En DESS México estamos agradecidos de que haya confiado en nosotros para apoyarlo con nuestro sistema Punto de Venta, el cual es un programa versátil que le ayudara en el manejo de su negocio.

De nuestro equipo reciba un cordial saludo y un fuerte abrazo, y le recordamos que seguimos trabajando para que usted se sienta complacido con nuestro servicio.

Este manual pretende guiarlo en el uso de su sistema, y no por eso excluye nuestro servicio personalizado, así que siéntase libre de comunicarse con nosotros para cualquier duda o aclaración, le recordamos que estamos para ayudarlo.

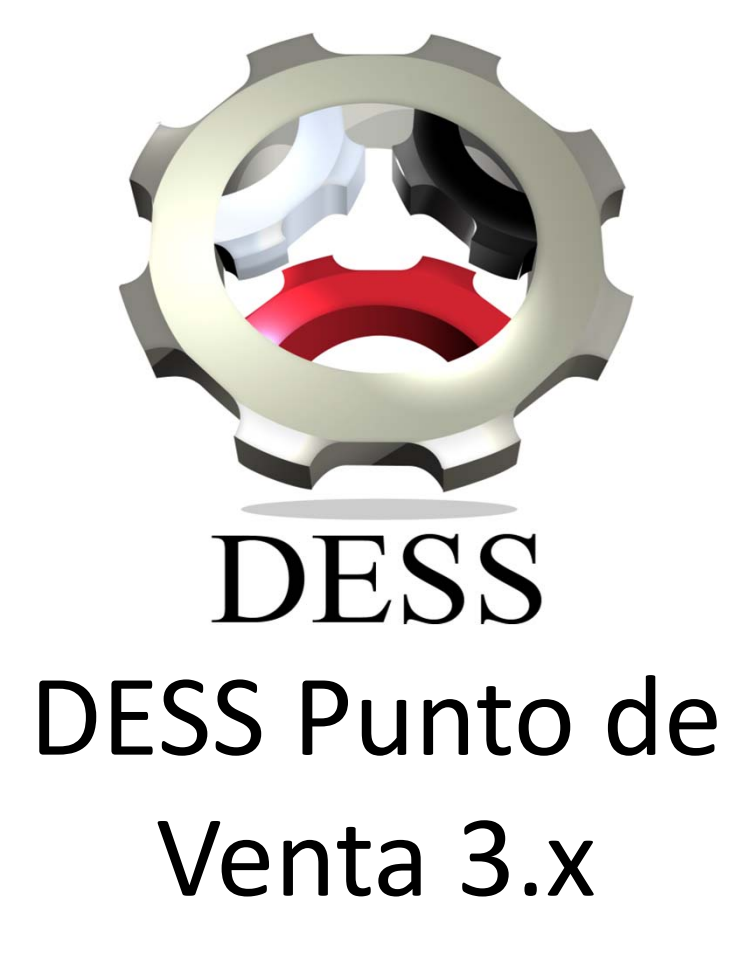

Instalación del Sistema DESS Punto de Venta 1.- Una vez recibido el link de descarga, procedemos a descargarlo y localizamos el archivo en la carpeta que se guardo, el cual nos mostrara un icono con la siguiente apariencia:

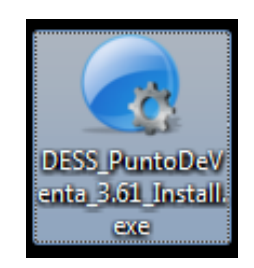

2.- Procederemos a ejecutar la instalación presionando dos veces seguidas el click derecho de nuestro mouse, y nos presentara la siguiente ventana, en la cual debemos presionar Ejecutar y la siguiente ventana Aceptar.

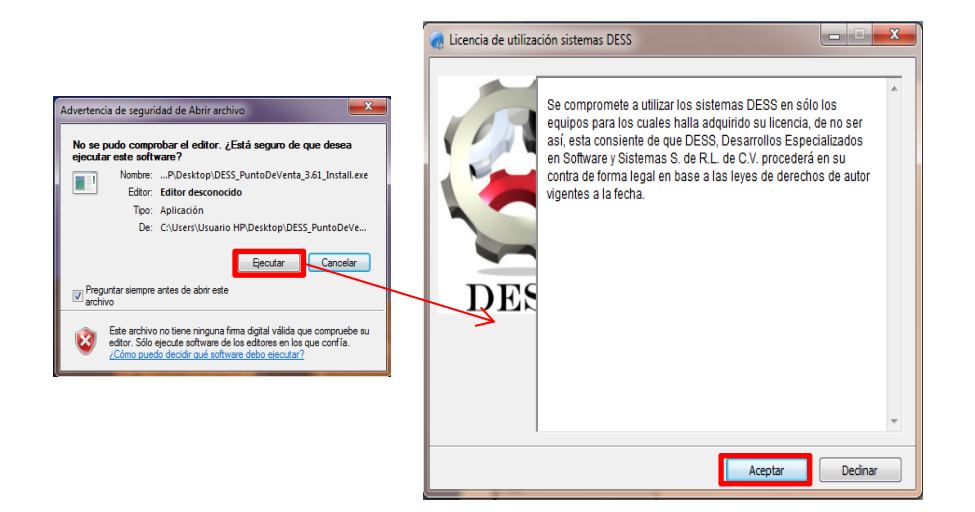

2.- La siguiente ventana nos mostrara el proceso de Descompresión de los archivos necesarios para la instalación del punto de venta. Después solo seguiremos las siguientes opciones. Recordemos que si usted instala el sistema y este a su vez ya se había instalado antes, se borraran todos los archivos y la información se perderá.

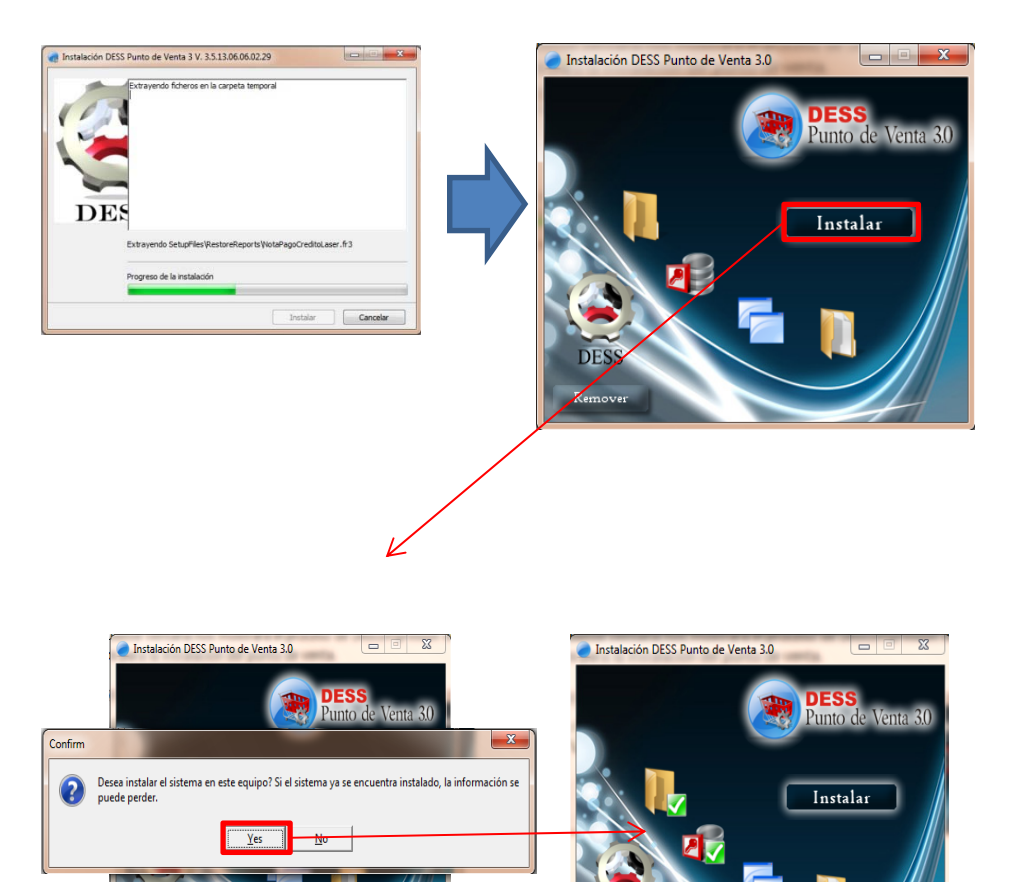

### 3.- Con esto el sistema se encuentra instalado, los directorios que utiliza el sistema son:

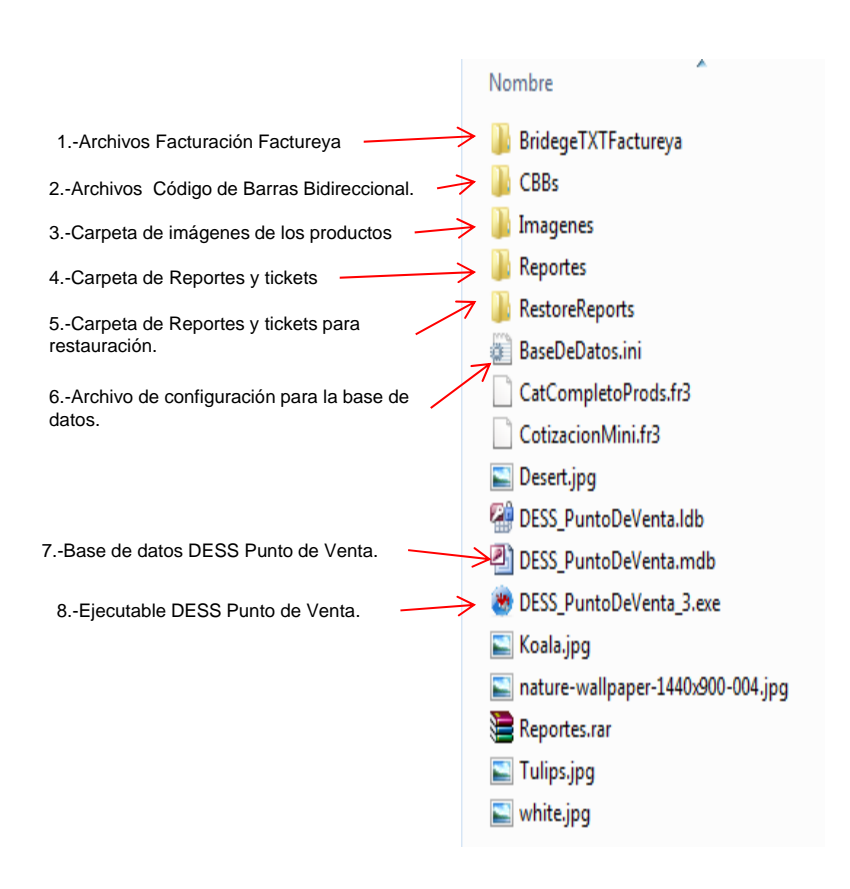

C:\DESS\_PuntoDeVenta\_3

En esta carpeta se encuentran los archivos necesarios para que funcione nuestro punto de venta.

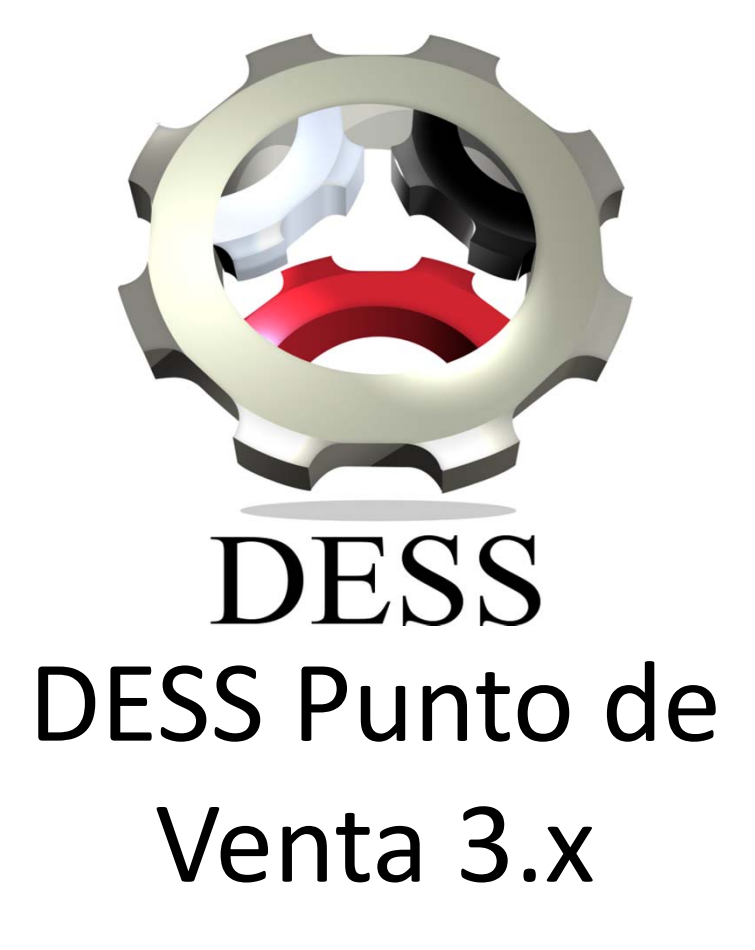

## DESS Punto de Venta Menú Botón de *"Inicio DESS"*

1.- Uno de las herramientas que utilizaremos para la administración de nuestro punto de venta es el botón *"Inicio DESS"*, el cual se encuentra en la parte superior izquierda.

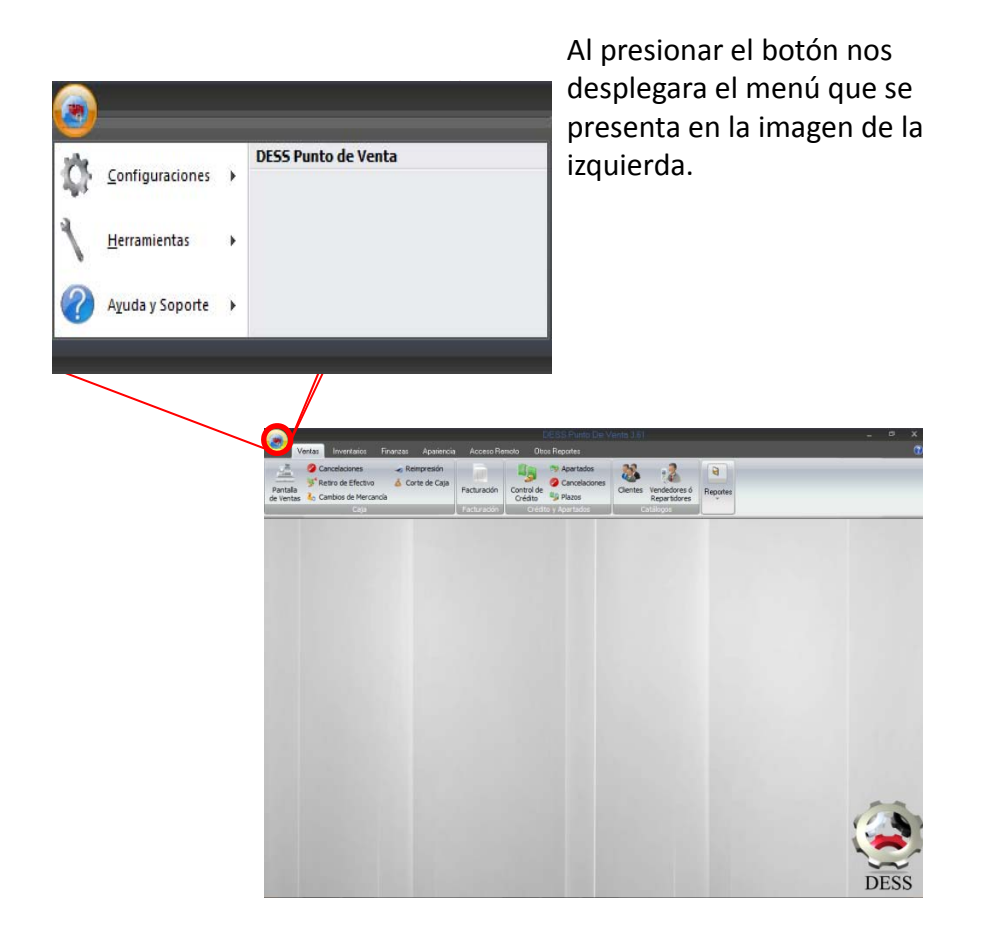

1.1- El primer punto que vamos a ver es la *Configuración de Facturación*, en donde encontraremos las opciones: *Formato Preimpreso, Factura con Código de Barras Bidireccional, Factura Digital (CFDI 2011), Factureya (Bridge TXT)*.

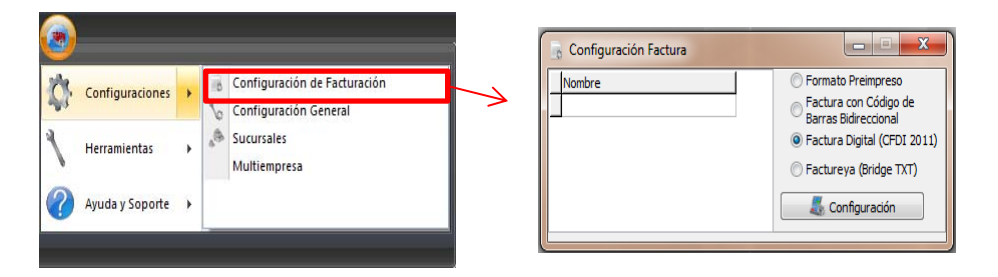

1.1.1- *Formato Preimpreso*: Esta opción nos permite ingresar un formato preimpreso y después llenarla con los datos que el sistema genera. Para poder ingresar y configurarlo en las posiciones que necesitemos, debemos seleccionar la opción y después presionar el botón de configuración.

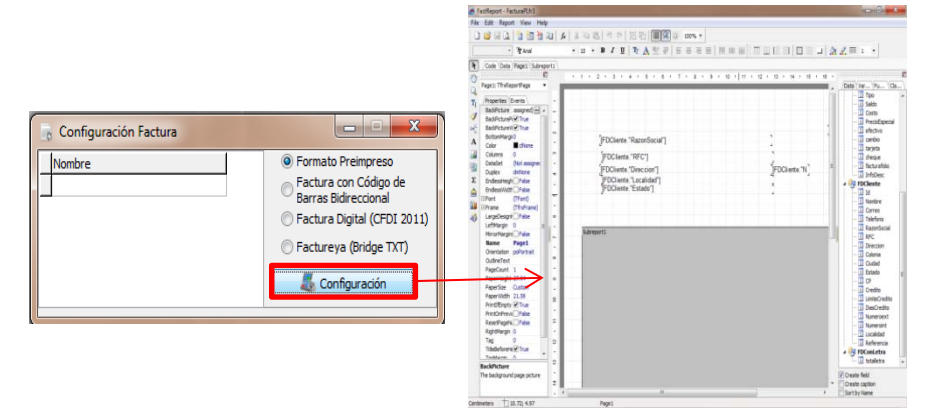

\*Ver el uso del Reporteador para configurar la impresión.

1.1.2- Factura con Código de Barras Bidireccional: Mediante esta opción se crean facturas con código bidireccional.

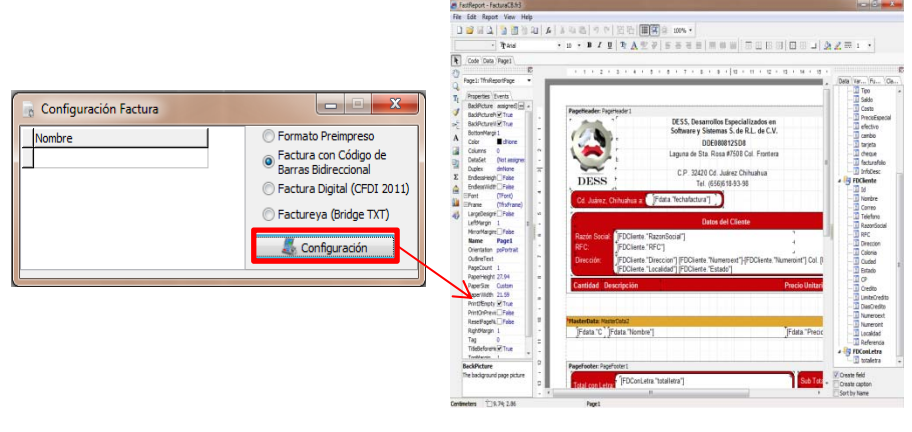

\*Ver el uso del Reporteador para configurar la impresión.

### 1.1.3- Factura digital: Nuevo sistema de Facturación.

|                       |                                                                                                   | ſ             | 🚡 Configuración Facto              | ura    |                                                                                                    |
|-----------------------|---------------------------------------------------------------------------------------------------|---------------|------------------------------------|--------|----------------------------------------------------------------------------------------------------|
| Configuración Factura | Formato Preimpreso<br>Factura con Código de<br>Barras Bidreccional<br>Factura Digital (CFDI 2011) |               | Nombre                             |        | Formato Preinpreso     Factura con Código de Barras Bidrecional     Factura Digital (CFDI 2011)     Factura Digital (CFDI 2011)     Factureya (Bridge TXT)     Configuración |
|                       | Configuración                                                                                     | $\rightarrow$ | Dato de Acceso<br>RFC<br>IVA<br>16 | Cuenta | Passnord                                                                                                    |
|                       |                                                                                                   |               |                                    |        | Cancelar Guardar                                                                                                    |

| Configuración Factura                            |                                                                                                    |
|--------------------------------------------------|----------------------------------------------------------------------------------------------------|
|                                                  | Formato Preimpreso     Factura con Código de     Barras Bidireccional     Factura Digital (CFDI 2011)     Factureya (Bridge TXT)     Configuración |
| Datos de Acceso<br>RFC<br>Ular<br>IVA<br>16<br>4 | Password 3                                                                                                    |
|                                                  | Cancelar Guardar                                                                                                    |

 1.- *RFC*: Agregamos nuestro respectivo registro federal.
 2.- *Cuenta*: Cuenta otorgada por FEL.
 3.- *Password*: Contraseña entregada por FEL.
 4.- *IVA*: Esta parte nos configura el IVA de manera general, es necesario modificarlo en caso de que nos encontremos en franja fronteriza.

\*Para mas información de la facturación electrónica favor de visitar: <u>http://www.facturarenlinea.com.mx/web/</u> o con nuestros asesores.

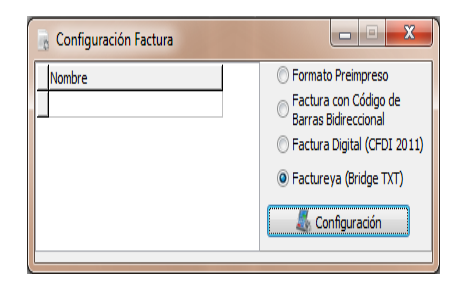

# 1.1.4- Factureya: Uso de facturación por medio de Factureya.

\*Para mas información de la facturación electrónica favor de visitar: <u>http://www.factureya.com/site2/</u> o con nuestros asesores.

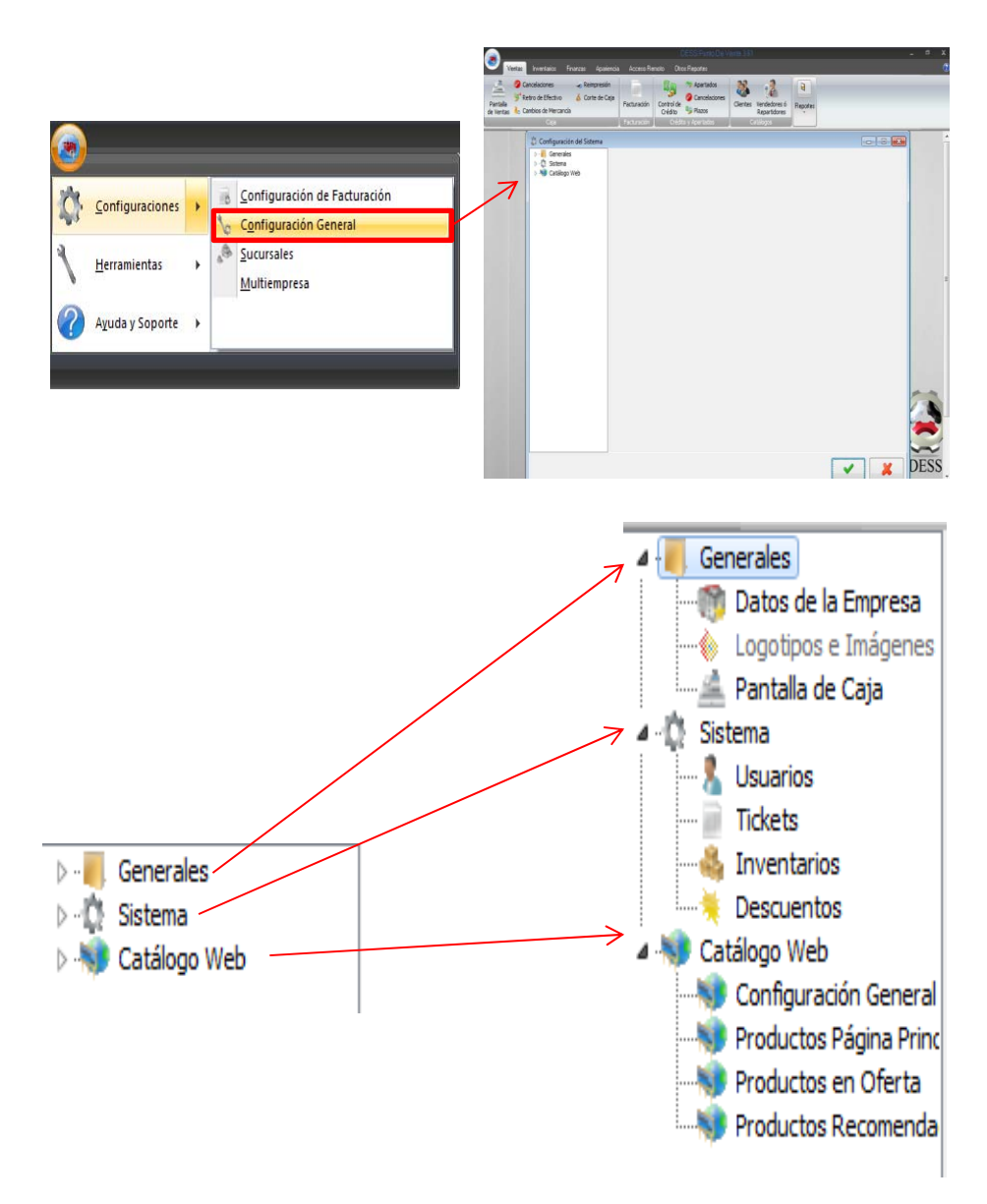

1.2- La siguiente opción de nuestro menú es la *Configuración General*, en la cual se basara la mayoría de la con

1.2.1- *Datos de la Empresa*: En esta sección pondremos nuestros datos de la empresa, los cuales se utilizaran para impresiones, etc.

| Nombre de la Empresa<br>Nombre de la Empresa<br>Dirección 1<br>Dirección de la Empresa<br>Dirección 2 |                                  |
|----------------------------------------------------------------------------------------------------|----------------------------------|
| Ciudad y Estado<br>Contacto 1<br>Telefono Empresa                                                     |                                  |
| Contacto 2<br>Contacto 3                                                                              |                                  |
| Contacto 4<br>Contacto 5                                                                              |                                  |
| Razón Social<br>Razon Social de la Empresa                                                            |                                  |
| RFC<br>RFC                                                                                            |                                  |
|                                                                                                    |                                  |
|                                                                                                    |                                  |
|                                                                                                    | <u>A</u> ceptar <u>C</u> ancelar |

1.2.2- *Pantalla de Caja*: En esta sección pondremos nuestros datos de la empresa, los cuales se utilizaran para impresiones, etc.

|                  |                           |                 |            |           |                  |   | - |              |                  |
|------------------|---------------------------|-----------------|------------|-----------|------------------|---|---|--------------|------------------|
| Tamaño de Letra: | 18                        | Puntos          | 🔽 Activa   | r PLU     |                  | 3 |   |              |                  |
| Altura Renglón:  | 33                        | Pixeles         | Logitud de | l Código: | 13               |   |   |              |                  |
| Anchos de Colun  | nna                       |                 | Identific  | ación     |                  |   |   |              |                  |
| Cantidad:        | 60                        | Pixeles         | Longitud   | l: 1      | Identificador: 2 |   |   |              |                  |
| Producto:        | 500                       | Pixeles         |            |           |                  |   |   |              |                  |
| Precio:          | 120                       | Pixeles         | PLU        | -         |                  |   |   |              |                  |
| Total:           | 150                       | Pixeles         | Posicion   | 5         | Longitud: 3      |   |   |              |                  |
| Código/Externo   | 250                       | Pixeles         | Peso       |           |                  |   |   |              |                  |
| Existencias:     | 60                        | Pixeles         | Posición   | : 8       | Longitud: 5      |   |   |              |                  |
|                  |                           |                 | Enteros:   | 2         |                  |   |   |              |                  |
| No procesa       | r venta si<br>el total pa | no se ha        |            |           |                  |   |   |              |                  |
| Capital add (    | er totar paj              | 4000<br>4 - J - |            |           |                  |   |   |              |                  |
| leer código      | ad despu                  |                 |            |           |                  |   |   |              |                  |
|                  |                           |                 |            |           |                  |   |   |              |                  |
|                  |                           |                 |            |           |                  |   |   |              |                  |
|                  |                           |                 |            |           |                  |   |   |              |                  |
|                  |                           |                 |            |           |                  |   |   |              |                  |
|                  |                           |                 |            |           |                  |   |   |              | -                |
|                  |                           |                 |            |           |                  |   |   |              |                  |
|                  |                           |                 |            |           |                  |   |   |              |                  |
|                  |                           |                 |            |           |                  |   |   |              |                  |
|                  |                           |                 |            |           |                  |   |   |              |                  |
|                  |                           |                 |            |           |                  |   |   | //           |                  |
|                  |                           |                 |            |           |                  |   |   |              | •                |
|                  |                           |                 |            |           |                  |   |   |              |                  |
|                  |                           |                 |            |           |                  |   |   |              |                  |
|                  |                           |                 |            |           |                  |   |   | $\checkmark$ | <b>— X</b> —     |
|                  |                           |                 |            |           |                  |   |   | Aceptar      | <u>C</u> ancelar |

1.- *Configuración de Letra y cuadricula de datos*: En esta sección cambiamos la configuración del tamaño de la fuente, altura de los renglones, así como el ancho de la cuadricula donde se presentan los datos.

2.-Configuracion de venta: Si se encuentra activa la opción "No procesar venta si no se ha capturado el total pagado" no permite cerrar la venta a no se que se cubra el monto total a pagar, y "Pedir cantidad después de leer código", nos pedirá la cantidad de productos una vez escaneado el código de barras o código del producto.

3.- *Configuración PLU*: Nos permite configurar los tickets para poder cobrar un producto con su peso inmerso en la misma etiqueta mediante una codificación establecida que se muestra en el siguiente ejemplo:

Las basculas etiquetadoras tienen que ser configuradas con el Código **EAN13** y con código de peso, es decir, una estructura similar a la siguiente: PXXXCCCWWWWVV

### Donde:

P = Prefijo C = Código W = Peso V = Verificador X = Valor Nulo o Cero

#### Ejemplo:

Se emite la siguiente etiqueta del producto Pierna de puerco con piel con el precio de \$38 por kilo y el código es el 001. De antemano se sabe porque se programó en el sistema que siempre que lea una etiqueta que contenga inicialmente el numero 2 (Prefijo) es un producto pesado y se tiene que decodificar.

### **2000001013502**

De este código se sabe que su prefijo es 2 y siempre que lo lea el sistema será decodificado y los siguientes 3 dígitos son cero por que el código capturado en el catalogo es de 3 dígitos y los siguientes 3 son el código del producto. Posteriormente 5 son el peso, de los cuales 2 son enteros y 3 decimales. Por último el Verificador que realmente no se utiliza.(valor residual o valor desecho). 1.2.3- *Usuarios*: Sección dedicada a la configuración de usuarios y permisos.

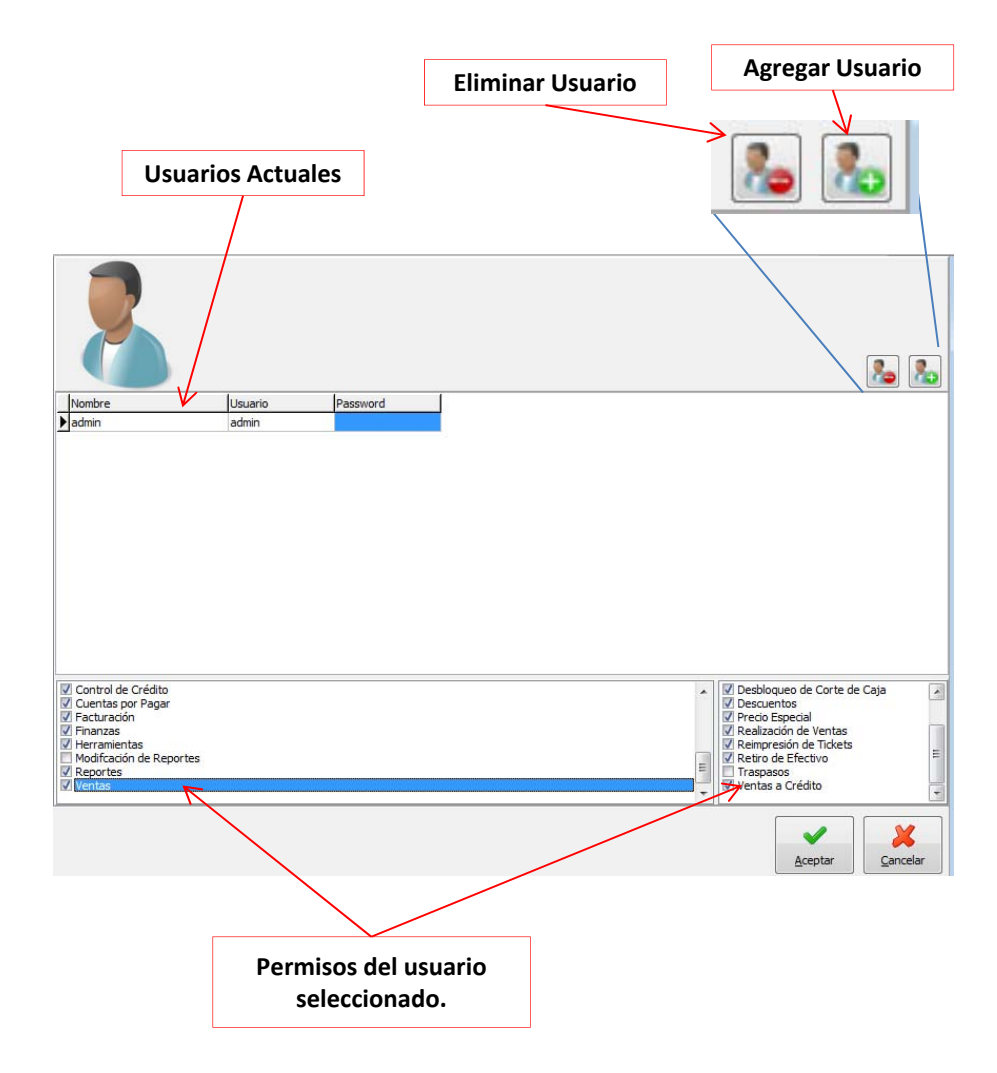

Para realizar un cambio a los permisos de un usuario, primero debemos seleccionar el nombre y modificar los permisos en la parte inferior, y por ultimo guardamos.

1.2.4- *Configuración de impresión*: En esta sección configuraremos las opciones de impresión , impresoras, etc.

|                | Verta et Efectivo Vertas a Oddito Cotación Pages de Odditas Ratio Corta Apartado<br>Verta et Efectivo Vertas Previoualiza Todet<br>Previoualiza Todet<br>Previoualiza Todet<br>Previoualiza Context (Meriniter)<br>Previoualiza Context (Meriniter)<br>Previoualiza Context (Meriniter)<br>Neresso a Todet Vertas<br>Neresso a Todet Vertas<br>Previoualiza Context (Meriniter)<br>Neresso a Todet Vertas<br>Previoualiza Context (Meriniter)<br>Previoualiza Context (Meriniter)<br>Previ |                   |                                                        |
|----------------|----------------------------------------------------------------------------------------------------|-------------------|--------------------------------------------------------|
|                |                                                                                                    |                   | Acceptar Cancolar                                      |
| Venta en E     | Efectivo Ventas a Crédito Cotización Pagos                                                                                                    | de Créditos R     | etiro Corte Apartado                                   |
| 🔽 Impri        | mir Ticket de Venta 📃 Previsualizar Ticket                                                                                                    | $\rightarrow$     | Configuración de Impresión                             |
| Impre<br>Impre | sora de Tickets (Mini Printer)                                                                                                    |                   | Configuración de Impresora                             |
| Nombre d       | sora Regular (Laser, Inyeccion, Matriz, etc)<br>de la Impresora                                                                                                    |                   | *Nombre de Impresora                                   |
| GP-5890        | XIII                                                                                                    |                   |                                                        |
| Copias         | -                                                                                                    | $\longrightarrow$ | *Nombre de Impresora                                   |
| Mensajes       | Ticket de Venta                                                                                                    |                   |                                                        |
| Gracias        | por su preferencia!                                                                                                    |                   |                                                        |
| Mensaje        | :3                                                                                                    |                   |                                                        |
| Mensaje        | 2                                                                                                    |                   |                                                        |
|                | Modificar Ticks                                                                                                    | et de Venta       | <ul> <li>**Modificación del</li> <li>Ticket</li> </ul> |

\*El nombre de la impresora es necesario en caso de que la que se quiera utilizar no sea la predeterminada, si se encuentra vacía utiliza la predeterminada por Windows.

\*\*La modificación del ticket se encuentra en la sección de "De que manera puedo agregar datos a los tickets o reportes?" 1.2.5- *Configuración de inventarios*: Seleccione esta opción si desea que el sistema no venda los productos si se encuentran en cero la existencia.

Vo bloquear si no hay existencias

1.2.5- *Configuración de descuentos*: Agregamos y Eliminamos los descuentos que se aplicaran a los productos en las ventas.

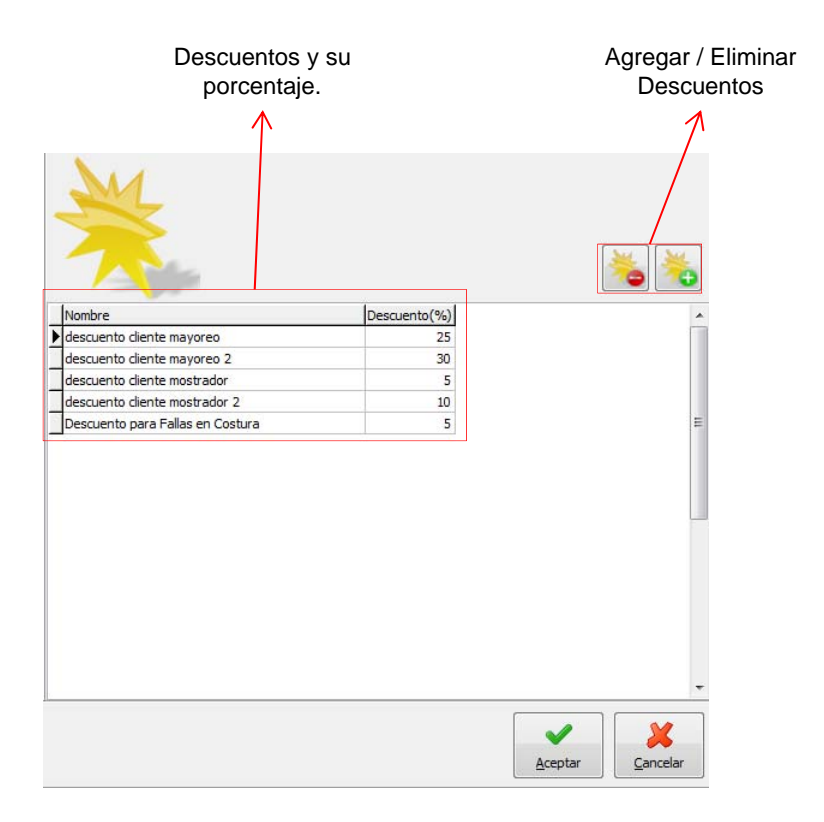

1.3- La opción *Sucursales* de nuestro menú nos permitirá ingresar las distintas sucursales en las cuales se enviaran los traspasos de mercancía.

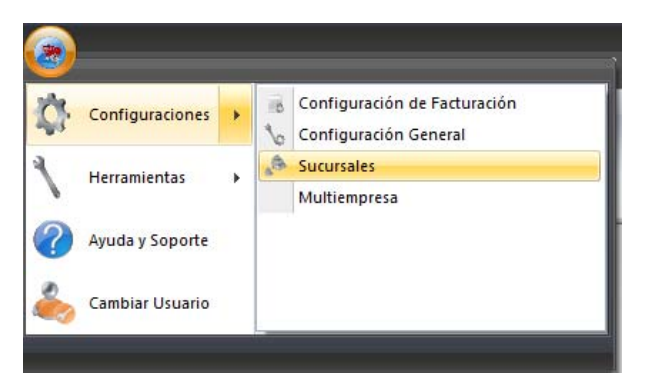

En esta ventana que se nos despliega, agregaremos, modificaremos o se eliminaran las sucursales que se requieran.

| ] |
|---|
|   |
|   |
|   |
|   |
| E |
|   |
|   |
|   |
|   |
|   |
| ÷ |
|   |

1.4- *Multiempresa:* una de las opciones con las que cuenta el sistema DESS Punto de Venta, es la de poder manejar múltiples empresas con un solo sistema.

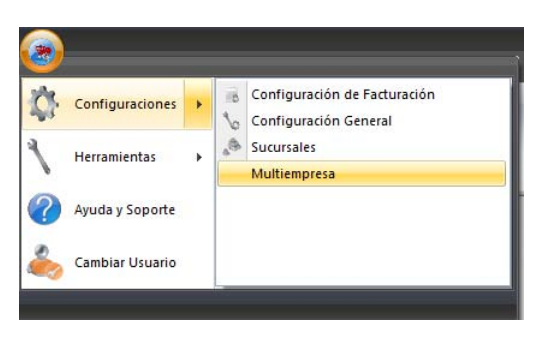

Dentro de las opciones que tenemos al crear otra empresa dentro del sistema, son copiar los datos de operación, que comprende las ventas, las compras, etc., y los catálogos que se han capturado. Para ingresar una nueva empresa solo es necesario ingresar un nuevo nombre, el cual será el identificador de la nueva empresa.

| 🦔 Configuración N                                                | lultiempresa                                                                  |                |
|------------------------------------------------------------------|-------------------------------------------------------------------------------|----------------|
| Estos movimientos de<br>Nombre de la Empres<br>letras y números) | eben de hacerse sólo en la máquina "ser<br>a (Sin espacios, ni simbolos, sólo | rvidor"        |
| Copiar Datos de C                                                | )peración(Ventas, Compras, etc)<br>(Productos, Clientes, Familias, etc)       | Crear Empresa  |
| Empresa                                                          | BaseDeDatos                                                                   | A              |
| Principal                                                        | DESS_PuntoDeVenta.mdb                                                         |                |
| Ejemplo                                                          | DESS_PuntoDeVenta_Ejem                                                        | plo.mdb        |
|                                                                  |                                                                               | E              |
|                                                                  |                                                                               | -              |
|                                                                  |                                                                               | Borrar Empresa |

Al crear una empresa o mas, se activara una opción al iniciar el punto de venta, donde desplegara las distintas empresas a las cual se puede acceder. El sistema guardara los mismos usuarios en la base de datos, y a partir de ahí puede crear o eliminar usuarios en cada base de datos.

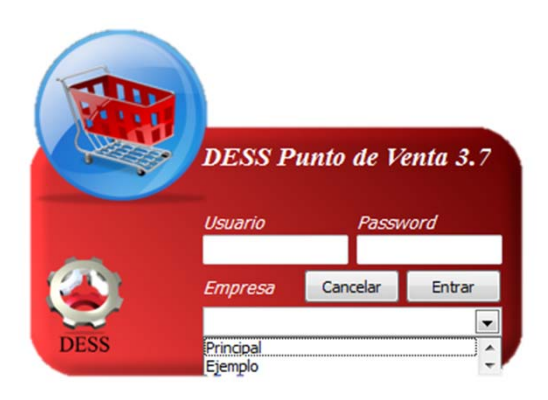

2- *Herramientas*: En esta sección encontraremos las herramientas de importación e impresión de códigos de barras para nuestros productos.

| ¢ | Configuraciones | • | 44)<br>15 | Etiquetas de Código de Barras<br>Importar Datos desde Excel |
|---|-----------------|---|-----------|-------------------------------------------------------------|
| 1 | Herramientas    | • | đ         | Importar Datos desde Basde de Datos                         |
| ? | Ayuda y Soporte |   |           |                                                             |
| 2 | Cambiar Usuario |   |           |                                                             |

2.1- *Etiquetas de Código de Barras*: De nuestro catalogo de productos podemos imprimir sus códigos de barras en etiquetas, para posteriormente utilizarlas en nuestros productos.

|                                       | •                 |               |                  |                      |                       |
|---------------------------------------|-------------------|---------------|------------------|----------------------|-----------------------|
| 2                                     | Configuraci       | ones 🕨        | Etiquetas de     | Código de Barras     |                       |
| 4                                     | Herramienta       | s 🕨           | f Importar Dat   | os desde Basde de Da | tos                   |
| ٢                                     | 👔 Ayuda y Sop     | orte          |                  |                      |                       |
| 4                                     | Cambiar Usi       | Jario         |                  |                      |                       |
| t Etiquetas de Códigos de B<br>Código | arras<br>Cantidad | Agregar por I | ania -           | -                    |                       |
|                                       | 120               | Agregar Por I | Troveedor        | Productos     Cal    | bezera                |
| Agregar                               |                   |               |                  | Tipo de Hoja         |                       |
| C. Interno Nombre                     |                   | Cantidad Fa   | mila Pro         | 30 Etiquetas x Hoja  | 💮 80 Etiquetas x Hoja |
|                                       |                   |               |                  | Código a Imprimir    |                       |
|                                       |                   |               |                  | Código Interno (Id)  |                       |
|                                       |                   |               |                  | Códgo de Barras      |                       |
|                                       |                   |               |                  | Código de Proveede   | ×                     |
|                                       |                   |               |                  | Precio a Imprimir    |                       |
|                                       |                   |               |                  | Precio 1             |                       |
|                                       |                   |               |                  | Predo 2              | 0.000                 |
|                                       |                   |               |                  | Precio 3  Precio 4   | NINGUNO               |
|                                       |                   |               |                  | Predo S              | NO Induir IVA         |
|                                       |                   |               |                  |                      | Ver Reporte           |
|                                       |                   |               | •                |                      |                       |
| Limpiar                               |                   | 📮 Elm         | nar Seleccionado |                      | Modificar Report      |

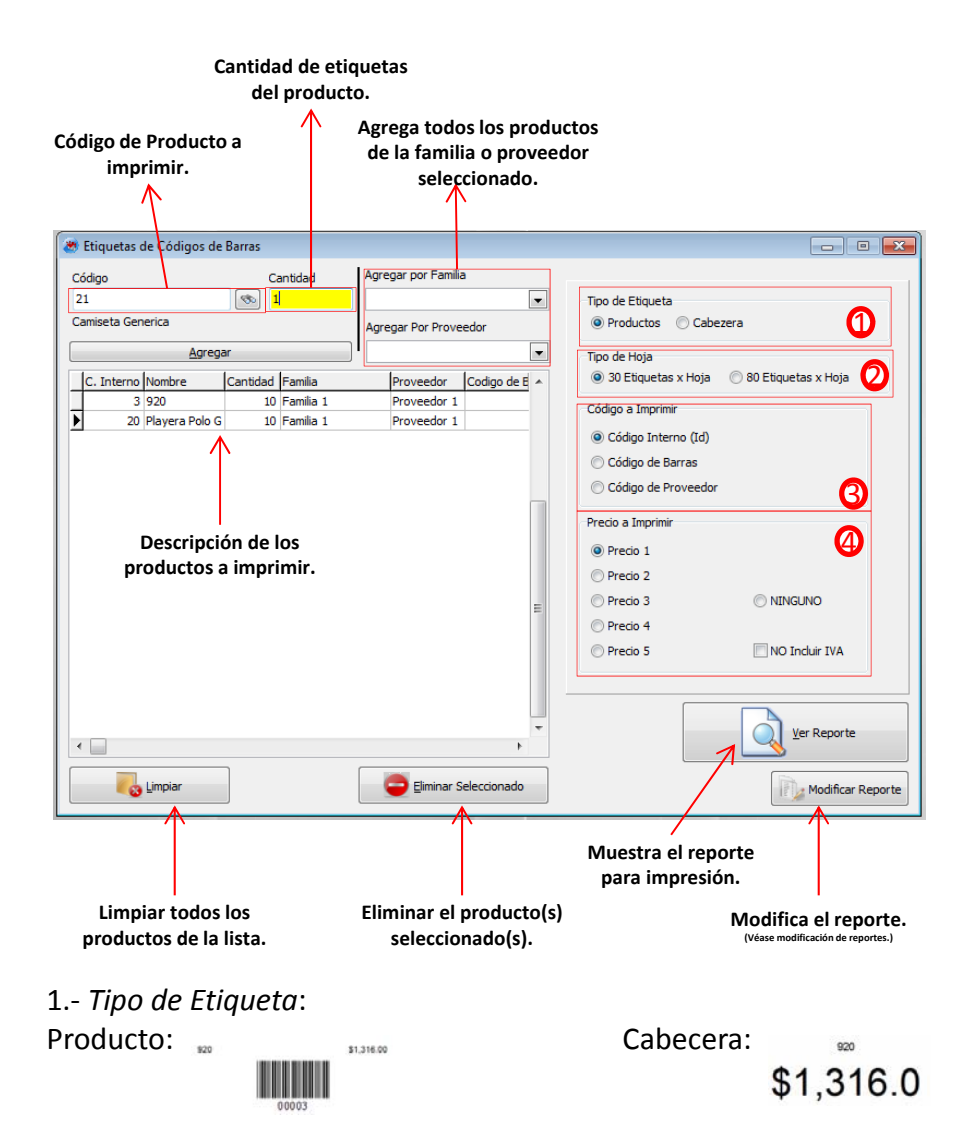

2.- *Tipo de hoja*: Realiza la impresión mediante un formato preconfigurado de etiquetas para impresora laser.

3.- *Código a imprimir*: Podemos configurar el código de barras para tomar el original, el del sistema o del proveedor.

4.- *Precio a imprimir*: Imprime los distintos precios que tenemos capturados en el catalogo u omitirlo completamente, así como el IVA.

Impresión por Cabecera.

| Vertas Invertaina Frantas                                                                                                    | a Aparencia Asceso Remoto Otros Recordes Producción                                                                                            | DESS Putto De Vente 37 - Principel |          | - 6 3 |
|----------------------------------------------------------------------------------------------------|----------------------------------------------------------------------------------------------------|------------------------------------|----------|-------|
| Captura de<br>Compras<br>Compras<br>Com | Cardio Masino de Pincos     Aronias     Productos     Provendores     Cardio de Marcande     Provendores     Cardio de Marcande     Secondares |                                    |          |       |
|                                                                                                    |                                                                                                    | Coor                               |          |       |
|                                                                                                    | \$1,316.0                                                                                                    | \$275.00                           | \$270.00 |       |
|                                                                                                    | \$1,316.0                                                                                                    | \$275.00                           | \$270.00 |       |
|                                                                                                    | \$1,316.0                                                                                                    | \$275.00                           | \$270.00 |       |
|                                                                                                    | \$1,316.0                                                                                                    | \$275.00                           | \$270.00 |       |
| han 1 of 6                                                                                                    | 920                                                                                                    | Playera Polo G                     | 162      |       |

Impresión por Productos.

| Vertas Invertacios Financias Aparencia Accel                                                                                                    | o Remoto Otros Reportes Producc                                                  | ón                          | DESS Ponta De Valle 3 | 7 - Precipal |                |            |  |
|----------------------------------------------------------------------------------------------------|----------------------------------------------------------------------------------|-----------------------------|-----------------------|--------------|----------------|------------|--|
| Capitar de Condecimes Condecimes | o Masivo de Precios Católogo de Pre<br>o Enventarios<br>stores do Resurtido de M | ductas 🛸 Compras<br>Francia |                       |              |                |            |  |
| 4 😅 🖬 🕼 🙏 🚯 🐴 🔍 2015 - 🍳 🖬 🕄 🗃                                                                                                    | <u>ав</u> нат на                                                                 | Cose                        |                       |              |                |            |  |
|                                                                                                    | 929                                                                              | \$1,316.00                  | 920                   | \$1,316.00   | 820            | \$1,316.00 |  |
|                                                                                                    | 00003                                                                            | I                           | 00003                 |              | 00003          |            |  |
|                                                                                                    | 920                                                                              | \$1,316.00                  | 920                   | \$1,316.00   | 920            | \$1,316.00 |  |
|                                                                                                    | 00003                                                                            |                             | 00003                 |              | 00003          |            |  |
|                                                                                                    | 929                                                                              | \$1,316.00                  | 920                   | \$1,316.00   | 920            | \$1,316.00 |  |
|                                                                                                    | 00003                                                                            |                             | 00003                 |              | 00003          |            |  |
|                                                                                                    | 920                                                                              | \$1,316.00                  | Playera Polo G        | \$275.00     | Playera Polo G | \$275.00   |  |
|                                                                                                    | 00003                                                                            |                             | 00020                 |              | 00020          |            |  |
|                                                                                                    | Playera Polo G                                                                   | \$275.00                    | Playera Polo G        | \$275.00     | Payera Polo G  | \$275.00   |  |
|                                                                                                    | 00020                                                                            |                             | 00020                 |              | 00020          |            |  |
|                                                                                                    | Playera Polo G                                                                   | \$275.00                    | Playera Polo G        | \$275.00     | Playera Polo G | \$275.00   |  |
|                                                                                                    | 00020                                                                            |                             | 00020                 |              | 00020          |            |  |
|                                                                                                    | Playera Polo G                                                                   | \$275.00                    | Playera Polo G        | \$275.00     | 162            | \$275.00   |  |

2.2- *Importar Datos desde Excel*: Esta función del sistema nos permite importar datos desde un archivo de excel.

| Configuraciones   |   | 10 | Etiquetas de Código de Barras       |
|-------------------|---|----|-------------------------------------|
| W4                |   | f  | Importar Datos desde Excel          |
| Herramientas      | • | đ  | Importar Datos desde Basde de Datos |
| 🥜 Ayuda y Soporte |   |    |                                     |
| Cambiar Usuario   |   |    |                                     |

Los campos que acepta:

✓ Nombre del Producto (Campo obligatorio).- Este campo se llena con cualquier nombre que se quiera asignar al producto.

✓ Costo (Campo opcional).- Este campo nos dirá el precio de nuestro producto, es necesario para poder calcular un precio sugerido.

✓ Código de Proveedor (Campo opcional).-Este código no lo proporciona el proveedor por cada producto que nos vende, nos sirve para realizar compras y ordenes de compra.

 $\checkmark$  Código de barras (Campo opcional).- Este código nos ayuda en la captura de los productos a la hora de hacer una venta, con este se pueden crear capturas de código de barras personales o las ya existentes en el mercado.

✓ Precio 1 (Campo obligatorio).- Este campo contiene el precio del producto, es indispensable para que se pueda hacer la importación de Excel.

✓ Precio 2, 3,4 ,5 (Campo opcional).- Estos campos son opcionales, y nos sirven para ingresar los distintos precios con los cuales nos vamos a manejar, por ejemplo, crear un precio para reventa, un precio para mayoreo, etc.

✓ Familia (Campo opcional).- La familia se utiliza para crear reportes en los cuales se dividen por grupos, como ejemplo seria una familia de Vinos, el cual nos concentrara todas las bebidas que contengan alcohol, o la familia de abarrotes, etc., es importante no tener demasiadas familias y tratar de agruparlas lo mejor posible en un área mas general.

✓ Proveedor (Campo opcional).- Este campo opcional nos permitirá buscar productos y generar reportes ordenados por proveedor.

✓ Mínimo, Máximo ( Campo opcional).- Estos campos son los que le van a decir al programa cuando las existencias están en un máximo y que no es necesario comprar materia, y cuando están en un mínimo para avisar si se esta agotando las existencias. Se utiliza en la generación de ordenes de compra.

✓ Existencia (Campo opcional).- En este campo se ingresara la cantidad actual del producto y es la que iniciara o actualizara el inventario.

✓ Gravable (Opcional).- Este campo cuando no existe o no se captura, tiene por default no, y nos pone los productos sin generarle el IVA a la hora de imprimir la factura o ticket, toma los valores de Excel como "Si" y "No".

✓ Producto (Opcional).- Esta campo nos guardara el producto en su forma de venta, como unitario "U", fraccional "F", compuesto "C", e insumo "I".

2.-Los campos descritos en la diapositiva anterior pueden estar o no presentes en la hoja de Excel, a excepción del Nombre del Producto y Precio 1.

|          |     | A      | В                                 | C      | D          | E                     | F      | G      | Н | -1  |
|----------|-----|--------|-----------------------------------|--------|------------|-----------------------|--------|--------|---|-----|
| la       | 71  | CODIGO | DESCRIPCION                       | PRECIO | Р          | FAMILIA               | MINIMO | MAXIMO |   |     |
| La       | 2   | 2905   | PESTAÑA #1 EN TIRA ALEXANDER      | 30     | ALEXANDERS | PESTAÑAS Y ACCESORIOS | 1      | 24     |   |     |
| parte    | 3   | 2910   | PESTAÑA #12 EN TIRA ALEXANDER     | 30     | ALEXANDERS | PESTAÑAS Y ACCESORIOS | 1      | 120    |   |     |
| superio  | 4   | 2915   | PESTAÑA #13 EN TIRA ALEXANDER     | 30     | ALEXANDERS | PESTAÑAS Y ACCESORIOS | 1      | 24     |   |     |
| " dobo   | 5   | 2916   | PESTAÑA #15 EN TIRA ALEXANDER     | 30     | ALEXANDERS | PESTAÑAS Y ACCESORIOS | 1      | 24     |   | _   |
| rdebe    | 6   | 2925   | PESTAÑA #42 EN TIRA ALEXANDER     | 30     | ALEXANDERS | PESTAÑAS Y ACCESORIOS | 1      | 24     |   |     |
| conten   | 7   | 3005   | PESTAÑA #66 EN TIRA ALEXANDER     | 30     | ALEXANDERS | PESTAÑAS Y ACCESORIOS | 1      | 24     |   |     |
| orlos    | 8   | 2920   | PESTAÑA #68 EN TIRA ALEXANDER     | 30     | ALEXANDERS | PESTAÑAS Y ACCESORIOS | 1      | 24     |   |     |
| 61105    | 9   | 2930   | PESTAÑA #82 EN TIRA ALEXANDER     | 30     | ALEXANDERS | PESTAÑAS Y ACCESORIOS | 1      | 24     |   |     |
| títulos. | 10  | 2955   | PESTAÑA #201 EN TIRA ALEXANDER    | 30     | ALEXANDERS | PESTAÑAS Y ACCESORIOS | 1      | 24     |   |     |
|          | 11  | 2960   | PESTAÑA #218 EN TIRA ALEXANDER    | 30     | ALEXANDERS | PESTAÑAS Y ACCESORIOS | 1      | 24     |   |     |
|          | 12  | 2965   | PESTAÑA #412 EN TIRA ALEXANDER    | 30     | ALEXANDERS | PESTAÑAS Y ACCESORIOS | 1      | 24     |   |     |
|          | 13  | 2935   | PESTAÑA #503 EN TIRA ALEXANDER    | 30     | ALEXANDERS | PESTAÑAS Y ACCESORIOS | 1      | 24     |   | _   |
|          | 14  | 2940   | PESTAÑA #507 EN TIRA ALEXANDER    | 30     | ALEXANDERS | PESTAÑAS Y ACCESORIOS | 1      | 24     |   |     |
| La       | IS  | 2970   | PESTAÑA #600 EN TIRA ALEXANDER    | 30     | ALEXANDERS | PESTAÑAS Y ACCESORIOS | 1      | 48     |   |     |
| parte    | 16  | 2945   | PESTAÑA #601 EN TIRA ALEXANDER    | 30     | ALEXANDERS | PESTAÑAS Y ACCESORIOS | 1      | 48     |   |     |
| inforior | 17  | 2951   | PESTAÑA #747-XS EN TIRA ALEXANDER | 30     | ALEXANDERS | PESTAÑAS Y ACCESORIOS | 1      | 36     |   |     |
| interior | 18  | 2950   | PESTAÑA #747-S EN TIRA ALEXANDER  | 30     | ALEXANDERS | PESTAÑAS Y ACCESORIOS | 1      | 36     |   |     |
| conten   | 19  | 2952   | PESTAÑA #747-M EN TIRA ALEXANDER  | 30     | ALEXANDERS | PESTAÑAS Y ACCESORIOS | 1      | 48     |   |     |
| drá los  | 20  | 2953   | PESTAÑA #747-L EN TIRA ALEXANDER  | 30     | ALEXANDERS | PESTAÑAS Y ACCESORIOS | 1      | 24     |   |     |
| ula 105  | 21  | 3047   | PESTAÑA #747-U EN TIRA ALEXANDER  | 30     | ALEXANDERS | PESTAÑAS Y ACCESORIOS | 1      | 24     |   |     |
| datos    | 22  | 2975   | PESTAÑA #821 EN TIRA ALEXANDER    | 30     | ALEXANDERS | PESTAÑAS Y ACCESORIOS | 1      | 24     |   | _   |
| de los   | 23  | 2981   | PESTAÑA 1X1 CHICA ALEXANDER       | 30     | ALEXANDERS | PESTAÑAS Y ACCESORIOS | 1      | 12     |   |     |
|          | 24  | 2993   | PESTAÑA 1X1MEDIANA ALEXANDER      | 30     | ALEXANDERS | PESTAÑAS Y ACCESORIOS | 1      | 12     |   |     |
| product  | 25  | 2980   | PESTAÑA EN GRUPO CHICA ALEXANDER  | 30     | ALEXANDERS | PESTAÑAS Y ACCESORIOS | 1      | 120    |   |     |
| OS.      | 26  | 2990   | PESTAÑA EN GRUPO MED ALEXANDER    | 30     | ALEXANDERS | PESTAÑAS Y ACCESORIOS | 1      | 120    |   |     |
|          | 27  | 2994   | PESTAÑA EN GRUPO LARGA ALEXANDER  | 30     | ALEXANDERS | PESTAÑAS Y ACCESORIOS | 1      | 48     |   |     |
|          | 28  | 2991   | PESTAÑA FANTASIA #199 ALEXANDER   | 35     | ALEXANDERS | PESTAÑAS Y ACCESORIOS | 1      |        |   |     |
|          | 29  | 3015   | PESTAÑA FANTASIA #2 ALEXANDER     | 35     | ALEXANDERS | PESTAÑAS Y ACCESORIOS | 1      | - 6    |   |     |
|          | 30  | 3020   | PESTAÑA FANTASIA #4 ALEXANDER     | 35     | ALEXANDERS | PESTAÑAS Y ACCESORIOS | 1      |        |   | No. |
|          | 14  | CODIF  | ICACION                           |        |            | 1                     |        |        |   |     |
|          | Lis | to     |                                   |        |            |                       |        | 85% (- |   | (†  |

\*Nota: Uno de los problemas al capturar familias es que a veces nos salen errores al capturar el nombre, puesto que duplica registros cuando nos equivocamos al escribir, un ejemplo seria al capturar la familia Tintes y Tinte generara dos familias debido a la "s" final o al equivocarse en una letra intermedia, o las posiciones y acentos.

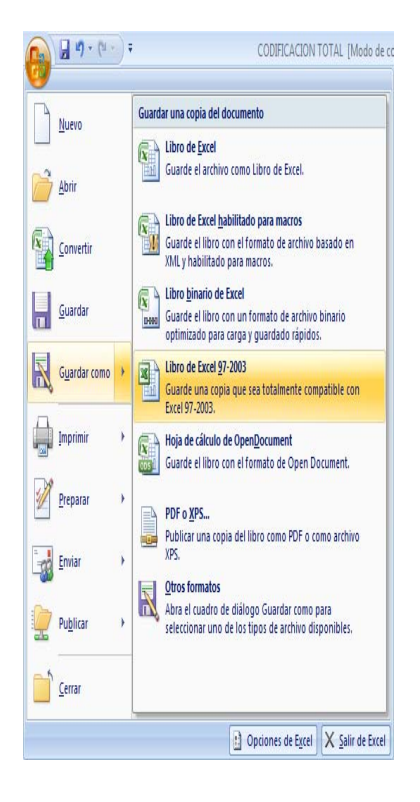

4.-Despues, en nuestro sistema Punto de Venta, ingresamos al menú Herramientas > Importar Datos desde Excel

|                   | • •  | ių, | Etiquetas de Código de Barras          |  |  |  |
|-------------------|------|-----|----------------------------------------|--|--|--|
| W.                | 2.10 | f   | 👔 Importar Datos desde Excel           |  |  |  |
| Herramientas      | )    | đ   | Importar Datos desde Basde de Datos DE |  |  |  |
| 👔 Ayuda y Soporte | • •  |     |                                        |  |  |  |

3.-Al importar datos desde Excel debemos de trabajar con un formato compatible con Excel 972003, nuestro archivo debe tener una terminación XLS y no una XLSX, que es el formato de Office
2010.

Si nuestro archivo ha sido enviado o guardado en Excel 2010, solo es cuestión de

| mportar Datos desde Excel                                          | - • ×                                                           |
|--------------------------------------------------------------------|-----------------------------------------------------------------|
| Seleccionar Archivo (Excel en formato 97-2003 .xls):               |                                                                 |
| Buscar                                                             |                                                                 |
| Selecciona la hoja:                                                |                                                                 |
| ▼                                                                  |                                                                 |
|                                                                    |                                                                 |
|                                                                    |                                                                 |
| <b></b>                                                            |                                                                 |
|                                                                    |                                                                 |
|                                                                    |                                                                 |
|                                                                    |                                                                 |
| Seleccionar las columnas para cada uno de los campos               |                                                                 |
| Campos Obligatorios Campos Opcionales                              | Código de Barras (Utilizado                                     |
| Nombre de Producto 🛛 Costo 🖓 Códiao de Proveedor                   | para detectar registros                                         |
| T T                                                                | <ul> <li>Contents part of called inty (K)</li> <li>T</li> </ul> |
| Dencia 1 w Dencia 2 w Dencia 4 w D                                 | rocia E V                                                       |
|                                                                    | leco 5 🕅                                                        |
|                                                                    | •<br>                                                           |
| Familia <u>(x)</u> Proveedor <u>(x)</u> Minimo                     | <u>k</u> Máximo <u>k</u>                                        |
| <b>T</b>                                                           | •                                                               |
| Existencia 🛛 🕅 Gravable (Si/No) 🕅 Producto (U/F/C/I)               | X                                                               |
| · · · · · · · · · · · · · · · · · · ·                              | •                                                               |
| Actualizar los datos existentes y agregar los registros nuevos     |                                                                 |
| 🕅 Borrar todos los datos anteriores y agregar los registros nuevos | Importar                                                        |
|                                                                    |                                                                 |
|                                                                    |                                                                 |

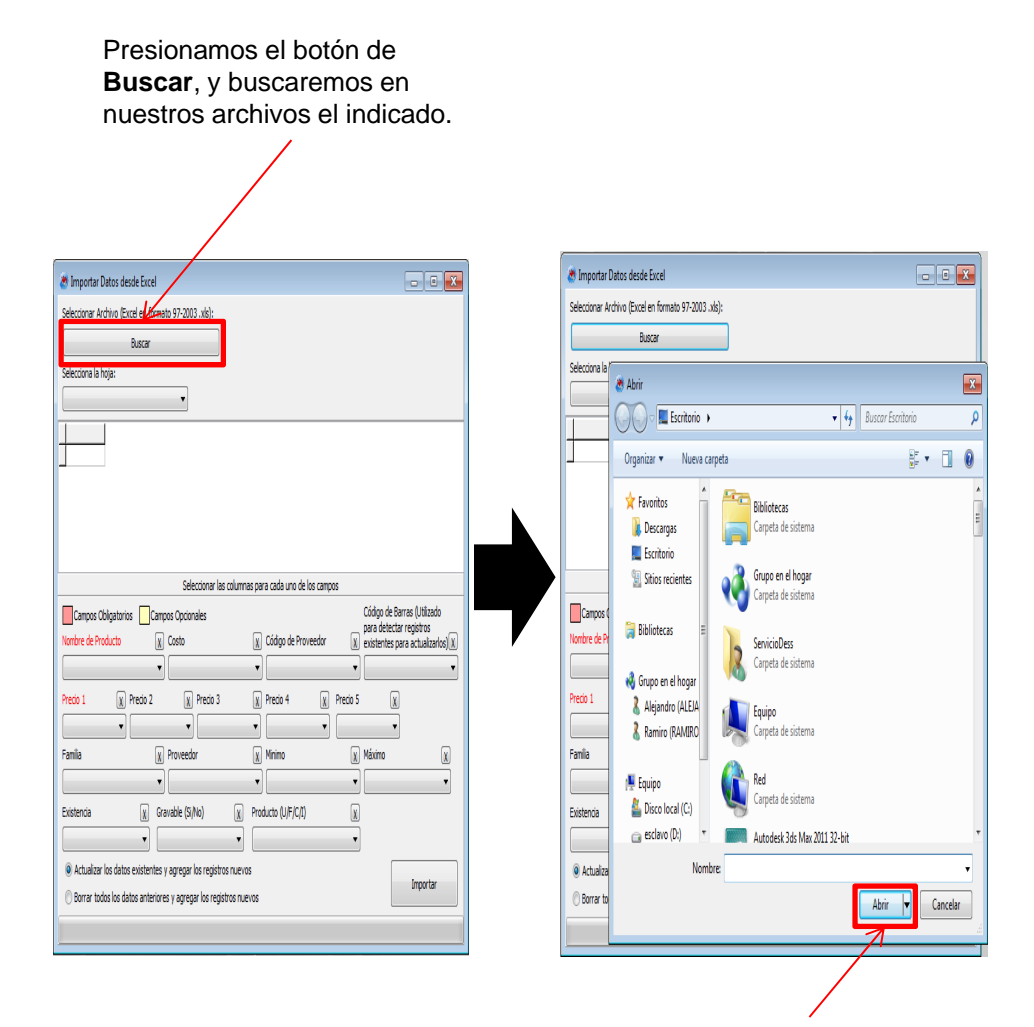

Después de tener ubicado el archivo, lo abrimos.

| Una vez abierto                                                                                                    |                                                                                                    |                         |                                                                                                    |                                                                                                    |                                 |              |                                                     |          |
|----------------------------------------------------------------------------------------------------|----------------------------------------------------------------------------------------------------|-------------------------|----------------------------------------------------------------------------------------------------|----------------------------------------------------------------------------------------------------|---------------------------------|--------------|-----------------------------------------------------|----------|
| el archivo de                                                                                                    | A                                                                                                    | В                       | C                                                                                                    | DE                                                                                                    | F                               | G            | Н                                                   | 1        |
| Excel,                                                                                                    | 1 CODIGO                                                                                                    | DESCRIPCION             | PRECIO                                                                                                    | P FAMILIA                                                                                                    | MINIMO                          | MAXIMO       |                                                     |          |
| seleccionamos                                                                                                    | 2 2905 PESTAÑA #                                                                                                    | 1 EN TIRA ALEXANDER     | 30 ALEXAND                                                                                                    | ERS PESTAÑAS Y ACCESORIOS                                                                                                    | 1                               | 1 24         |                                                     |          |
| la hoia on la                                                                                                    | 3 2910 PESTAÑA #                                                                                                    | 12 EN TIRA ALEXANDER    | 30 ALEXAND                                                                                                    | ERS PESTAÑAS Y ACCESORIOS                                                                                                    | 1                               | 1 120        |                                                     |          |
| la nuja en la                                                                                                    | 4 2015 PESTAND                                                                                                    | 13 FN TIRA ALFYANNER    |                                                                                                    |                                                                                                    | 1 1                             | 74           |                                                     |          |
| cual tenemos                                                                                                    |                                                                                                    | $\backslash$            |                                                                                                    |                                                                                                    |                                 |              |                                                     |          |
| los datos.                                                                                                    |                                                                                                    | $\mathbf{A}$            | 1                                                                                                    |                                                                                                    |                                 |              |                                                     |          |
| Importar Datos desde Eura     Seleccorera Archino (Since ef formate 97-2003. uki):     Bara     Seleccorera in traja:     Conceptionality     Conceptionality     Conceptionality |                                                                                                    |                         | Importar Darbs of Selectorar Archive Selectorar Archive Selectorar Archive CODIFICACIONE CODIFICACIONE CODIFICACI | esde Encel<br>veci en formato 97-2003. vdb):<br>escar<br>PECIDIN V<br>A 1-19 TTRA ALEXAVOER<br>Na 1-12 EN TTRA ALEXAVOER<br>Na 1-12 EN TTRA ALEXAVOER<br>Na 1-13 EN TTRA ALEXAVOER<br>Na 1-13 EN TTRA ALEXAVOER                                                                                                    |                                 |              |                                                     |          |
|                                                                                                    |                                                                                                    |                         | ł                                                                                                    |                                                                                                    |                                 |              |                                                     | j        |
| Seleccionar las columnas para cas                                                                                                    | da uno de los campos                                                                                                    |                         |                                                                                                    | Selecconar las columnas para cad                                                                                                    | ) uno de los campos             | a()   a      |                                                     | $\vdash$ |
| Carros Objectorios Carros Optimales Ventre de Producto & Colo  Preso 1 (), Preso 2 (), Preso 3 (), Pre-                                                                           | códgo de Barras (Mile<br>para detectar registro<br>po de Proveedor () existentes para actual<br>)<br>() 0 4 () Preco 5 ()<br>)<br>() () () () () () () () () () () () () ( | adu<br>zarlos( <u>R</u> | Campos Obligator                                                                                                    | Campos Opcinales  Costo  Costo  Costo  Precio 2  Precio 3  Precio 3  Precio 4  Precio 4  Precio | o de Proveedor<br>14 X Pri<br>V | edo 5 x      | arias (cuizado<br>ar registros<br>Jara actualiza os | s)X      |
| Familia 🙀 Proveedor 🕅 Minir                                                                                                    | no 🕅 Máximo                                                                                                    | X                       | Famila                                                                                                    | <u>χ</u> Proveedor <u>χ</u> Minim                                                                                                    | 0                               | X Máximo     |                                                     | X        |
| , , ,                                                                                                    | •                                                                                                    | -                       |                                                                                                    | T                                                                                                    |                                 | •            |                                                     | •        |
| Existencia () Gravable (Si/No) () Producto                                                                                                    | (UFICA) (K)                                                                                                    |                         | Existencia                                                                                                    | x     Gravable (Si/No)     x     Producto       v     v     v     v       sexistentes y agregar los registros nuevos                                                                                                    | J/F/C/I)                        |              |                                                     |          |
| Armanica no usito chososico y ay cysi no i cysi do 100/06                                                                                                    | Import                                                                                                    | tar                     | 🕑 Borrar todos los d                                                                                                    | atos anteriores y agregar los registros nuevos                                                                                                    |                                 |              | Importar                                            |          |
| U borrar todos los datos antenores y agregar los registros nuevos                                                                                                    |                                                                                                    |                         |                                                                                                    |                                                                                                    |                                 |              |                                                     | _        |
|                                                                                                    |                                                                                                    |                         |                                                                                                    |                                                                                                    |                                 |              |                                                     |          |
|                                                                                                    |                                                                                                    |                         |                                                                                                    |                                                                                                    |                                 | $\checkmark$ |                                                     |          |

Permite Recorrerno s en los registros que no aparecen.

|                           | 💣 Importar Datos desde Excel                                                                     |
|---------------------------|--------------------------------------------------------------------------------------------------|
|                           | Seleccionar Archivo (Excel en formato 97-2003 .xks):                                             |
|                           | Buscar                                                                                           |
|                           | Selecciona la hoja:                                                                              |
|                           |                                                                                                  |
|                           |                                                                                                  |
|                           | 2905 PESTAÑA #1 EN TIRA ALEXANDER                                                                |
|                           | 2910 PESTAÑA #12 EN TIRA ALEXANDER                                                               |
|                           | 2915 PESTAÑA #13 EN TIRA ALEXANDER                                                               |
| Abora solo queda          | 2916 PESTAÑA #15 EN TIRA ALEXANDER                                                               |
| asignar los               |                                                                                                  |
|                           |                                                                                                  |
| tamara anda               | Seleccionar las columnas para cada uno de los campos                                             |
| loniara cada              | Cádigo de Barras (Utilizado                                                                      |
| producio.                 | Para detectar registros Nombre de Producto N Código de Proveedor N evistentes para actualizarlos |
|                           |                                                                                                  |
|                           |                                                                                                  |
|                           | DESCRIPCIN 🛞 Precio 3 🛞 Precio 4 🔬 Precio 5 🛞                                                    |
|                           | PRECID V V V                                                                                     |
| Debomos solossionar       | FAMILIA Proveedor V Minimo V Máximo V                                                            |
| ol tipo do importación    |                                                                                                  |
|                           |                                                                                                  |
|                           | Existencia (X) Gravable (Si/No) (X) Producto (U/F/C/1) (X)                                       |
|                           | · · · · · · · · · · · · · · · · · · ·                                                            |
| existences o borrar los   |                                                                                                  |
| anteriores y reiniciar la | importar                                                                                         |
|                           | ) Borrar todos los datos anteriores y agregar los registros nuevos                               |
| nuevos de Excel.          |                                                                                                  |
|                           |                                                                                                  |
|                           |                                                                                                  |
|                           |                                                                                                  |
|                           |                                                                                                  |
|                           |                                                                                                  |

K

Para finalizar, debemos presionar el botón de importar, y con eso hemos terminado. 2.3- *Importar Datos desde Base de Datos*: Si en caso requerido necesitamos importar datos desde otro punto de venta DESS, o deseamos ingresar un respaldo, debemos ingresar en esta opción.

| <u>@</u>                                    |                                                              |       |
|---------------------------------------------|--------------------------------------------------------------|-------|
| Configuraciones                             | Etiquetas de Código de Barras     Importar Datos desde Excel |       |
| Herramientas                                | Importar Datos desde Basde de Datos                          |       |
| Ayuda y Soporte                             |                                                              |       |
| ambiar Usuario                              |                                                              |       |
| 🏽 🛞 Importar datos desde Base de Datos DESS |                                                              | _ 0 💌 |
| Actualización del Catálogo                  | 🔘 Sincronización de Ventas de Sucursal                       |       |
| Actualizar tambien precios                  | Sucursal                                                     |       |
| C Actualizar Existencias                    | 1 *                                                          |       |
| Seleccionar Archivo:                        |                                                              |       |
| Buscar                                      |                                                              |       |
|                                             | 0%                                                           |       |
|                                             |                                                              |       |

Existen dos opciones de importación, la de *Actualización del Catalogo* y

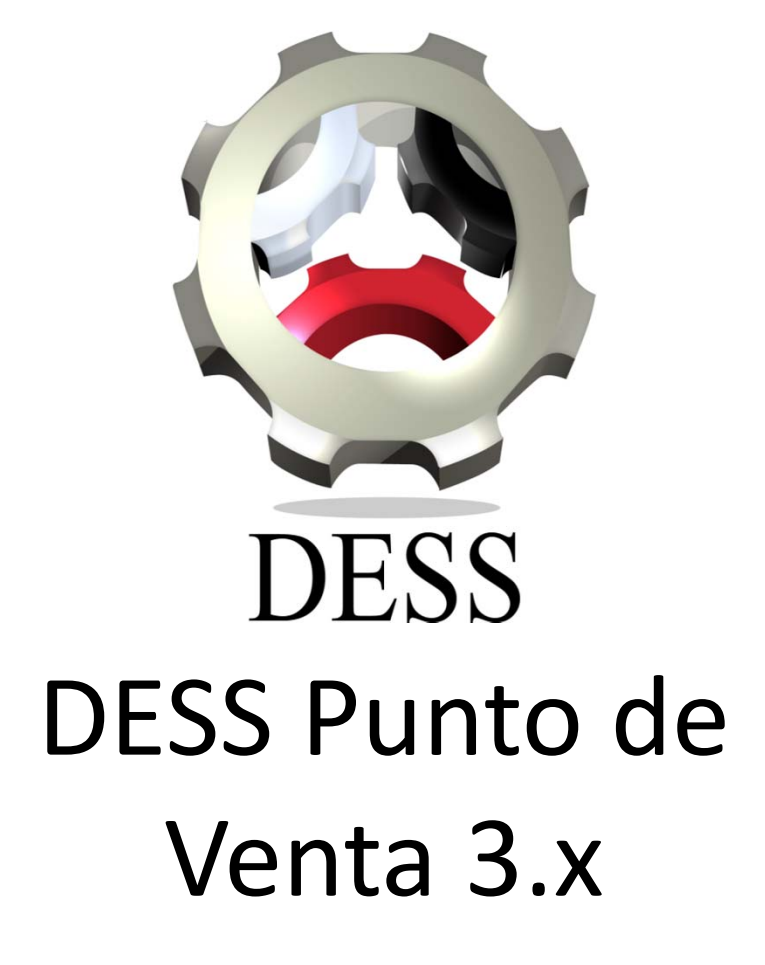

De que manera puedo agregar datos a los tickets o reportes? Soporte DESS México DESS Punto de Venta tiene la posibilidad de personalizar cada reporte o ticket para hacerlo mas amistoso y familiar. En este ejemplo veremos la modificación del ticket de venta, pero los movimientos aplican a cualquier ticket o reporte.

1.- Ingresamos en la configuración general del punto de venta.

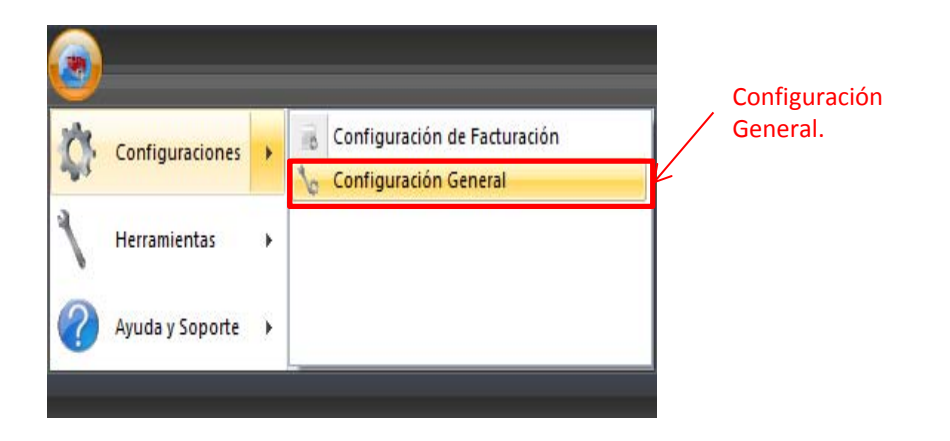

2.- Una vez abierta la configuración del sistema, nos desplazaremos por el menú en árbol (1) que se encuentra de lado izquierdo de la ventana, hasta la opción *"Tickets"* (2), de lado derecho nos debe aparecer la ventana *"Venta en Efectivo",* donde presionaremos el botón *"Modificar Ticket de Venta"*(4).

| 🔅 Configuración del Sistema                                                                                |                                                                                                    |          |
|----------------------------------------------------------------------------------------------------|----------------------------------------------------------------------------------------------------|----------|
| ⊳ Generales                                                                                                | Venta en Efectivo Ventas a Crédito Cotización Pagos de Créditos Retiro Corte Apartado                                                                                                    |          |
| Generaliss     Sistema     Sistema     Sistema     Insurios     Joscientos     Descuentos     Catálogo Web | Verta en ciecuvo ventas a Credito Cotizadon Pagos de Creditos Retiro Corte Apartado  V Imprimir Ticket de Venta Previsualizar Ticket  O Impresora de Tickets (Mini Printer)  Impresora Regular (Laser, Inyección, Matriz, etc) Nombre de la Impresora  GP-5890XIII Copias |          |
| 2Tickets                                                                                                   | Image: Ticket de Venta       Gracias por su preferencia!       Mensaje 3       Mensaje 2                                                                                                    |          |
| 1Menú en Ár                                                                                                | DOI. Modificar Ticket de Venta                                                                                                    |          |
|                                                                                                    |                                                                                                    | Cancelar |
|                                                                                                    |                                                                                                    |          |

4.-Modificar Ticket

3.- La siguiente ventana nos muestra el programa "FastReport", el cual contiene los datos que vamos a enviar a la impresión.

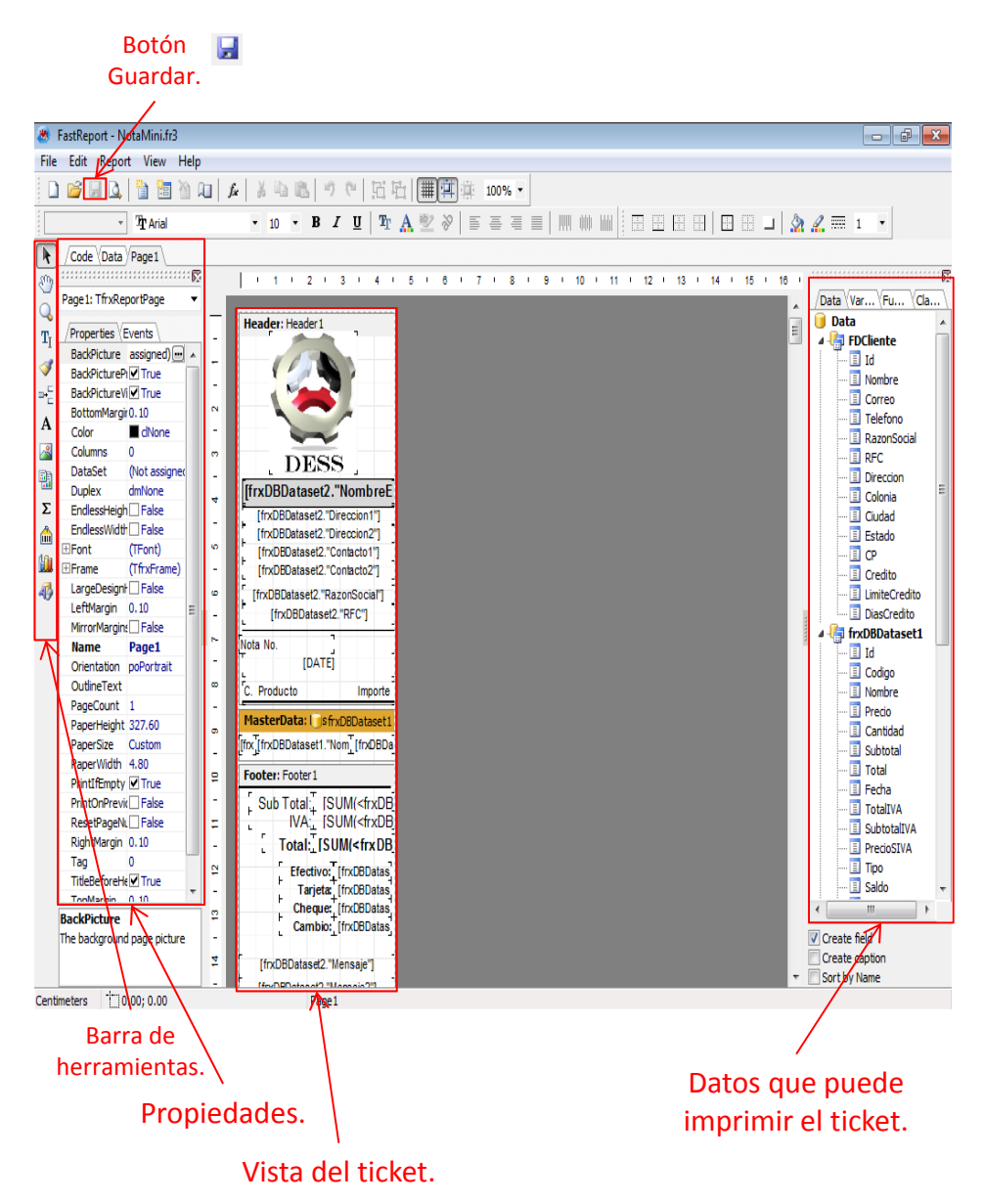

Header: Header 1 DESS [frxDBDataset2."NombreE [frxDBDataset2."Direccion1"] [frxDBDataset2."Direccion2"] [frxDBDataset2."Contacto1"] [frxDBDataset2."Contacto2"] [frxDBDataset2."RazonSocial"] [frxDBDataset2."RFC"] Nota No. [DATE] C. Producto Importe MasterData: 🗍 sfrxDBDataset1 [frx [frxDBDataset1."Nom [frxDBDa Footer: Footer1 Sub Total: [SUM(<frxDB IVA: SUM(<frxDB) Total: [SUM(<frxDB Efectivo: [frxDBDatas Tarjeta: [frxDBDatas Cheque: [frxDBDatas Cambio: [frxDBDatas [frxDBDataset2."Mensaje"] [frxDBDataset2."Mensaje2"] [frxDBDataset2."Mensaje3"] MasterData: Maste RFDClient Cliente: [FDCliente."Nombre"] Dirección: [FDCliente."Direccion"] [FDCliente."Colonia"]

Esta área pertenece al encabezado, y debe ir en la parte superior del ticket. Contiene los datos de la empresa y los rótulos C. Producto e Importe. Solo imprime una vez en el ticket. Su identificador se encuentra en la parte superior y tiene el siguiente rotulo: "*Header: Header 1*". 4.- En todo cambio que realicemos debemos mantener las secciones mostradas a continuación intactas, puesto que cambiarlas de posición o dejar elementos fuera de estas aéreas nos provocaran mala una impresión.

Esta área pertenece a la impresión de los productos, contiene los valores, el nombre del producto y su importe. Imprime en el ticket dependiendo de la cantidad de productos vendidos. Su identificador se encuentra en el recuadro amarillo y tiene el siguiente rotulo: *"MasterData"* 

Esta área pertenece a la impresión del pie de pagina, en la cual se encuentran las operaciones de Subtotal, IVA, total, etc. También aparecen los mensajes que se le quieren dar a los clientes. Su identificador tiene el siguiente rotulo: *"Footer: Footer 1"* 

Por ultimo encontramos el área de datos del cliente. Este se agrego en las ultimas versiones del punto de venta, por lo que es normal si no lo encuentra en su punto de venta. Su identificador se encuentra en el recuadro amarillo y tiene el siguiente rotulo: "MasterData" Podemos identificar cualquier sección del ticket al seleccionar SU identificador y arrastrarlo, con esto nos moverá todos los campos que se encuentren en el. Ya que hemos visto los campos que se encuentran en el área que movemos, con solo soltarlo vuelve a su posición en la que se encontraba. Importante: Al mover cualquier sección, es necesario asegurarnos que quedan en la misma posición. De lo contrario hay que volver a arrastrar la seccion hasta que quede en la parte que se encontraba.

No se nos debe olvidar guardar después de cada cambio en el ticket o reporte.

Header: Header 1 DESS [frxDBDataset2."NombreE [frxDBDataset2."Direccion1"] [frxDBDataset2."Direccion2"] [frxDBDataset2."Contacto1"] [frxDBDataset2."Contacto2"] [frxDBDataset2."RazonSocial"] [frxDBDataset2."RFC"] Nota No [DATE] C. Producto Importe MasterData: []sfrxDBDataset1 [frx\_[frxDBDataset1."Nom\_[frxDBDa Footer: Footer1 Sub Total TSUM(<frxDB [ Total: [SUM(<frxDB] Efectivo: [frxDBDatas Tarjeta: [frxDBDatas Cheque: [frxDBDatas Cambio: [frxDBDatas [frxDBDataset2."Mensaje"] [frxDBDataset2."Mensaje2"] [frxDBDataset2."Mensaie3"] MasterData: Maste JaFDClient Cliente: [FDCliente."Nombre"] Dirección: [FDCliente."Direccion"] [FDCliente."Colonia"]

5.- Vamos a cambiar el logo. Primero damos doble click a la imagen de DESS, la cual nos muestra la siguiente pantalla.

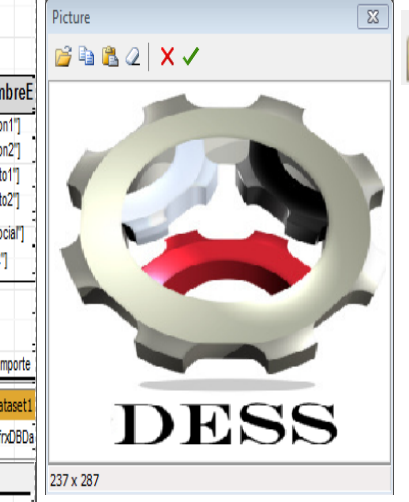

Por ultimo podemos jugar con el tamaño de la imagen y posición en la impresión modificando los puntos que aparecen al seleccionarla, tal y como lo hacemos en cualquier programa de office.

| Heade | r: Header 1 |
|-------|-------------|
| -     | 1000-       |
| -     | <b>1</b>    |
|       |             |
|       | DESS        |

Este botón nos permite elegir entre nuestros archivos la imagen que vamos a imprimir en el ticket. Hay que tomar en cuenta que la calidad de la impresión depende de la impresora y el formato que formato utilicemos. El recomendado es JPG. Al finalizar debemos presionar el botón de la palomita verde para guardar el cambio de la imagen.

Al finalizar cualquier cambio en nuestro ticket o reporte, debemos presionar guardar antes de cerrar el *"FastReport"* 

| 8                             | FastReport - NotaMini.fr3                     |                |     |      |     |      |   |            |
|-------------------------------|-----------------------------------------------|----------------|-----|------|-----|------|---|------------|
| <u>F</u> ile                  | <u>E</u> dit <u>Report V</u> iew <u>H</u> elp |                |     |      |     |      |   |            |
|                               | 🗳 🖟 🛕 👌 🖥 🆄 🕼                                 | f <sub>x</sub> | X   |      | Ì   |      | 9 | (          |
|                               | ▼ ① Arial                                     |                | ٠   | 10   | ٠   | B    |   | ' <u> </u> |
| k                             | Code Data Page1                               |                |     |      |     |      |   |            |
| 3                             |                                               |                | 1   | 1    | I.  | 2    |   | 3          |
|                               | Page 1: TfrxReportPage 🔹                      | E              |     |      |     |      |   |            |
| ⊸<br>T.                       | Properties Events                             |                | Hea | der: | Hea | ader | 1 |            |
| -l                            | BackPicture assigned) 🖬 🔺                     |                |     |      |     |      |   |            |
| V                             | BackPicturePi V True                          |                |     |      |     |      |   |            |
| $\mathbf{p}_{-}^{\mathbf{E}}$ | BackPictureVi                                 |                |     |      |     |      |   |            |

No se nos debe olvidar guardar después de cada cambio en el ticket o reporte.
6.- El siguiente paso es agregar un campo extra a nuestro ticket y un rotulo para el mismo. En la parte inferior del ticket nos ubicamos en el **"MasterData"**, le damos click al recuadro amarillo para que nos aparezcan los nodos, los cuales le cambian el tamaño del contenedor de datos, y nos permiten agregar espacio de impresión para datos nuevos. Vamos a jalar el nodo central inferior hacia abajo para hacer mas grande el área.

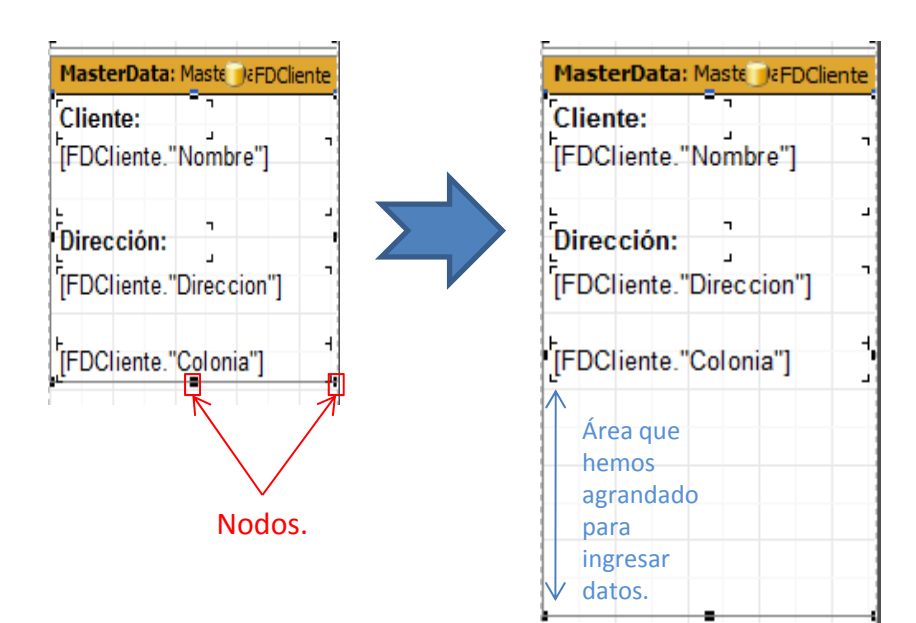

7.- De lado derecho de la pantalla nos aparece el menú de datos, el cual contiene la información opcional que podemos insertar en nuestro ticket o reporte. También podemos agregar otros datos desde la barra de menú *"Report > Data"* el cual nos mostrara otros datos que podemos mostrar.

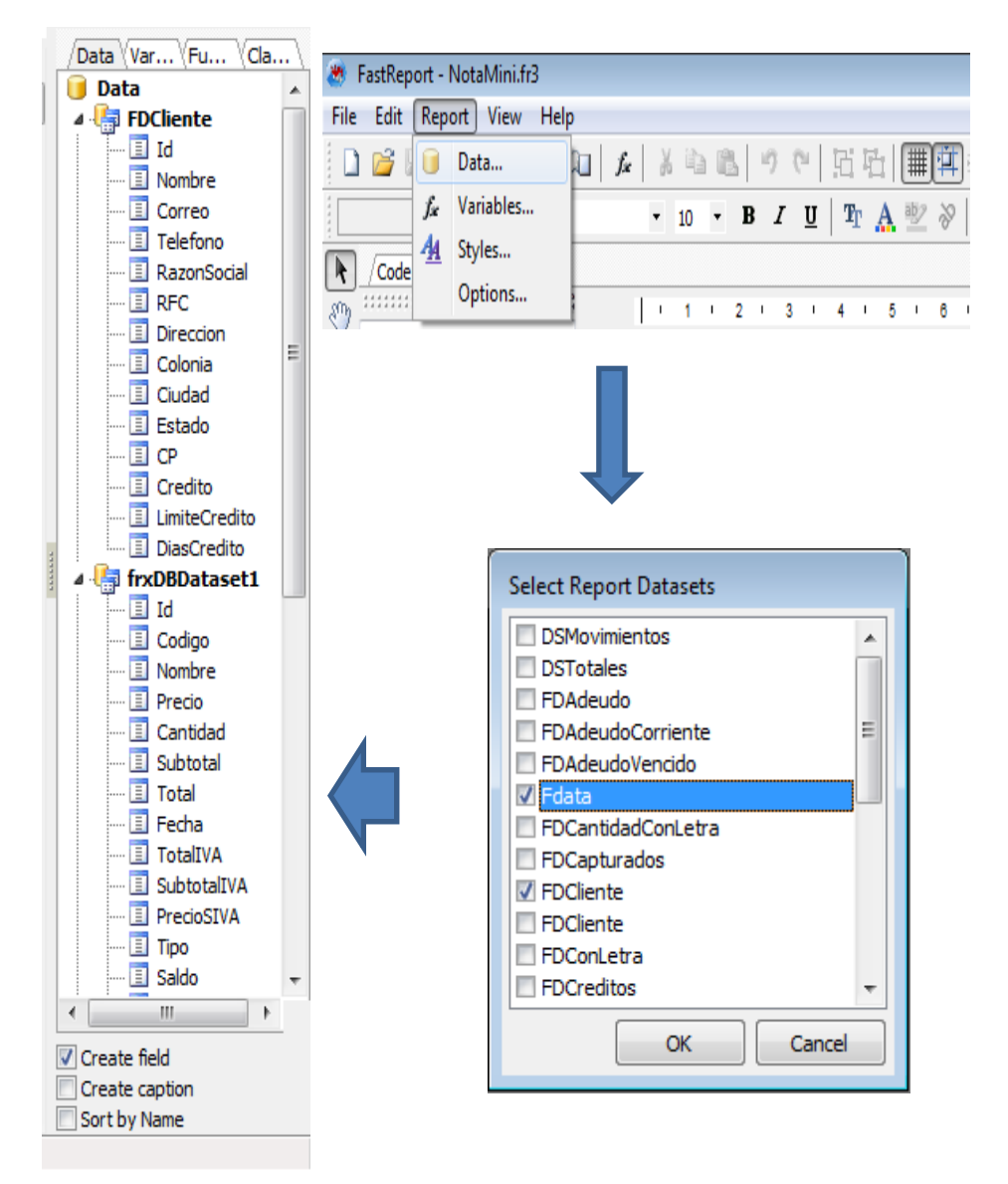

8.- Una vez que tengamos los datos que vamos a ingresar, debemos jalarlos del recuadro de lado derecho hacia el área del ticket. En el ejemplo, jalo el dato RFC, hacia la parte de la impresión y me muestra un recuadro punteado que me indica el lugar en el cual va quedar una vez que suelte el campo.

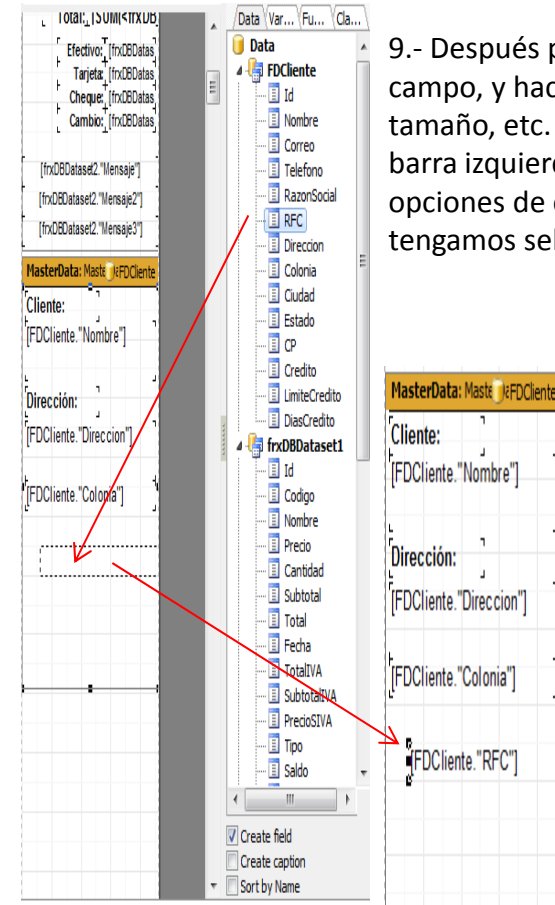

9.- Después procedemos a acomodar el campo, y hacer el cambio de letra, tamaño, etc. Esto se puede hacer con la barra izquierda, la cual nos da las opciones de cada elemento que tengamos seleccionado.

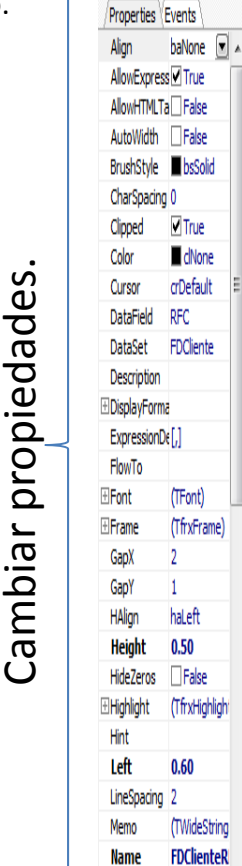

DaranranhCañ

Agregamos un rotulo al ticket:

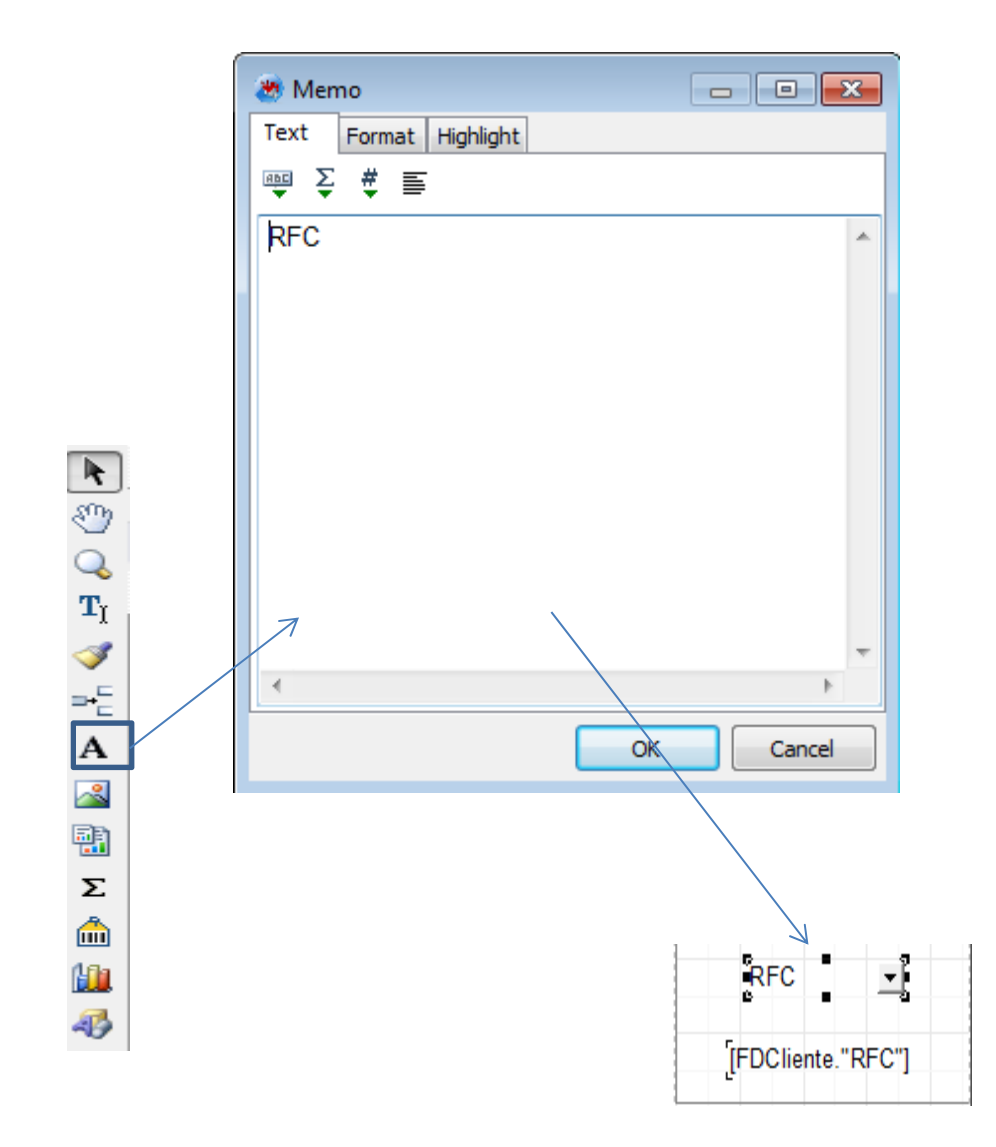

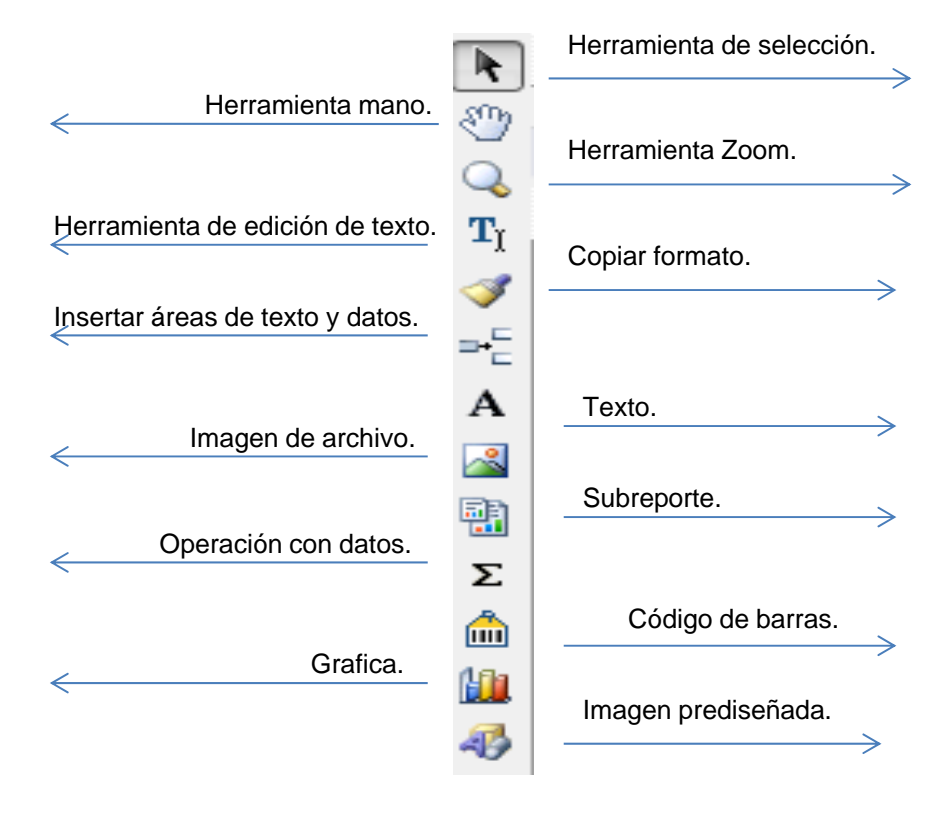

Características de la barra lateral izquierda.

Con esto hemos terminado de configurar el ticket y agregar un campo extra. Gracias.

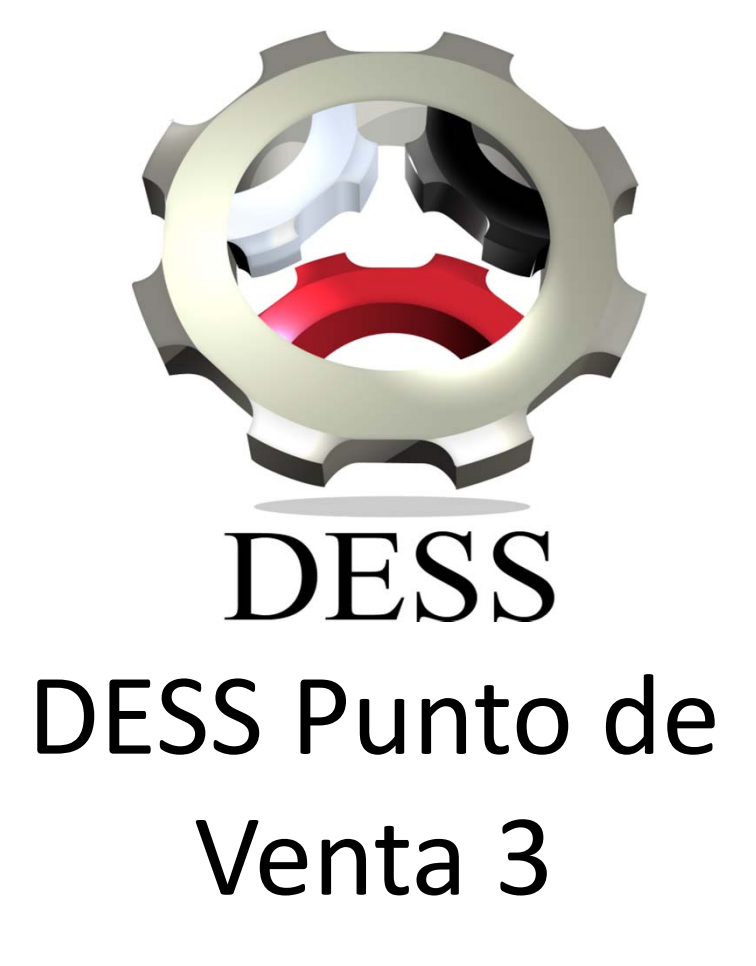

Crear producto compuesto. Soporte DESS México 1.- A veces necesitamos crear un producto compuesto, en el siguiente ejemplo lo veremos con un producto creado anteriormente, en especifico cerveza.

Creamos el producto, con la característica de Tipo de Producto Unitario y después creamos un producto, pero este seria compuesto:

| 100 Cattore de Decidio                                                     | Tipo de Producto<br>unitario.                                                                          | Tipo de Prod<br>compuesto.<br>/                                                                                                    | ucto                                                   |
|----------------------------------------------------------------------------|----------------------------------------------------------------------------------------------------|----------------------------------------------------------------------------------------------------|--------------------------------------------------------|
| Aare                                                                       | egar Producto Nuevo                                                                                    | Catalogo de Productos                                                                                                    |                                                        |
| Id Nombre                                                                  | Producto Similar Familia                                                                               | Moundar Producto                                                                                                    | 5                                                      |
| Cerveza                                                                    | Duff Familia 1                                                                                         | Id Nombre Familia                                                                                                    |                                                        |
| Descripción                                                                |                                                                                                    | 3 Zerveza Dutt Six Pada Famila 1                                                                                                    |                                                        |
| Precio 1: 10<br>Precio 2:<br>Precio 3:<br>Precio 4:<br>Precio 5:<br>Unidad | 6 Codgo de Proveedor<br>Causa IVA)<br>Proveedor<br>Proveedor<br>Control de Inventarios<br>Venta Minas: | Precos         Costo         Costo de reis           Preco 1:         55         6         Codgo de Provedor           Preco 2:         Costo VA         Codgo de Provedor           Preco 3:         Preco 4:         Provedor           Preco 5:         Provedor         Provedor                                                    | Tipo de Producto. Unitario Fraccional Compuesto Insumo |
| Metros<br>Militros<br>Pies<br>Prezas<br>Pulgadas<br>Toneladas              | Minimo 100 1 viji Ver Fotografia      Miximo 500      Evistencia                                       | Metrod Correl de Inventances Venta Minima:<br>Militros<br>Pieta<br>Inductor de Inventances Venta Minima:<br>Pieta<br>Pieta<br>Inductor de Inventances Venta Minima:<br>Militros 100<br>Inductor de Inventances Venta Minima:<br>Pieta<br>Inductor de Inventances Venta Minima:<br>Militros 100<br>Inductor de Inventances Venta Minima: | vų Ver Fotografia<br>gonentes 📥                        |
| jndo<br>Nuevo                                                              | Antjerior Squarente Enal<br>Bagrar Modificar Buscar Antoptar Cancelar                                  | Inco Arterior Souterte Sol<br>Bueva Bgrar coolinar Buscar Arceta                                                                                                    | g<br><u>Ç</u> ancelar                                  |

2.- Una vez grabado el producto como compuesto, nos aparecerá un botón que dice componentes, el cual vamos a presionar.

En esta sección capturaremos los productos que contendrá el producto compuesto, en este caso seria del código 2, que es la cerveza por pieza, la cantidad de 6, para conformar un six pack.

| <b>.</b>                                                                                                    |                                                                                |                                         |                      |                                                       |                                                           | _             |
|----------------------------------------------------------------------------------------------------|--------------------------------------------------------------------------------|-----------------------------------------|----------------------|-------------------------------------------------------|-----------------------------------------------------------|---------------|
| Catálogo de Produ                                                                                                    | S                                                                              | eleccio                                 | nar                  | Produc                                                | cto                                                       |               |
| Id Nombre 3 Cervezz Descripción Precio 1: 55 Precio 2: Precio 3: Precio 3: Precio 3: Precio 5: Precio 5: P | Costo<br>6<br>Gravable<br>(Causa IVA)<br>Proveedor                             | Codigo de Barras<br>Codigo de Proveedor | Familia<br>Familia 1 | Tipo de Producto Unitario Fraccional Compuesto Insumo | Codigo<br>Cantidad<br>Código Componente<br>2 Cerveza Duff | Cantidad<br>6 |
| Unidad<br>Metros<br>Pies<br>Perzas<br>Pulgadas<br>Toneladas                                                                                                    | Control de I<br>Mínimo<br>Máximo<br>Existencia<br>Anterior Siguiente<br>Borrar | nventarios Vent                         | a Mínima:            | • Ver Fotografia                                      | <br>Aceptar                                               | Cancelar      |

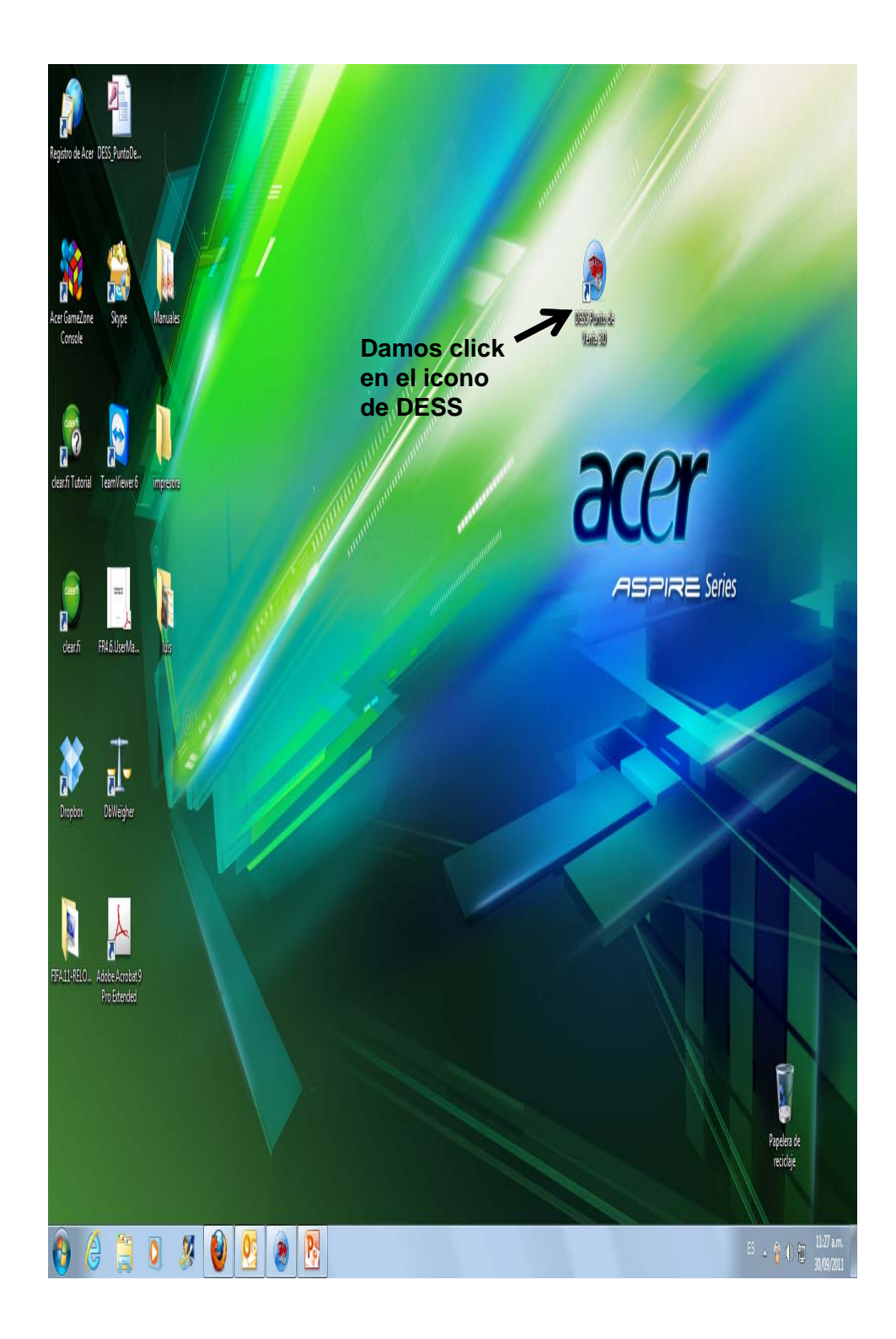

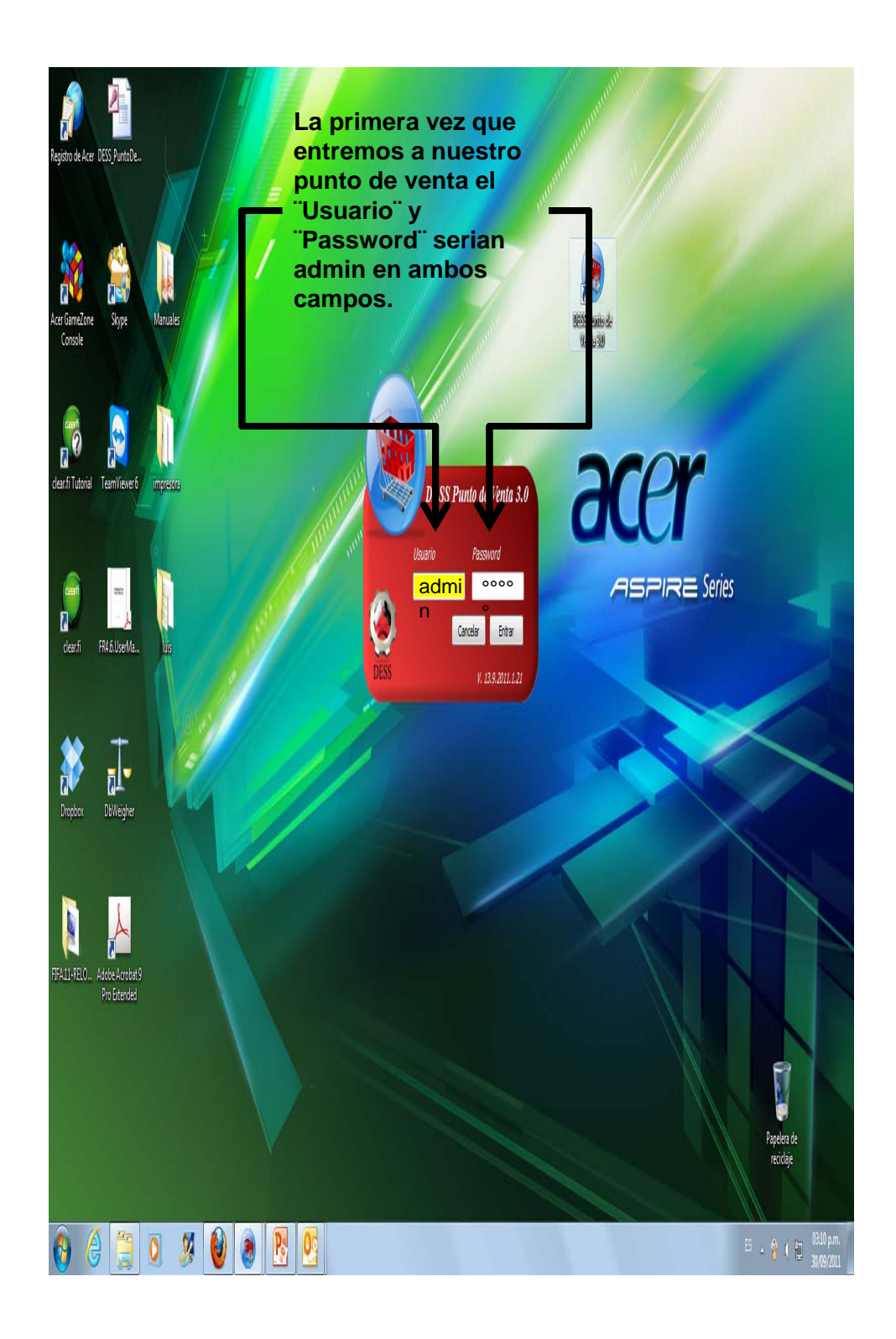

# Una vez dentro tendremos una pantalla igual a esta.

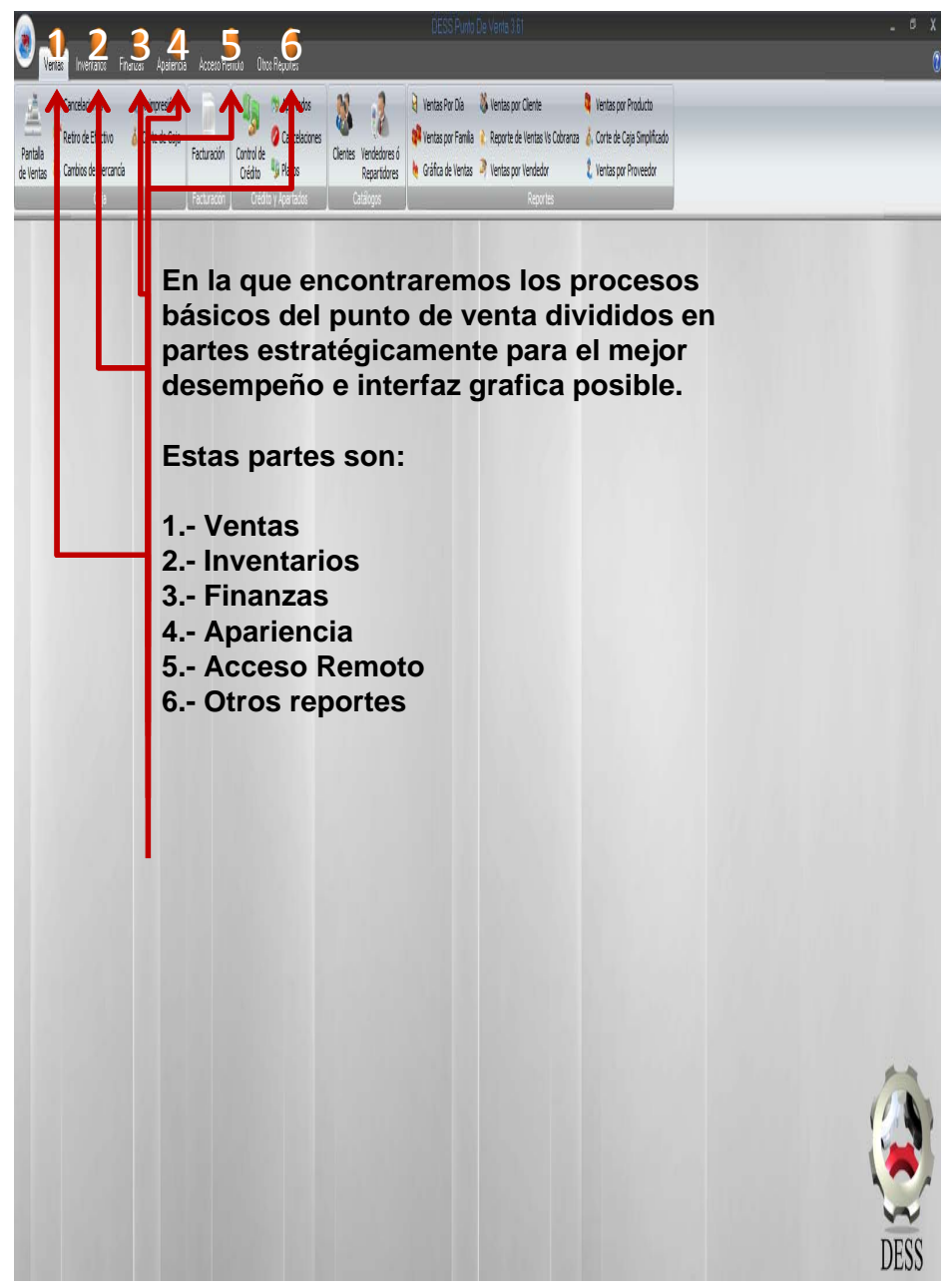

En este manual desglosaremos pestaña por pestaña el funcionamiento del punto de venta

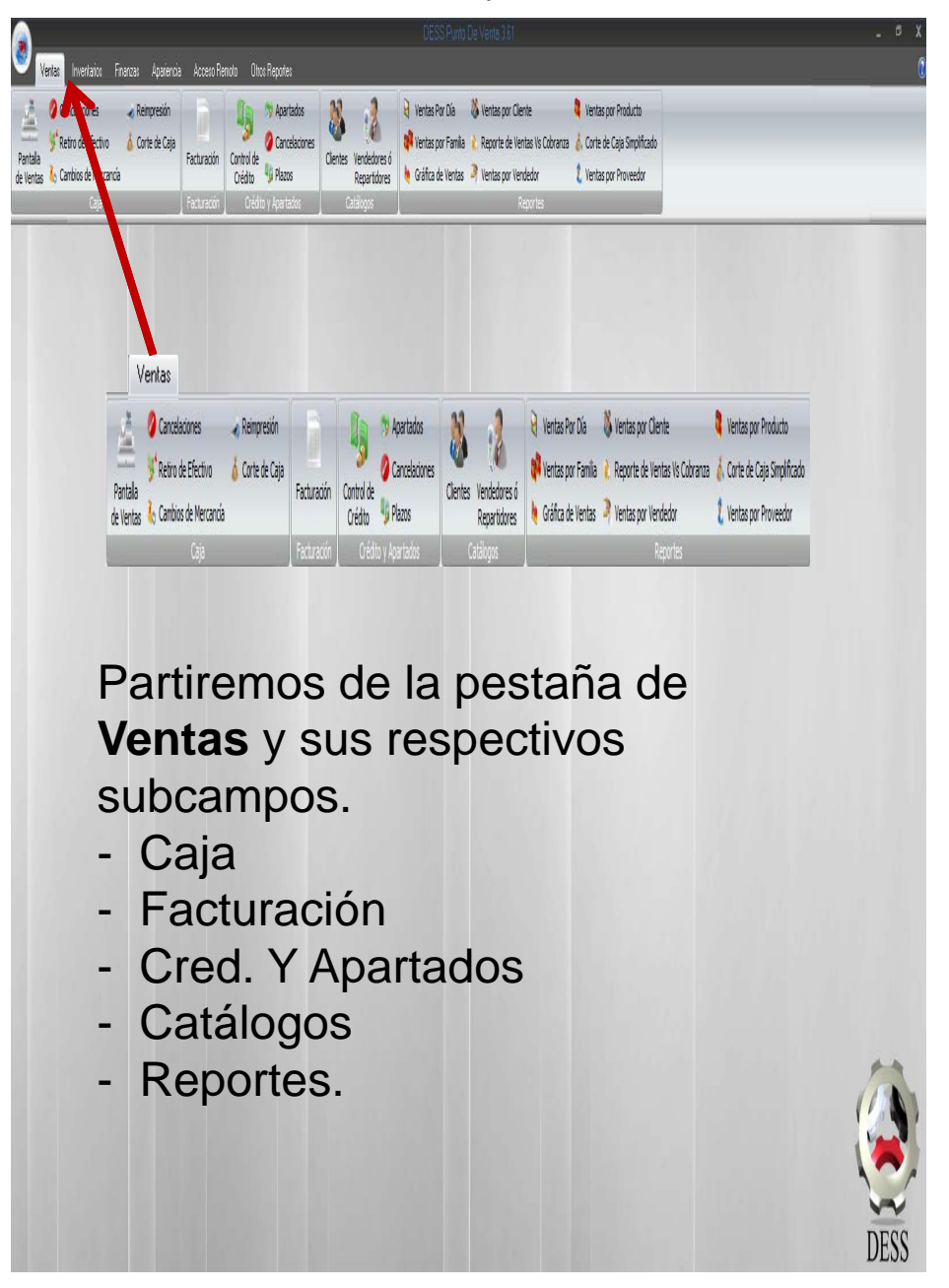

| Саја                                                                                               |
|----------------------------------------------------------------------------------------------------|
| Caja                                                                                               |
| En <b>caja</b> . Tenemos:                                                                          |
| Pantalla de ventas: para la venta final de los productos.                                          |
| <b>Cancelaciones</b> : para cancelar las ventas previas.                                           |
| Retiro de efectivo: para el retiro de caja.                                                        |
| <b>Cambios de mercancía</b> : para el intercambio de algún producto defectuoso por dar un ejemplo. |
| Reimpresión: para la reimpresión de tickets.                                                       |
| <b>Corte de caja</b> : para la realización del corte del día.                                      |

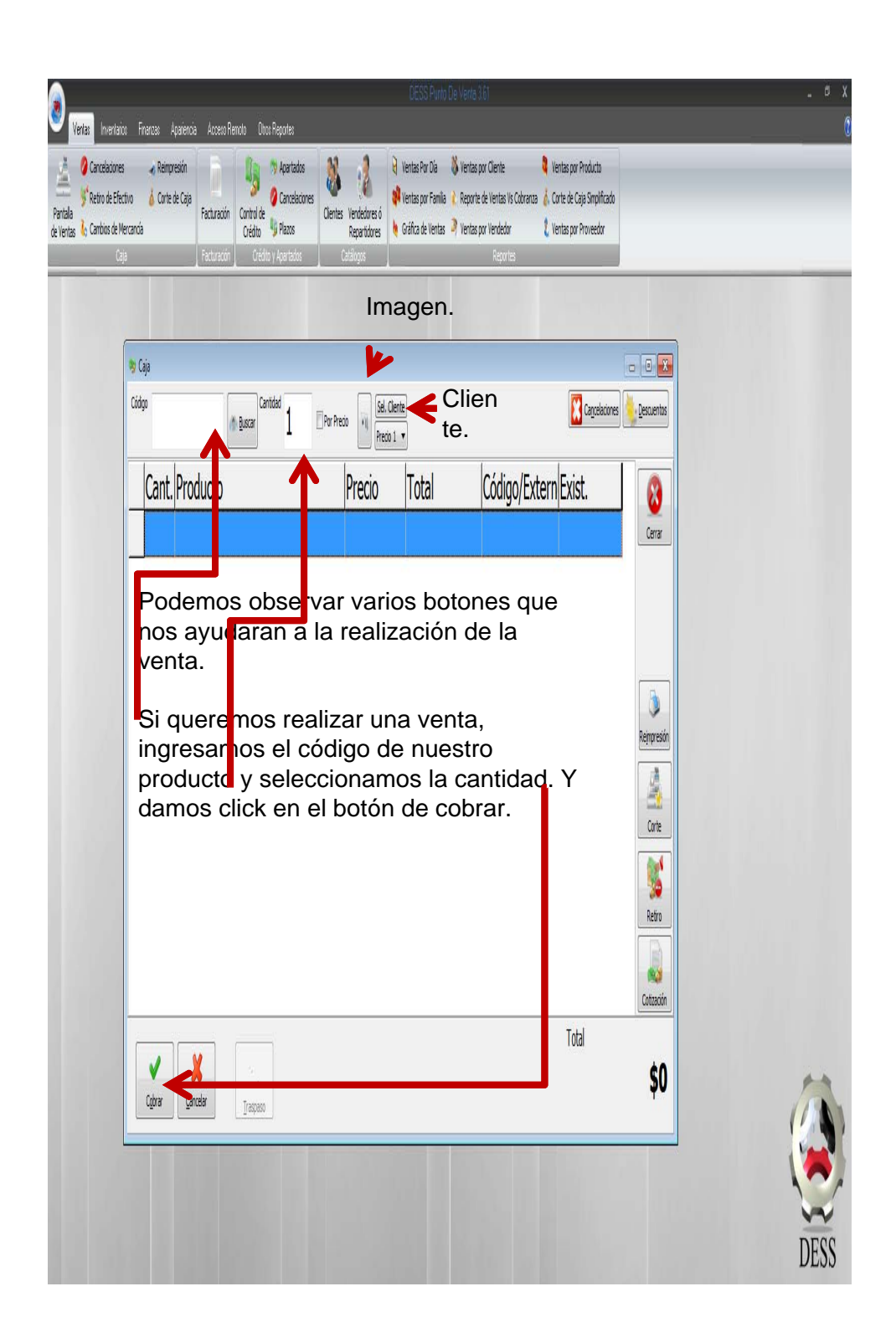

|         | Cancelacones            | o de Precios 🍳 Catalogo de Productos 🗳 Compras |                      |               |    |
|---------|-------------------------|------------------------------------------------|----------------------|---------------|----|
| Compra  | Ajustes Proveedores     | 🔬 Resurtido de Mercancia                       |                      |               |    |
| Compres | Catákops                | Reportes                                       |                      |               |    |
|         |                         |                                                |                      |               |    |
|         |                         |                                                |                      |               |    |
|         | 🦻 Caja                  |                                                |                      |               |    |
|         | Codgo                   | Buscar 1 Por Precio 1 Sel. Clente              |                      | Cancelaciones |    |
|         |                         |                                                |                      |               |    |
|         | Cant. Producto          | Precio                                         | otal Codigo/Exterr   | Exist. 🔞      |    |
|         | 1 total 90              | Pago en Efectivo                               |                      | Cerrar        |    |
|         |                         | Electivo                                       | N Chuine Cint        |               |    |
|         |                         | an <mark>o</mark> δ <u>ο</u> ρη                | No Clerter           |               |    |
|         |                         | Tarjeta                                        |                      |               |    |
|         |                         | <b>(3\$</b> 0                                  | Ciente:              |               |    |
|         |                         | Cheque/Transferencia                           | Donicilo:            | Reimpresión   |    |
|         |                         | j=\$U                                          |                      |               |    |
|         |                         | Cambio \$20.00                                 | Vendedor/Repartidor: | <u></u>       |    |
|         |                         | J 420.00                                       | E Materia            | Corte         |    |
|         |                         | 9                                              | Cuenta               |               |    |
|         |                         | Crédito                                        | Ţ                    | Retiro        |    |
|         |                         | Dirprinir Factura Sin Ticket                   |                      |               |    |
|         |                         | Aceptar 🕺 Carcelar                             | Apartado             | Cotzaión      |    |
|         |                         |                                                |                      | Total         |    |
|         | V 👗                     |                                                |                      | \$580.00      | *  |
|         | Cgbrar <u>C</u> ancelar | <u>[</u> raspaso                               |                      | T             | (1 |
|         |                         |                                                |                      |               |    |

Si queremos cancelar la venta que acabamos de realizar, daremos click en el botón de cancelaciones y este nos desplegara la pantalla de ventas hechas por fecha.

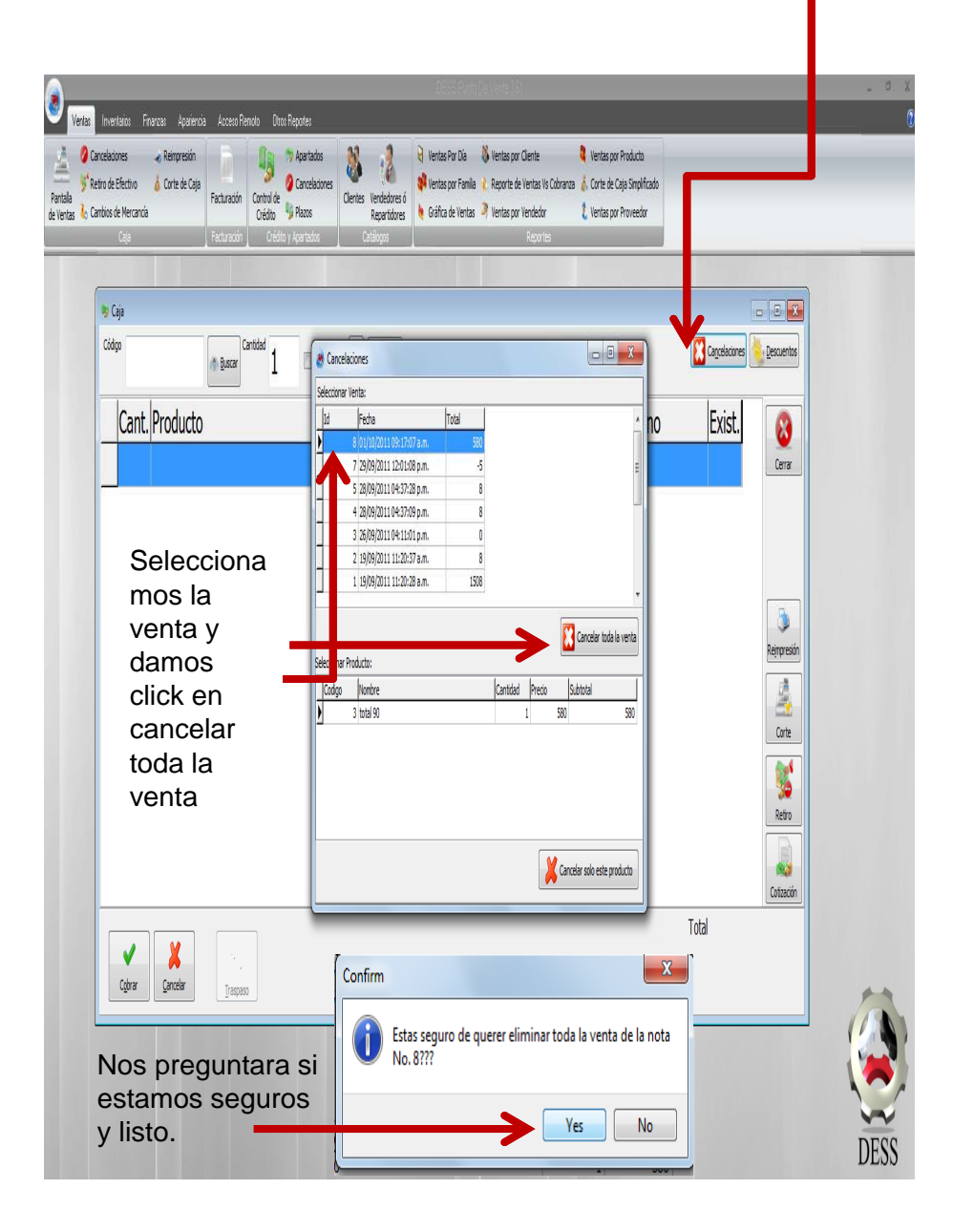

# Descuentos.- Daremos un click en el botón de descuentos.

|                                                                                                    | BESS Punts (De Veriz 16)                                                                                                    | - 4                          |
|----------------------------------------------------------------------------------------------------|----------------------------------------------------------------------------------------------------|------------------------------|
| Verla: Invertiaixe Finanza: Apaiencia Acceso Renoto Dow Reportes<br>Carcelaciones Reimpresión<br>Retin de Efectivo Conte de Caja<br>Seguido de Efectivo Conte de Caja<br>Seguido de Mercancia<br>Caja<br>Cardio se Mercancia<br>Caja<br>Carcelaciones<br>Carcelaciones | Vientas Por Día Vientas por Cliente Vientas por Producto     Vientas por Famila Reporte de Vientas IS Cubranza Vientas por Provessór     Gráfica de Vientas Por Vientas por Vientas por Vientas por Provessór     Reportes |                              |
| the Caja                                                                                                    |                                                                                                    |                              |
| Códgo 👘 Bussar Cantidad 1 👘 Par Presio 🧃                                                                                                    | Sel. Clerte                                                                                                    | s Lescuentos                 |
| Cant. Producto                                                                                                    | Precio Total Código/Externo Ex                                                                                                    | cist. 🔞                      |
| 1 total 90                                                                                                    | \$580.00 \$580.00 3/ 1                                                                                                    | Cerrar                       |
|                                                                                                    |                                                                                                    |                              |
| Seleccionaremo<br>s el tipo de<br>descuento a<br>aplicar.                                                                                                    | Versuentos                                                                                                    | Reimpresión<br>Corte         |
| Çin Çacia                                                                                                    |                                                                                                    | Retro<br>Cotacón<br>\$580.00 |
|                                                                                                    |                                                                                                    | (                            |
|                                                                                                    |                                                                                                    | DE                           |

# Descuento aplicado

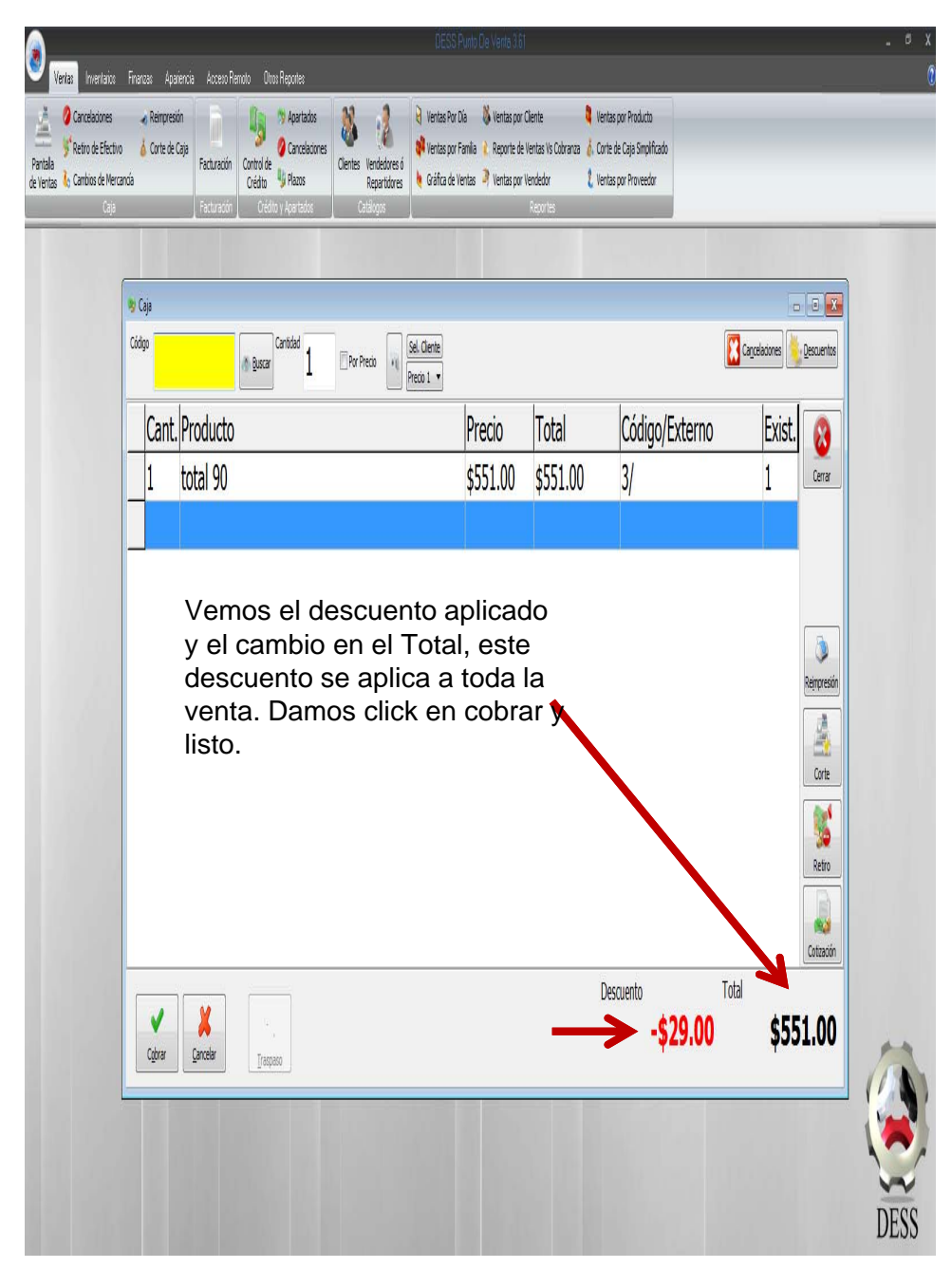

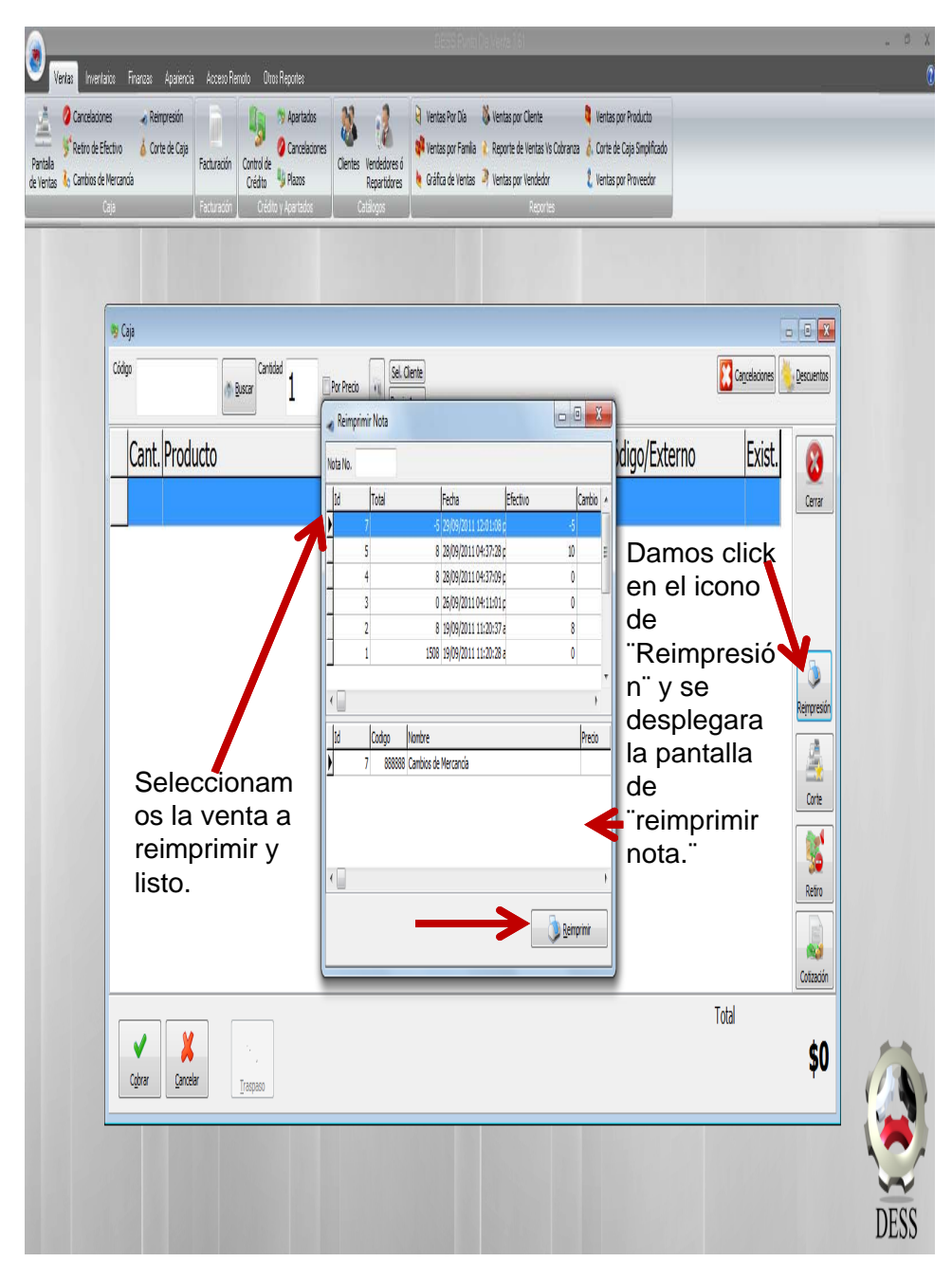

**Reimpresiones.** 

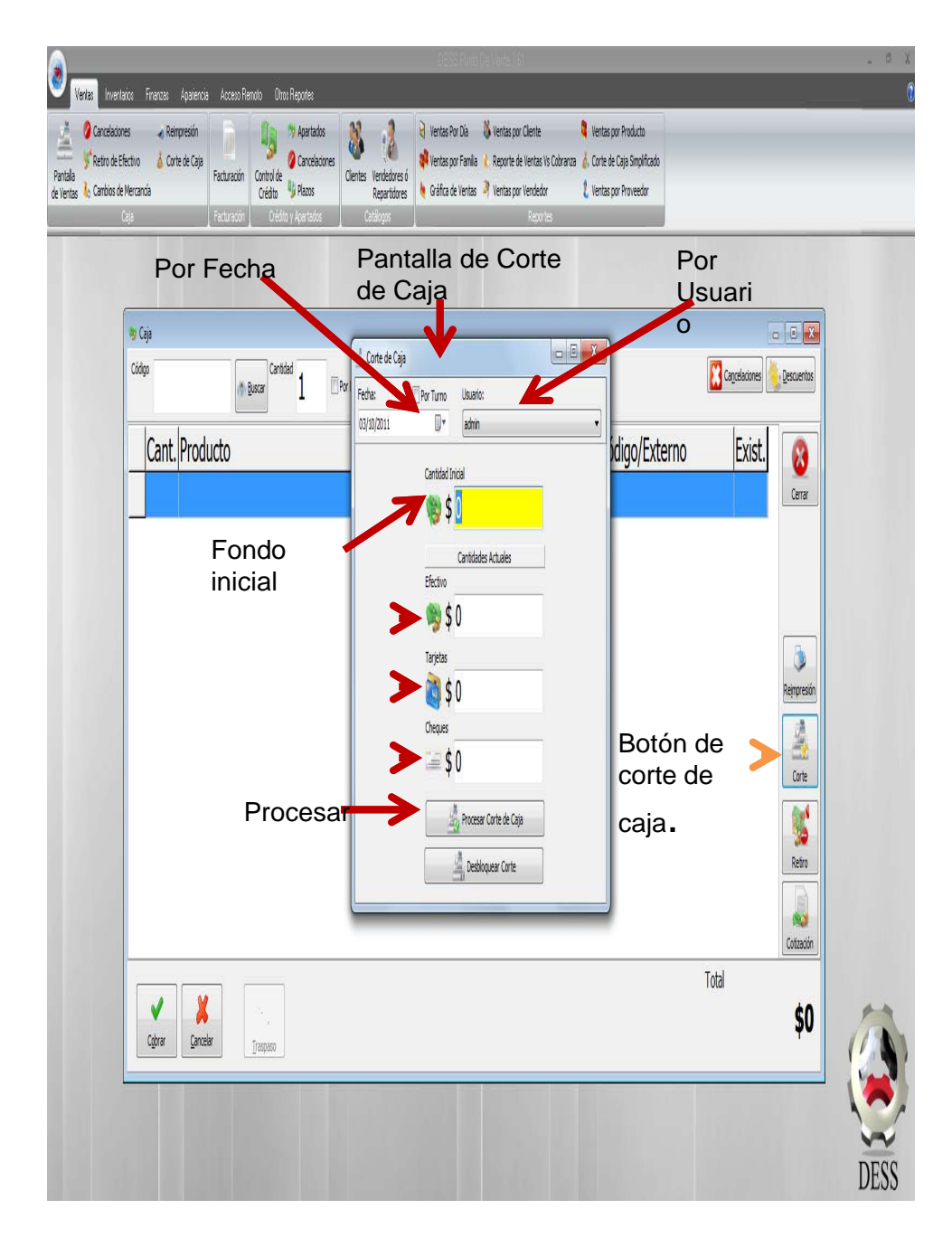

Corte de caja.

### 8 Inventarios Finanzas Apariencia Acceso Remoto Otros Reporte Ventas Pantala Cancelaciones 4 2 🎙 Ventas Por Día 🛛 뷇 Ventas por Cliente Ventas por Producto 🦻 Apartados 🖌 Reimpresión Cancelaciones 🍀 Ventas por Familia 🧎 Reporte de Ventas Vs Cobranza 👗 Corte de Caja Simplificado Retro de Efectivo 🛛 🍐 Corte de Caja Facturación Control de Uniten Crédito Plazos Clientes Vendedores ó de Ventas 🗼 Cambios de Mercancía 🎍 Gráfica de Ventas 🂐 Ventas por Vendedor ( Ventas por Proveedor Repartidores - - X 👒 Caja Cancelaciones 👆 Descuentos Código Sel. Cliente Precio 1 💌 Cantidad Por Precio A <u>B</u>uscar 1 Cant. Producto Exist. Total Código/Externo 8 Precio Cerrar 💕 Retiro de Efec.. 🗖 🖻 🗾 🏹 Cantidad: Cantida 🔶 \$ d Responsable: 9 Motivo 🗦 Motivo: Reimpresión American Express Compras Consumbles Etiquetas y Bolsas Externos Impuestos y Obligaciones Publicidad Corte -Retiro de 🛓 Renta Servicios Sueldos Varios efectivo. Retiro Cotización 💥 Ca<u>n</u>celar 🗸 Aceptar . Total X ۷ \$0 Cobrar <u>C</u>ancelar Traspaso DESS

Retiro de Efectivo.

#### 3 Inventarios Finanzas Apariencia Acceso Remoto Otros Report Ventas 0 Cancelaciones 3 👌 Ventas Por Día 🛛 뷇 Ventas por Cliente Ventas por Producto 🔥 Reimpresió 🦻 Apartados l. 0 Cancelaciones 🍀 Ventas por Familia 🧎 Reporte de Ventas Vs Cobranza 👗 Corte de Caja Simplificado Retro de Efectivo 🛛 🍐 Corte de Caja Pantala Facturación Control de Crédito Plazos Clientes Vendedores ó de Ventas 🍾 Cambios de Mercancia 👌 Gráfica de Ventas 🂐 Ventas por Vendedo ( Ventas por Proveedor Repartidores - E X 🦻 Caja Cancelaciones 👆 Descuentos Código Sel. Cliente Precio 1 🔻 Cantidad Por Precio 🚯 <u>B</u>uscar Cant. Producto Código/Externo Exist. Total Precio 8 \$580.00 \$580.00 1 total 90 3/ 1 Cerrar \_ 3 X Cotizaciones Pantalla cotizaciones 🗲 El 1er paso es Imprimir Cotización Actual 9 Guardar Cotización Actual 🗸 guardar la Reimpresión cotización Cotizaciones Anteriores Corte actual Setiro Cotizacio Cotización Total X ٧ \$580.00 Cobrar <u>C</u>ancelar Traspaso Borrar Cotización 📝 Abrir Cotización DESS

Cotización.

# Cotización.

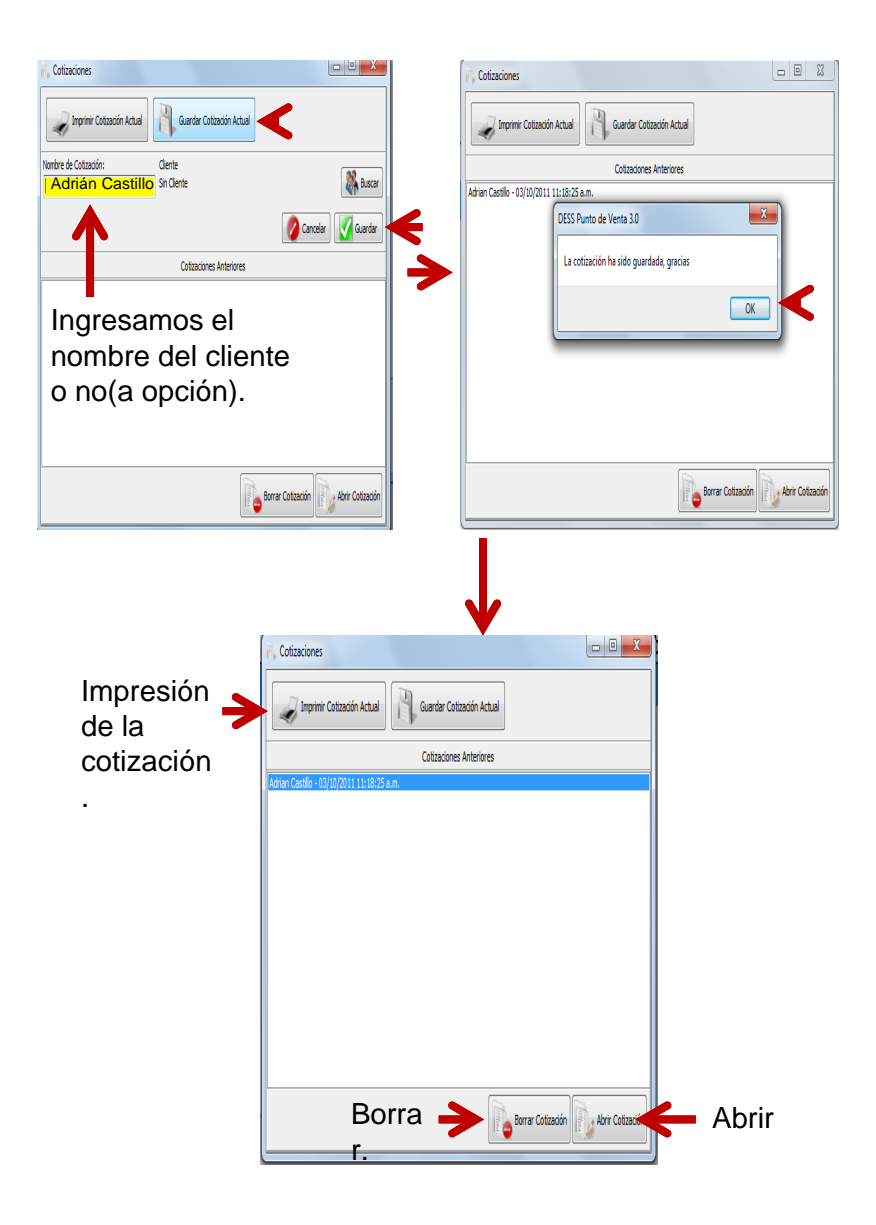

## Facturación

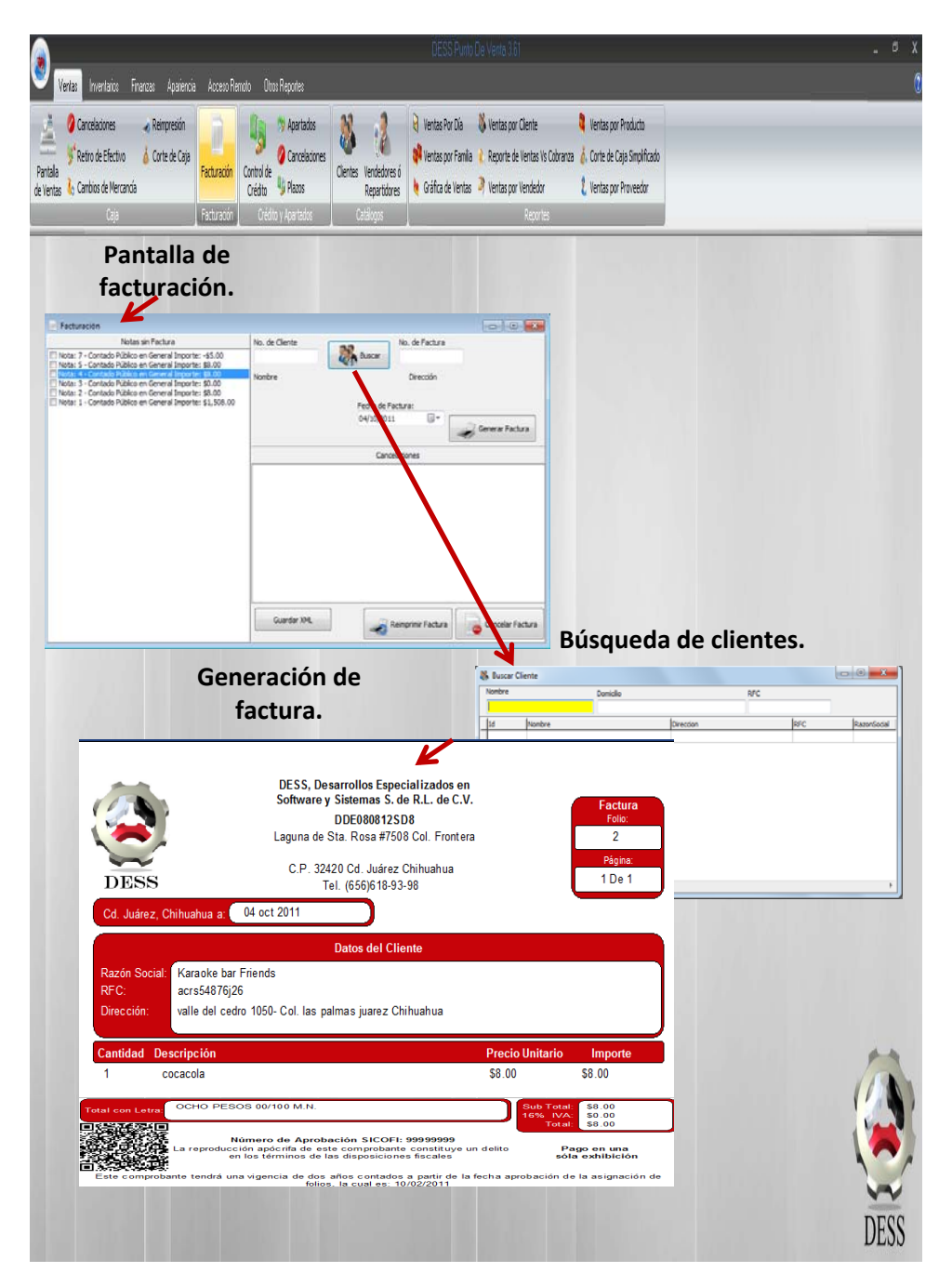

# Control de Crédito.

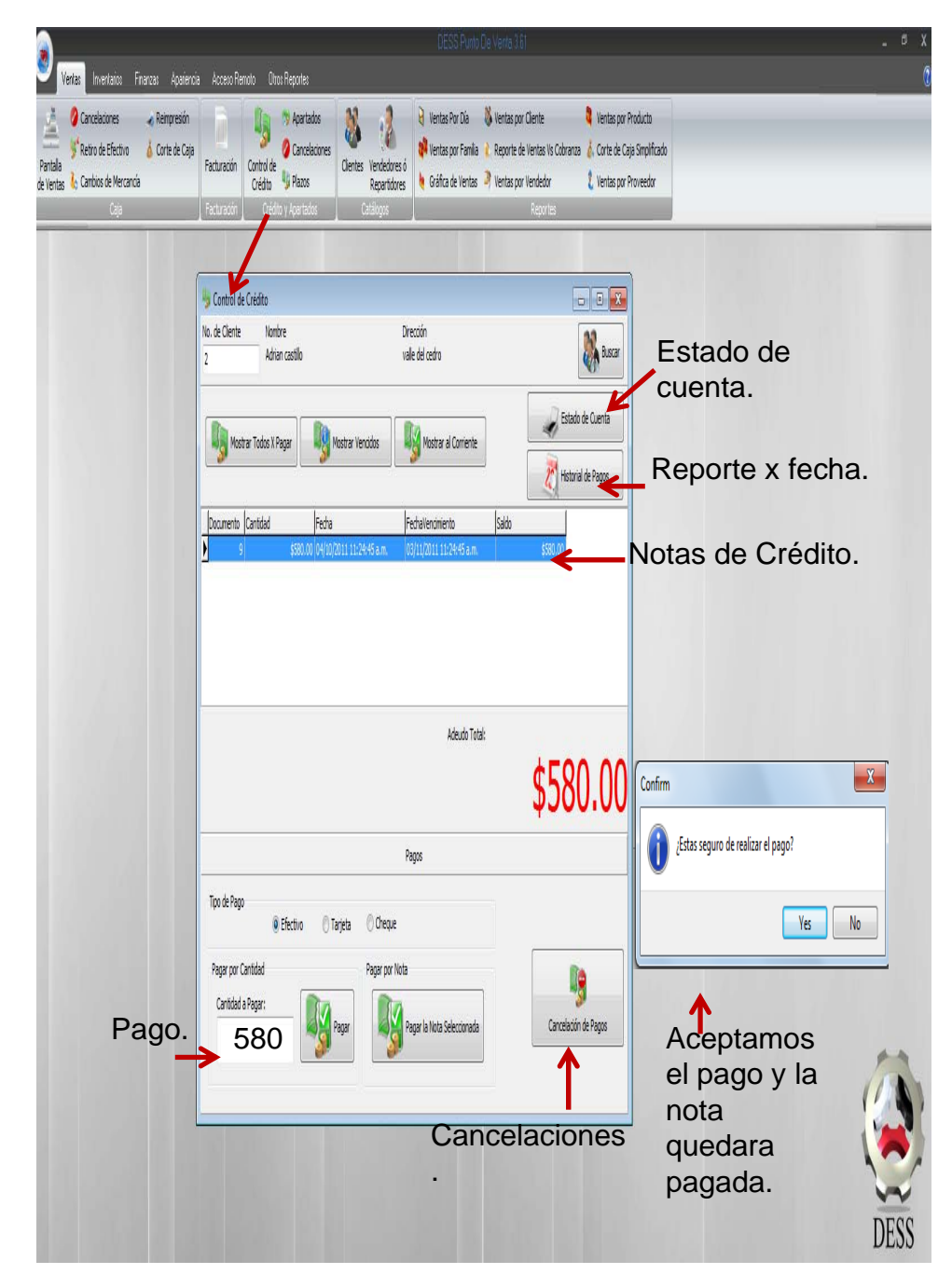

### 0 Veritas Cancelaciones Cancelaciones Cancela Apartados Ventas por Producto 0 🍦 Ventas Por Día 🛛 뷇 Ventas por Cliente Facturación Control de Plazos Retiro de Efectivo 🛛 🧴 Corte de Caja 🗱 Ventas por Família 🧼 Reporte de Ventas Vs Cobranza 👗 Corte de Caja Simplificado Clientes Vendedores ó de Ventas 🌜 Cambios de Mercancia Repartidores 🕴 🍓 Gráfica de Ventas 🦻 Ventas por Vendedor 2 Ventas por Proveedor 🗼 Apartados - 3 X Cliente: Número Cliente Abonado Restante Total Fecha Apartado generado ) 2 Adrian castillo \$200.00 -\$380.00 \$580.00 04/10/2011 11:49:24 a.m. 🧲 en la pantalla de ventas. X DESS Punto de Venta 3.0 El pago ha sido abonado Aceptar el OK abono Productos Codigo Nombre Cantidad Precio X 3 total 90 500 1 Abonar: Cancelar 100 Pagar Totalmente Cancelar Abonar 💦 apartados Cantidad a abonar. Pagar totalmente. DESS

# Apartados.

# Vertas Inventarios Finanzas Apariencia Acceso Remoto Otros Reportes Pantala de Vertas de Mercancás Apartados 2 👌 Ventas Por Día 🛛 뷇 Ventas por Cliente Ventas por Producto P Facturación Control de Gracelaciones Control de Grédito 🍀 Ventas por Famila 🤾 Reporte de Ventas Vs Cobranza 🍐 Corte de Caja Simplificado 🐓 Retro de Efectivo 🛛 🧴 Corte de Caja Clientes Vendedores ó Repartidores 👌 Gráfica de Ventas 🎙 Ventas por Vendedor 1 Ventas por Proveedor Gancelaciones Seleccionamos la Número Fecha Total Cliente venta a cancelar. ) X Confirm ¿Borrar este movimiento? (j) Yes No Confirmamos y listo. Cancelar Cancelamo s. DESS

# Cancelaciones.

# 3 Ventas Pantalia de Vientas b Cancelaciones Vento de Efectivo Cambios de Mercancia 3 1 ≷ Ventas Por Día 🛛 뷇 Ventas por Cliente 🕴 Ventas por Producto 4 関 Apartados Reimpresión Facturación Control de Crédito 🗱 Ventas por Família 🧜 Reporte de Ventas Vs Cobranza 🧯 Corte de Caja Simplificado 🐓 Retro de Efectivo 🛛 🧯 Corte de Caja Clientes Vendedores ó Repartidores 🍬 Gráfica de Ventas 🦻 Ventas por Vendedor 2 Ventas por Proveedor Crédito y Apartados - E X y Catálogo de Plazos 9 Borrar Plazos. Plazo nuevo. Cantidad de Meses Intereses (%) Engandre (%) Nombre Plazo N DESS

# Catalogo de Plazos.

## Clientes.

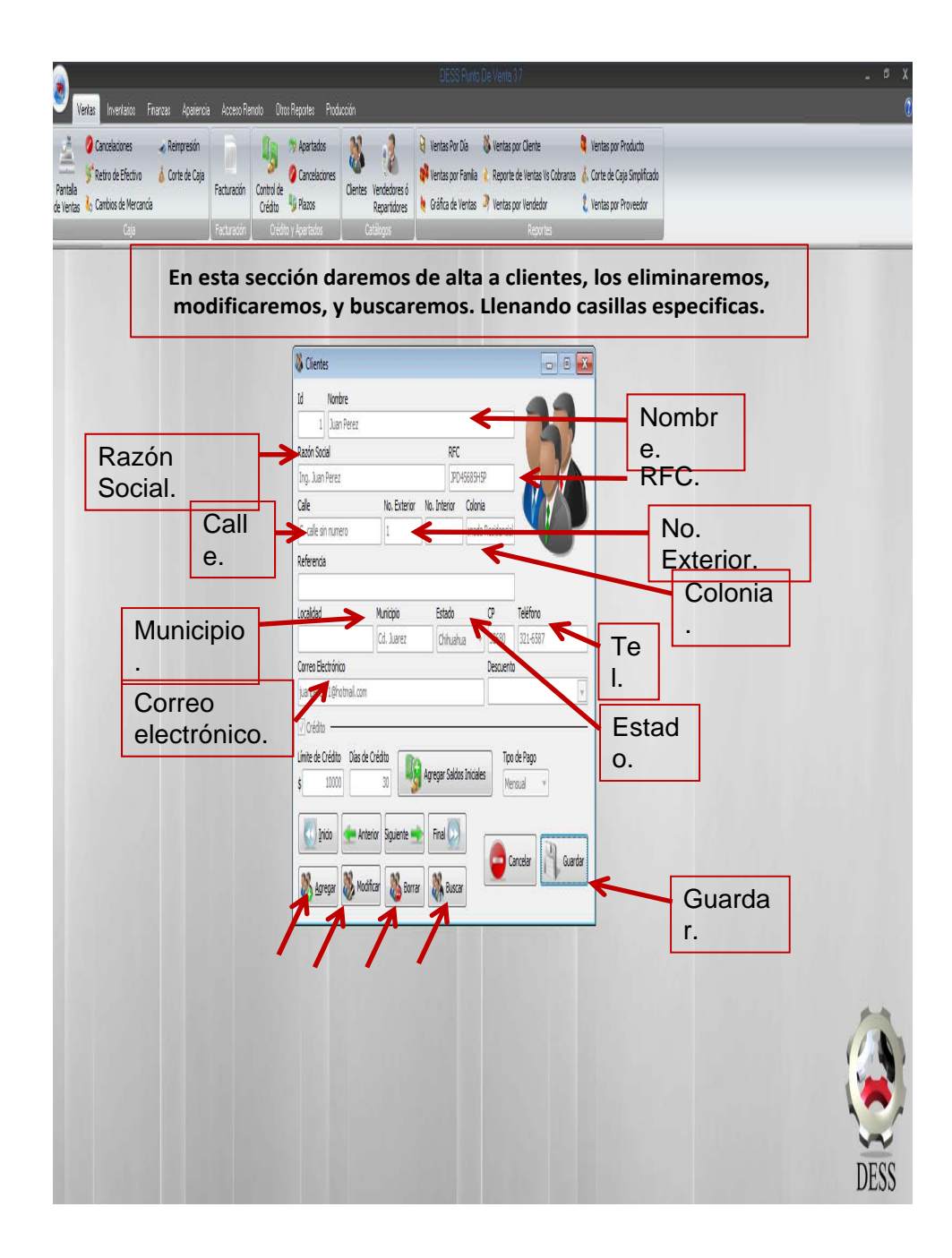

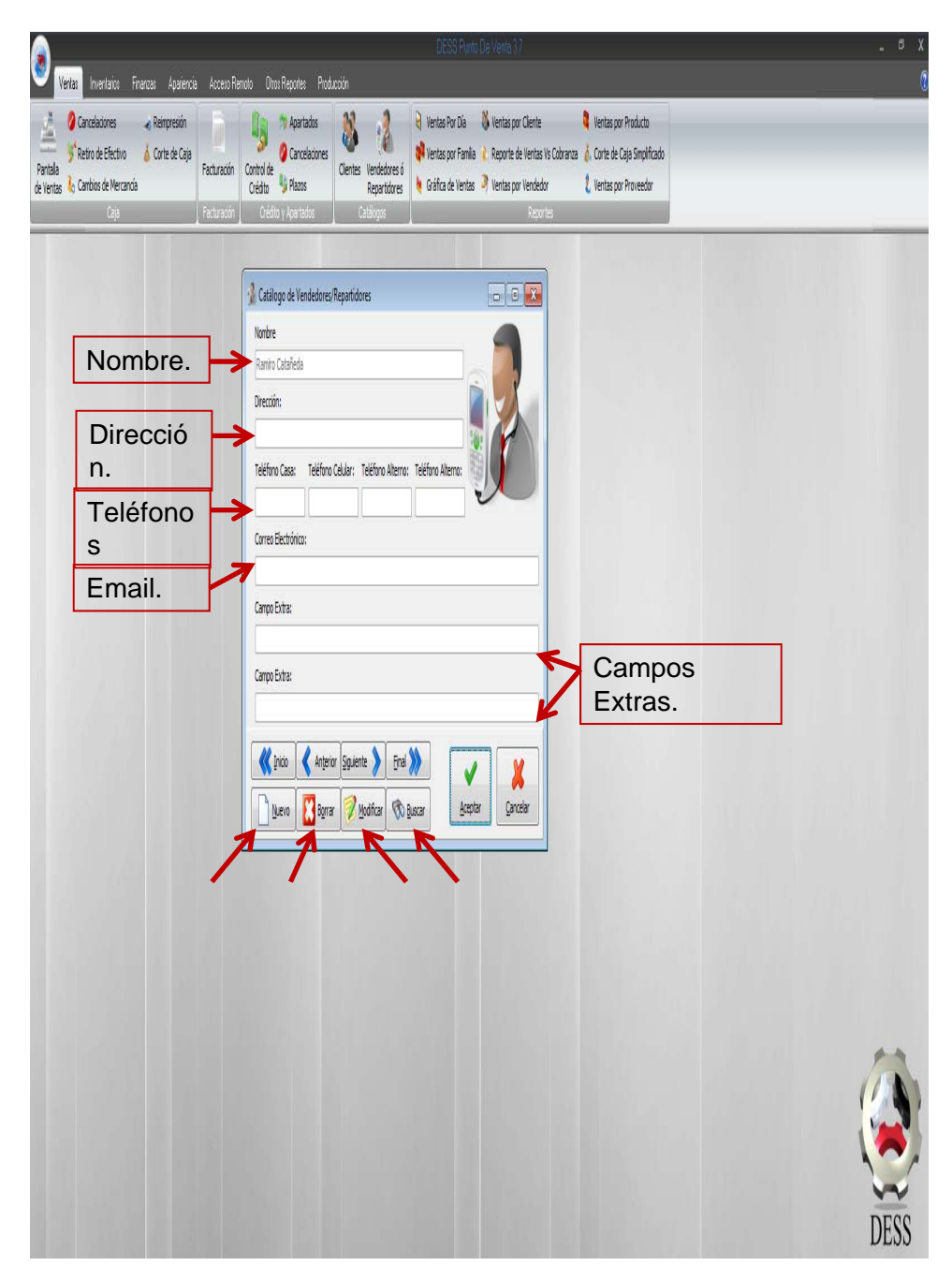

# Vendedores o Repartidores.

### **Reportes.**

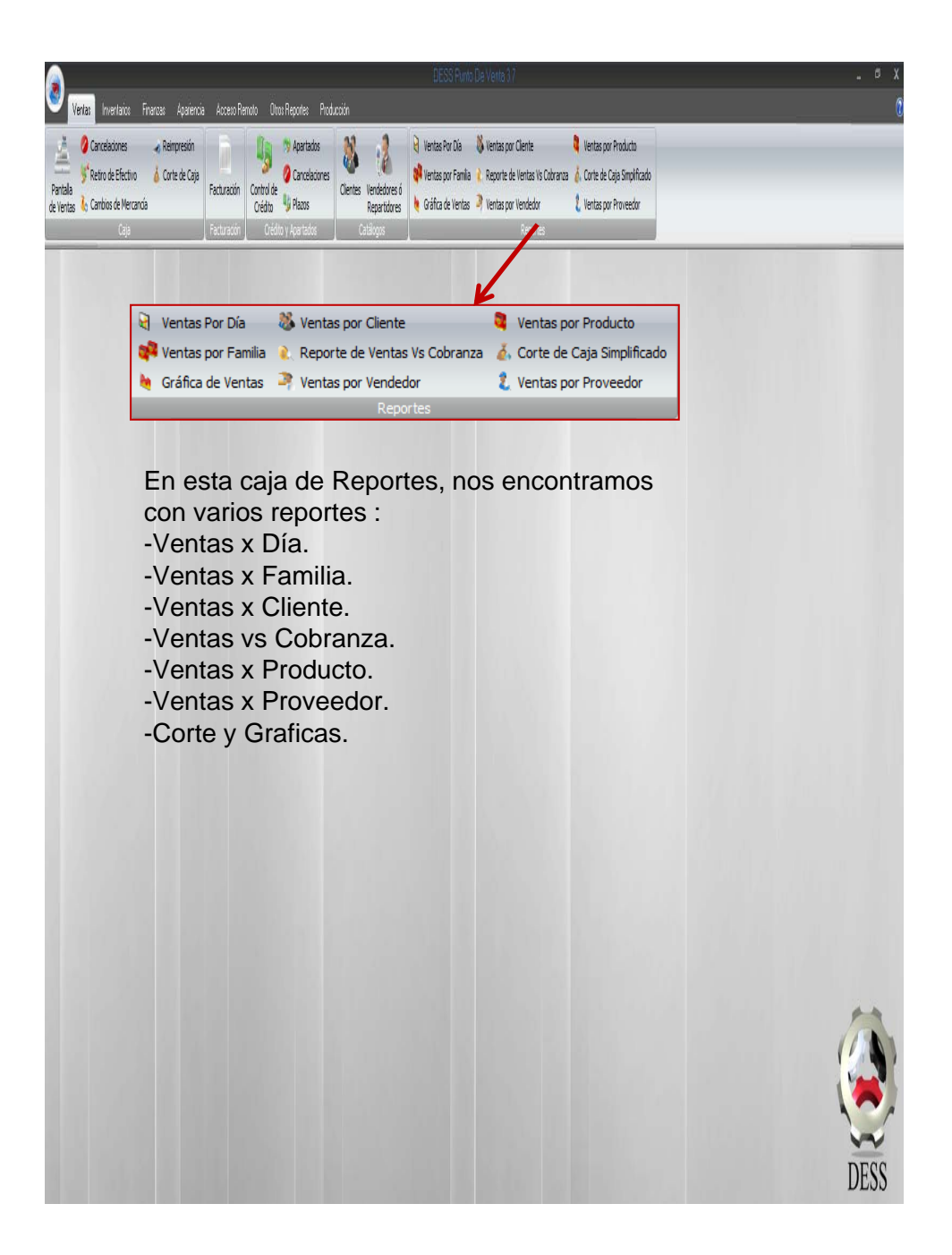

# Ventas x Día.

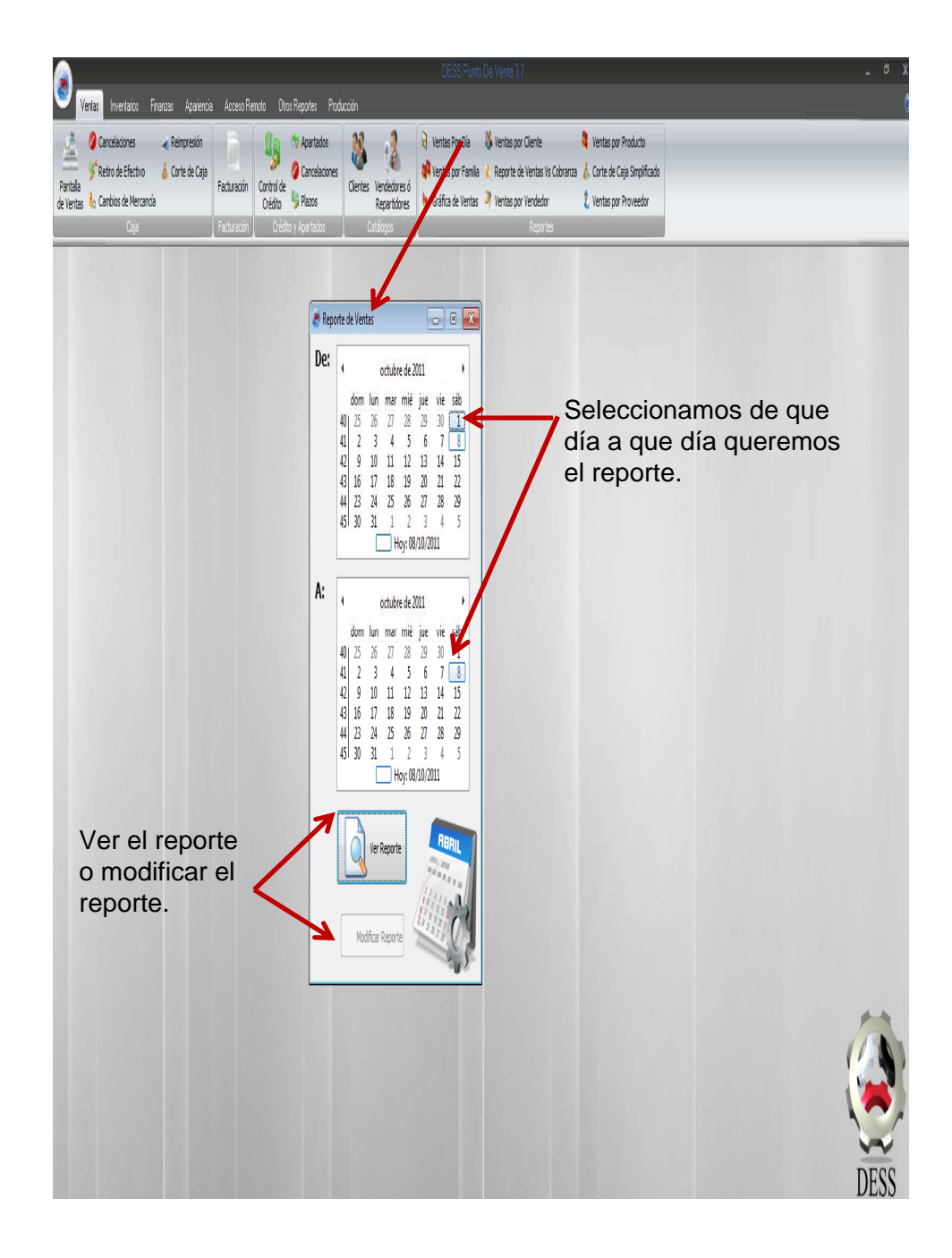

### Ð X Finanzas Apariencia Acceso Remoto Otros Reportes Producción Ventas Ventas por Producto O Cancela 🎙 Ventas Por Día 🛛 뷇 Ventas por Cliente 3 Cancelaciones 🦸 Ventas por Família 🧼 Reporte de Ventas Vs Cobranza 🥉 Corte de Caja Simplificado Retro de Efectivo 🛛 🧴 Corte de Caja Facturación Control de Unico Pantala Clientes Vendedores ó de Ventas 🔥 Cambios de Mercancía 🎍 Gráfica de Ventas 🂐 Ventas por Vendedor 2 Ventas por Proveedor Repartidores 8 2 8 4 8 00× 9 8 8 1 1 1 1 1 1 1 1 1 Close Reporte de Ventas Ventas Por Día Ventas por Familia Familia Ventas Fecha Ventas lientes Familia 1 \$2,877.80 8/10/2011 \$2,877.80 \$2,877.80 Promedio de Vent \$2,877.80 20 Productos más vendidos Promedio por Client \$959.27 Promedio de Client Producto Cantidad 3 Nike Manchester United S 1 Adidas Real Madrid Jersey S 1 Adidas balon #5 AC Milan 1 Nike balon T90 #5 Manchester 1 nike total 90 1 En diferentes secciones nos muestra. Varias opciones que nos ayudan a ver los movimientos. Dane 1 of 1

# Reporte de Ventas x día.

#### Ventas 0 Cancelaciones 3 👌 Ventas Por Día 🛛 뷇 Ventas por Cliente Ventas por Producto 🏷 Apartados A Reimpresió l. 0 Cancelaciones 🏟 Ventas por Família 🤾 Reporte de Ventas Vs Cobranza 🎄 Corte de Caja Simplificado Retro de Efectivo 🛛 🍐 Corte de Caja Facturación Control de Crédito Plazos Pantala Clientes Vendedores ó de Ventas 🔥 Cambios de Mercancía 🎍 Gráfica de Ventas 🍠 Ventas por Vendedor 2 Ventas por Proveedor Repartidores 👌 Ventas por Familia - - X De: Fechas. octubre de 2011 ) dom lun mar mié jue vie sáb 40 25 26 27 28 29 30 **1** 41 2 3 4 5 6 7 8 42 9 10 11 12 13 14 15 43 16 17 18 19 20 21 22 44 23 24 25 26 27 28 29 45 30 31 1 2 3 4 5 Hoy: 10/10/2011 Reporte de Ventas Por Familia Familia 1 A: octubre de 2011 Producto Vendidos Ganancia Código Total dom lun mar mié jue Nike Manchester United S Adidas Real Madrid Jersey S \$830.00 \$450.00 \$900.00 \$500.00 26 27 28 Adidas balon #5 AC Milan Nike balon T90 #5 Manchester \$225.00 \$95.00 3 4 1 \$250.00 \$121.00 13 14 12 -15 nike total 90 \$672.80 \$322.80 18 19 20 21 17 Total Vendidos: 16 5 Porcentaje de Ganancia: 44 23 24 25 26 27 \$2.877.80 Total Ventas: 51.73% Total Ganancia: \$1,488.80 45 30 31 1 2 0/2011 Hov:1 Total General Total Vendidos: 5 \$2,877.80 Porcentaje de Ganancia: Total Ventas: 51.73% Total Ganancia: \$1,488.80 Ver Reporte En diferentes secciones nos Modificar Reporte muestra. Varias opciones que nos ayudan a ver los movimientos.

# Reporta Ventas x Familia.

# Grafica de Ventas X Mes.

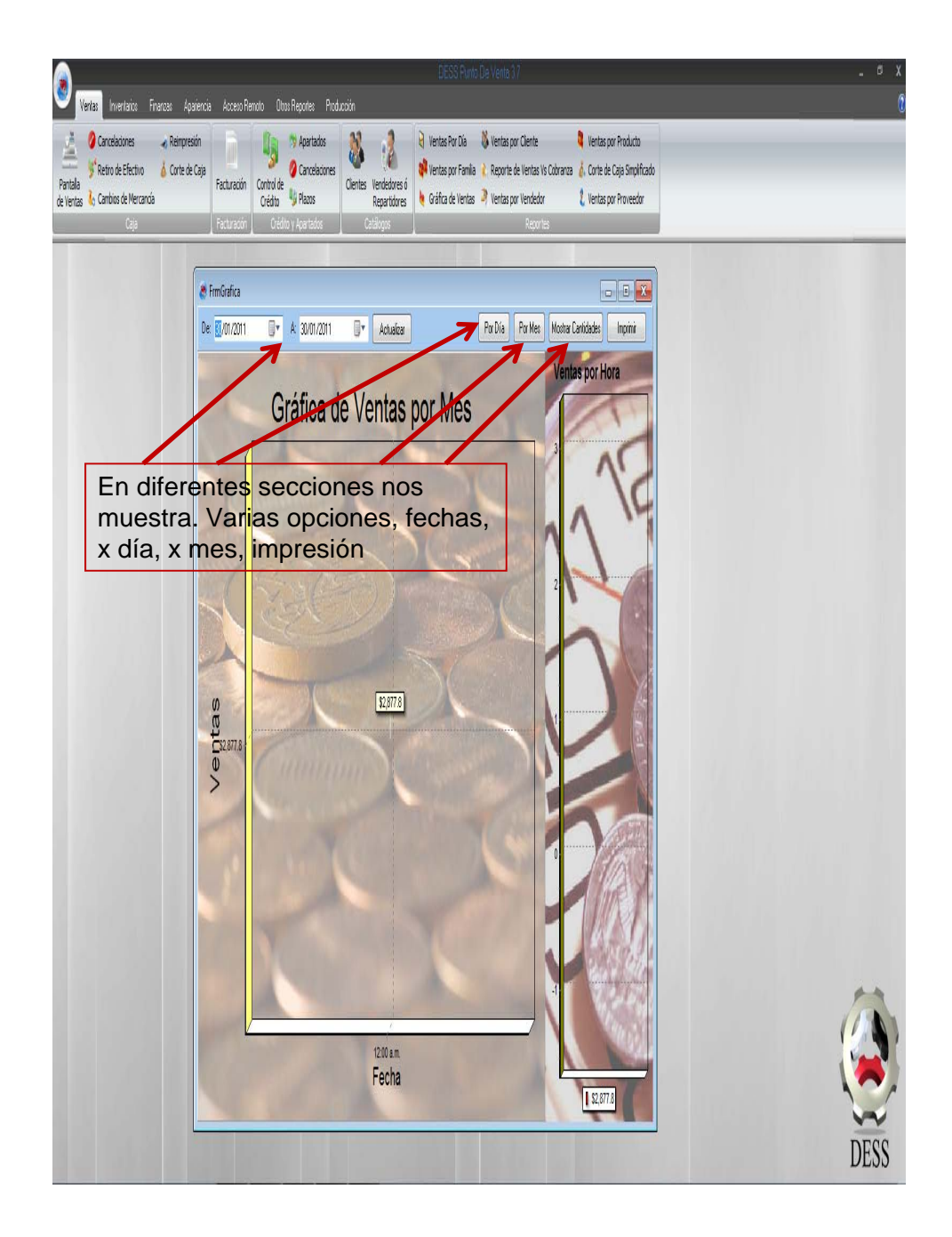

# Reporte de Ventas x Cliente.

| B×                                                                                                    | DESS Punto De Venta 17                                                                                                    | . ¢ X |
|----------------------------------------------------------------------------------------------------|----------------------------------------------------------------------------------------------------|-------|
| 🤎 <mark>Ventas</mark> Inventarios Finanzas Apariencia Acceso Ra                                                                                                    | noto Oreo Reportes Producción                                                                                                    | 0     |
| Image: Concelectores     Image: Retroy de Electrico     Image: Retroy de Electrico       Pantala     Image: Retroy de Electrico     Image: Concelectore       Certe de Electrico     Image: Concelectore     Facturación       Certe     Certe de Electrico     Facturación       Certe     Certe     Facturación       Certe     Image: Certe     Facturación       Certe     Image: Certe     Image: Certe | Apartados       Apartados       Intertas por Clente       Intertas por Anducto         Control de<br>Critito de<br>Critito y Apartados       Centes       Intertas por Clente       Intertas por Anducto         Critito de<br>Critito y Apartados       Centes       Nentas por Famila (<br>Reporte de<br>Reporte de<br>Centes)       Intertas por Anducto         Critito y Apartados       Cettes       Ventas por Famila (<br>Reporte de<br>Reporte de |       |
|                                                                                                    | Reporte de Ventas Por Cliente<br>No. Cliente Dirección Compa Total.                                                                                                    | ŕ     |
| Datos del cliente.                                                                                                    | 1 Juan Perez C. calle sin rumero Rinconada Residencial Cd. \$4,106.60<br>p \$2,877.80                                                                                                    |       |
|                                                                                                    |                                                                                                    | E     |
|                                                                                                    |                                                                                                    |       |
# Vertas Invertaios Financas Apalencia Acceso Renoto Dinos Reportes Producción Pantala de Ventas to Carcelaciones ≷ Ventas Por Día 🛛 뷇 Ventas por Cliente 🖉 Cancelaciones 🛛 🔏 Reimpresión 3 🕴 Ventas por Producto 5 Apartados Facturación Control de UP Plazos 🗱 Ventas por Família 🧜 Reporte de Ventas Vs Cobranza 🧯 Corte de Caja Simplificado 🂕 Retro de Efectivo 🛛 🧴 Corte de Caja Clientes Vendedores ó Repartidores 🕴 Gráfica de Ventas 🎐 Ventas por Vendedor 2 Ventas por Proveedor - • X Rentas VsCobranza Ventas Gráfica de Ventas Vs. Cobranza 6,983.4 7,500 totales. 7,000 6,500 6,000 5,500 5,000 4,500 4,000 3,500 3,000 2,500 2,000 1,500 1,000 500 Oct/2011 DESS

# Reporte de Ventas vs Cobranza.

# Reporte de Ventas x Vendedor.

| E ×                                                                                                    | DESS Punto De Vente 17                                                                                                    | . ¢ X |
|----------------------------------------------------------------------------------------------------|----------------------------------------------------------------------------------------------------|-------|
| 🤎 Verilas Inventarios Finanzas Apariencia Accer                                                                                                    | vo Remoto Otros Reportes Producción                                                                                                    | 0     |
| Image: Concessioners         Reimpresión           Image: Concessioners         Reimpresión           Image: Concessioners         Conte de Caja           Partalas         Conte de Caja           de Tentas         Conte de Caja           Caja         Factura: | Apertados     Ocaceborne     Oraceborne     Or |       |
| 8 🗿 9 9 4 9 A 9 1005 • 9 0 1 1                                                                                                    | Î∐ ∰ (4 4 1 → ) H                                                                                                    |       |
|                                                                                                    | Reporte de Ventas Por Vendedor<br>De 10/10/2011 A 10/10/2011                                                                                                    |       |
|                                                                                                    | Nota No. Nombre Cliente Total                                                                                                    |       |
|                                                                                                    | 5 1 Juan Perez \$1,507.80                                                                                                    |       |
|                                                                                                    | 4 1 Juan Perez \$2,597.00                                                                                                    |       |
|                                                                                                    | S4,105.60                                                                                                    |       |
|                                                                                                    |                                                                                                    |       |

# Reporte de Ventas x Producto.

| EESS Punto De Verda 37                                                                              |                              |            |            |
|----------------------------------------------------------------------------------------------------|------------------------------|------------|------------|
| Vertas Invertaios Financia Apalencia Acceso Remoto Dino Reportes Producción                         |                              |            |            |
| 🖉 Carcelaciones 🚽 Reimpresión 👘 👘 Apartados 🐘 👔 Ventas Por Día 🖏 Ventas por Ciente 🖣                | Ventas por Producto          |            |            |
| 🐺 Retro de Efectivo 🧴 Corte de Caja<br>Facturación Control de Olentes Verdedores ó                  | , Corte de Caja Simplificado |            |            |
| s 🕼 Cambios de Vercancia Orédito 🖤 Piacos Repartidores 🎙 Gráfica de Ventas ୶ Ventas por Vendeclor 🕻 | Ventas por Proveedor         |            |            |
| Lajo retrinisti (Enni) Alexico Catalitis (Latalitis)                                                |                              |            | -          |
| Seleccionamos I                                                                                     | d de los                     |            |            |
|                                                                                                    | ortear v las                 |            |            |
| time fechas.                                                                                        | into an y hao                |            |            |
|                                                                                                    |                              |            |            |
|                                                                                                    |                              |            |            |
| Agente de V                                                                                         | entas Por Producto           |            |            |
| Codoo Nontre De 01/octubre/                                                                         | 2011 A 10/octubre/2011       |            |            |
| 5 Add Vedrid Jersey S<br>1 vice total 00                                                            | Cantidad                     | Total      | Ganancia   |
| 5 Adidas Real Madrid Jersey S                                                                       | 2                            | \$1,800.00 | \$1,000.00 |
| 1 nike total 90                                                                                     | 3                            | \$2,018.40 | \$968.40   |
| Totales Generales                                                                                   | Total Vendido:               | 5          | \$3,818.40 |
|                                                                                                    | Total Ga                     | nancias:   | \$1,968.40 |
|                                                                                                    | Margen de G                  | anancia:   | 51.55%     |
|                                                                                                    |                              |            |            |
|                                                                                                    |                              |            |            |
| Dek 01/0/2011                                                                                       |                              |            |            |
| 4: 10/10/2011                                                                                       |                              |            |            |
|                                                                                                    |                              |            |            |
| 0 Solo Ventas 0 Todos los Movimentos                                                                |                              |            |            |
|                                                                                                    |                              |            |            |
|                                                                                                    |                              |            |            |
|                                                                                                    |                              |            |            |
| Moditar Reporte                                                                                     |                              |            |            |
|                                                                                                    |                              |            |            |
|                                                                                                    |                              |            | 1          |
|                                                                                                    |                              |            | (1         |
|                                                                                                    |                              |            | 14         |
|                                                                                                    |                              |            |            |
|                                                                                                    |                              |            |            |
|                                                                                                    |                              |            | D          |

# Corte de Caja Simplificado.

| Laja laint                                                          | tưacón 📔 Grédio y Apart | ados Catálogos Reportes      |                      | 1         |                  |
|---------------------------------------------------------------------|-------------------------|------------------------------|----------------------|-----------|------------------|
| 🕈 Corte de Caja Simpl., 🕞 🗉 🔀                                       |                         | Corte de las venta           | s realizadas         | en el     |                  |
| • octubre de 2011 • •                                               |                         | dia.                         |                      |           |                  |
| dom lun mar mié jue vie sáb<br>25 26 27 28 29 30 1<br>2 3 4 5 6 7 8 |                         |                              |                      |           |                  |
| 9 10 11 12 13 14 15<br>16 17 18 19 20 21 22                         |                         |                              | C'                   |           |                  |
| 23 24 25 26 27 28 29<br>30 31 1 2 3 4 5                             |                         | Corte de Caja                |                      |           |                  |
|                                                                     | Códino                  | 08/10/20<br>Producto         | 11 11:58<br>Cantidad | Dracia    | Drocio Dogular   |
| Ver Reporte                                                         | 6                       | Nike Manchester United S     | 1                    | 5830.00   | riecio Regular   |
|                                                                     | 5                       | Adidas Real Madrid Jersev S  | 1                    | \$900.00  | \$U.UU<br>\$0.00 |
| Modificar Reporte                                                   | 4                       | Adidas balon #5 AC Milan     | 1                    | \$225.00  | \$0.00           |
|                                                                     | 3                       | Nike balon T90 #5 Manchester | 1                    | \$250.00  | \$0.00           |
|                                                                     | 1                       | nike total 90                | 1                    | \$672.80  | \$0.00           |
|                                                                     |                         |                              | Tota                 | I Ventas: | \$2,877.80       |
|                                                                     |                         |                              | W Days               |           |                  |
|                                                                     |                         |                              |                      |           |                  |

#### 3 Inventarios Finanzas Apariencia Acceso Remoto Otros Reportes Producció Ventas - Ita-0 Cancelaciones 🏷 Apartados 🍦 Ventas Por Día 🛛 뷇 Ventas por Cliente Ventas por Producto & Reimpresi 3 0 Cancelaciones 🕴 Ventas por Famila 🡔 Reporte de Ventas Vs Cobranza 👗 Corte de Caja Simplificado 🐓 Retiro de Efectivo 🛛 🧴 Corte de Caja Facturación Control de Unices Crédito Plazos Pantala Clientes Vendedores ó de Ventas 👌 Cambios de Mercancía 👌 Gráfica de Ventas 🂐 Ventas por Vendedor 2 Ventas por Proveedor Repartidores Fechas. 🛔 Reporte de Ventas por Proveedor - • X De la fecha: A la Fecha: Ū, 11/10/2011 Proveedor: Seleccionar Todos 📗 Prove Reporte de Ventas Por Proveedor De 01/oct/2011 A 11/oct/2011 Proveedor 1 Cant. Vendida Producto Código Precio Total Adidas balon #5 AC Milan 2 \$225.00 \$450.00 4 Nike Manchester United S 6 \$830.00 \$830.00 1 Nike balon T90 #5 Manchester \$750.00 3 3 \$250.00 \$2,030.00 6 Mostrar Reporte Modificar Reporte DESS

# Reporte de Ventas x Proveedor.

# Pestaña de Inventarios.

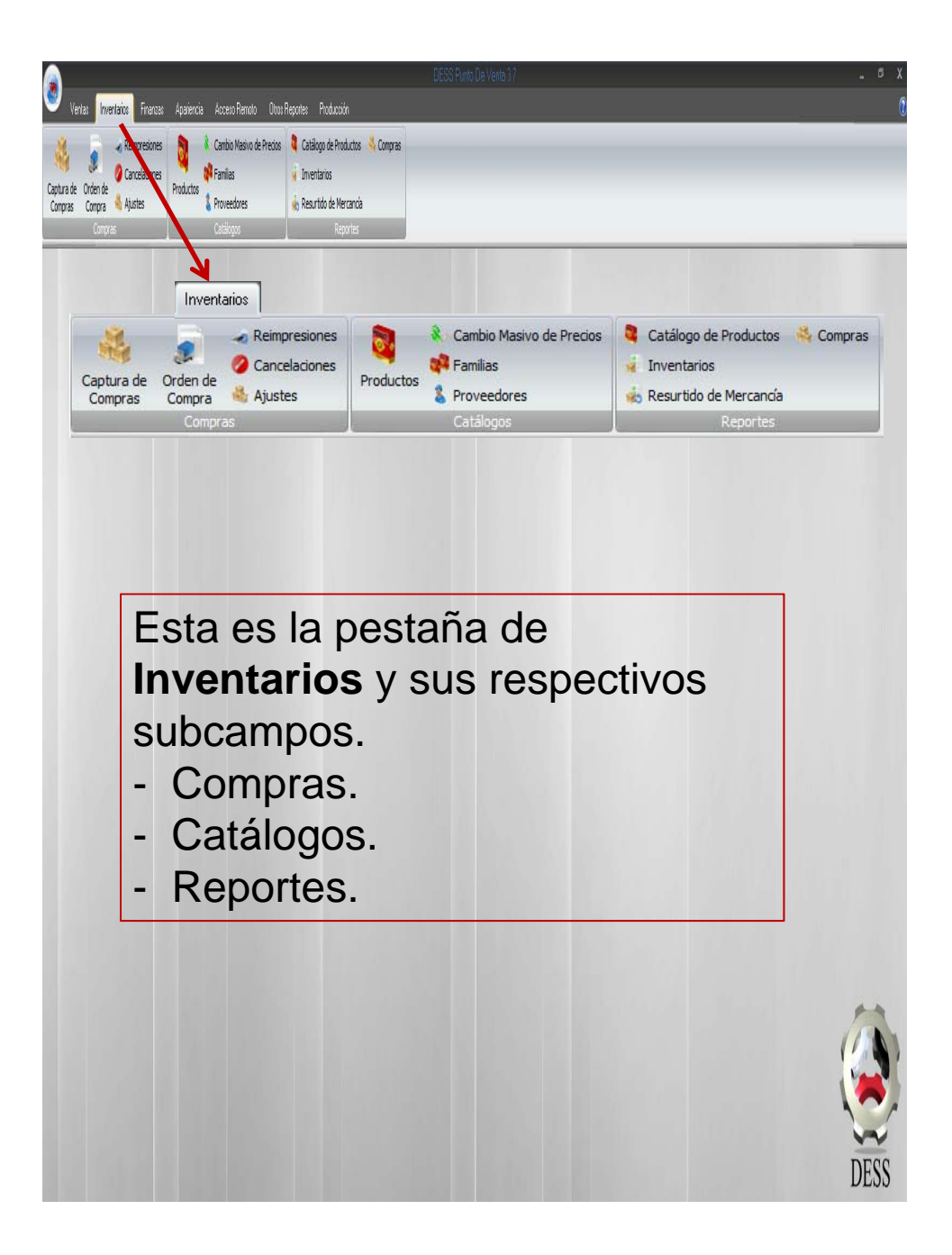

# Compras.

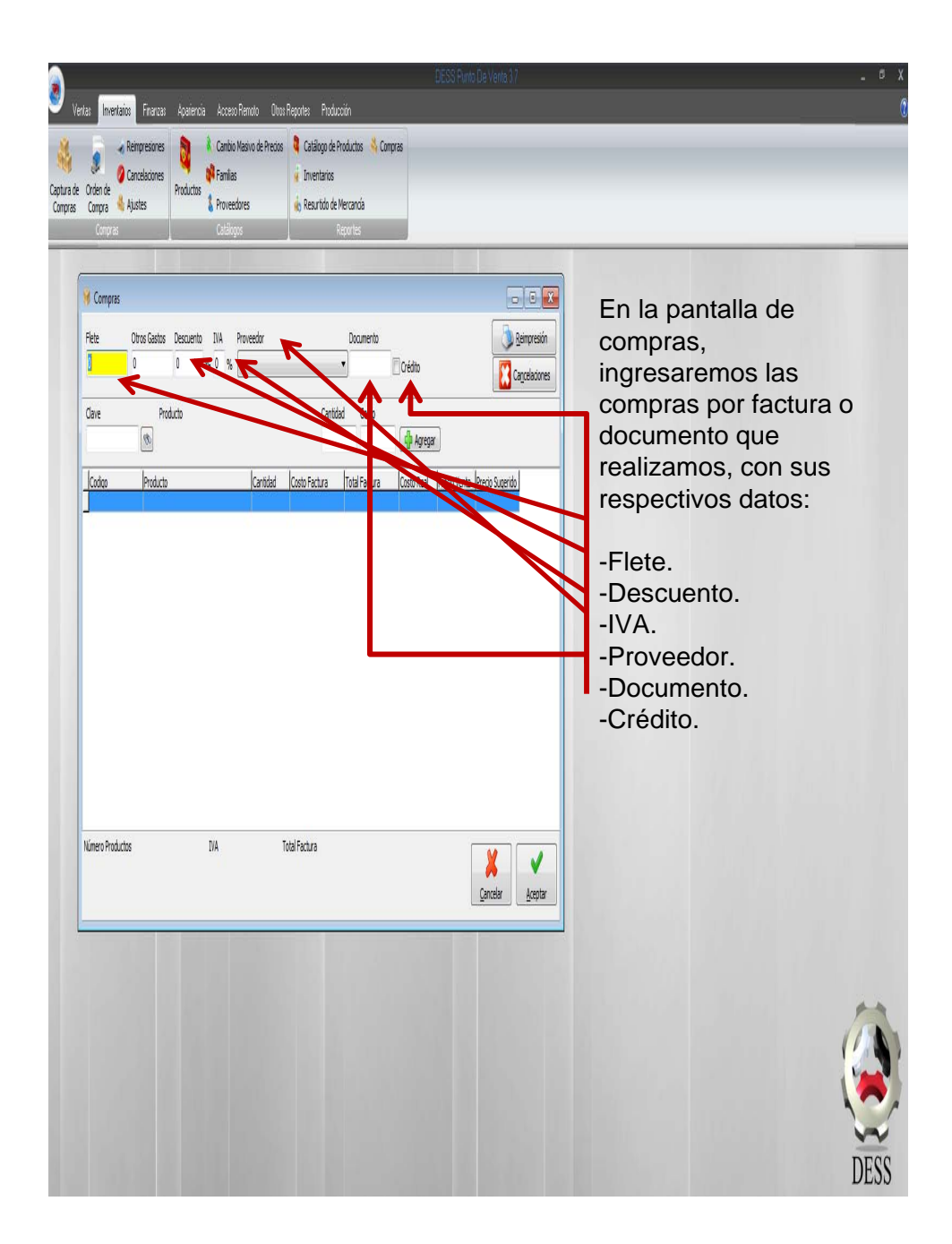

# Compras. (Ejemplo)

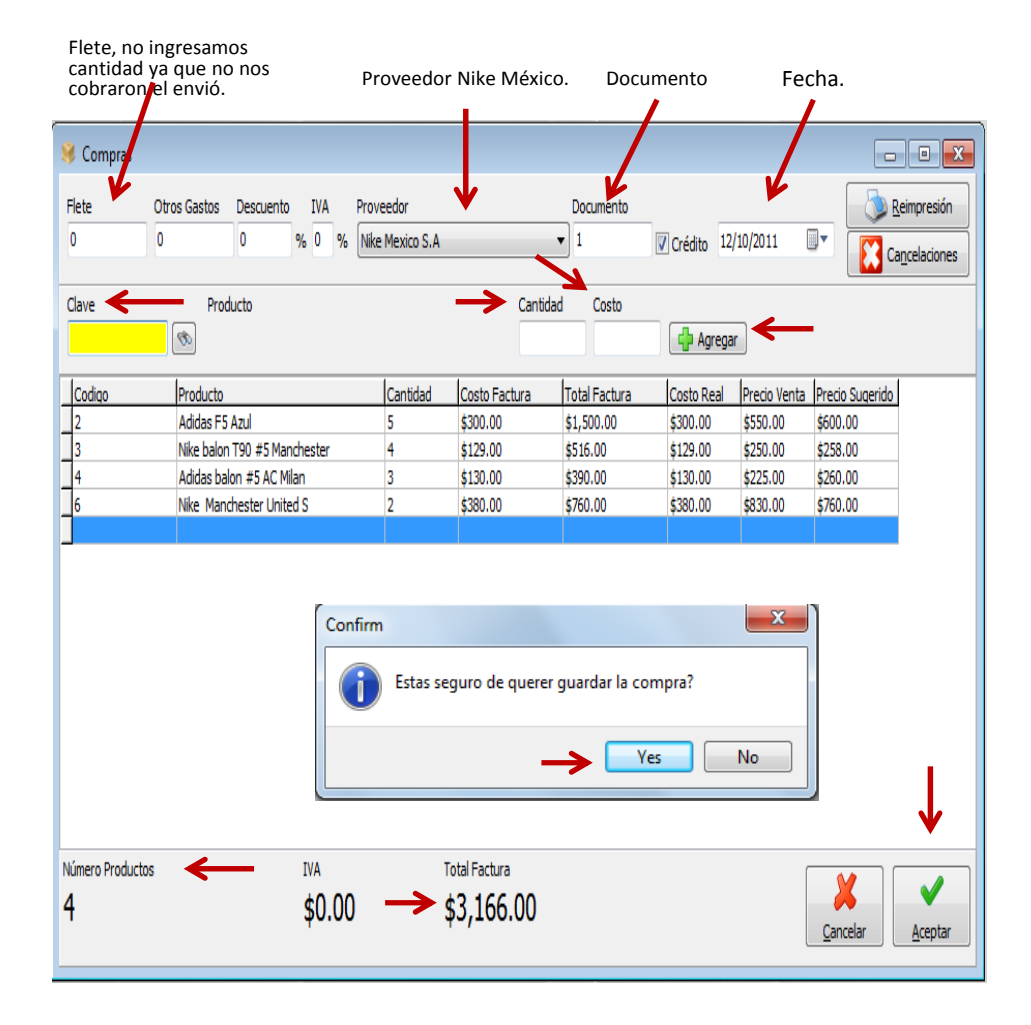

# Compras. (Ejemplo)

El **precio sugerido**, es una opción del sistema, para sugerir precios a usted, pero para nada son obligatorios o influyen en el sistema.

| Compras               |              |                |                       |                                  | $\overline{\ }$                     |                                     |            |              |                 | • X                         |
|-----------------------|--------------|----------------|-----------------------|----------------------------------|-------------------------------------|-------------------------------------|------------|--------------|-----------------|-----------------------------|
| Flete                 | Otros Gastos | Descuento      | IVA                   | Proveedor                        |                                     | Decumento                           |            |              | - 🔊 E           | Reimpresión                 |
| 0                     | 0            | 0              | % 0 %                 | Nike Mexico S.A                  |                                     | • 1                                 | Crédito 12 | /10/2011 [   | P 🚺             | ancelaciones                |
| Clave                 | Proc         | lucto          |                       |                                  | Canti                               | dad Costo                           |            |              |                 |                             |
|                       | Ø            |                |                       |                                  |                                     |                                     | 🜵 Agrega   |              |                 |                             |
| Codigo                | Producto     |                |                       | Cantidad                         | Costo Factura                       | Total Factura                       | Costo Real | Precio Venta | Precio Sugerido |                             |
| _2                    | Adidas F5    | Azul           |                       | 5                                | \$300.00                            | \$1,500.00                          | \$300.00   | \$550.00     | \$600.00        |                             |
| _3                    | Nike balor   | n T90 #5 Mano  | hester                | 4                                | \$129.00                            | \$516.00                            | \$129.00   | \$250.00     | \$258.00        |                             |
| _4                    | Adidas ba    | lon #5 AC Mila | an                    | 3                                | \$130.00                            | \$390.00                            | \$130.00   | \$225.00     | \$260.00        |                             |
| _6                    | Nike Man     | chester United | IS                    | 2                                | \$380.00                            | \$760.00                            | \$380.00   | \$830.00     | \$760.00        |                             |
|                       |              | Confirm        | El precio<br>sugerido | ) de: Adidas l<br>), aun asi qui | F5 Azul, es mas<br>ieres guardar la | i bajo que el<br>o compra?<br>(es N |            |              |                 |                             |
| Número Producto:<br>4 | 5            |                | IVA<br>\$0.00         |                                  | Total Factura<br>\$3,166.00         |                                     |            |              | X<br>Cancelar   | <b>√</b><br><u>A</u> ceptar |
|                       |              |                |                       |                                  |                                     |                                     |            |              |                 |                             |

Aquí nos pregunta el sistema, si queremos seguir con la venta aunque el precio venta sea menor al sugerido, agregamos que si y listo.

# Compras. (Ejemplo)

| 8 X                                                                  | DESS Funto De                               | /enta 3.7      |            | _ Ø ; |
|----------------------------------------------------------------------|---------------------------------------------|----------------|------------|-------|
| 🤎 Ventas Inventarios Finanzas Apariencia Acceso Remoto               | Otros Reportes Producción                   |                |            |       |
| 🙀 🚽 Rempresiones 🔊 🕴 Cambio Masivo de                                | e Precios 👌 Catáloco de Productos 💐 Compras |                |            |       |
| 🦓 🧶 🖉 Carcelacones 💐 🙀 Famílas                                       | <ul> <li>Inventarios</li> </ul>             |                |            |       |
| Captura de Orden de Productos<br>Criminas Comora Alustes Proveedores | 🗼 Resurtido de Mercancia                    |                |            |       |
| Compres Catálogos                                                    | Reportes                                    |                |            |       |
|                                                                      | I ( 1 ) ) Orse                              |                |            |       |
|                                                                      |                                             |                |            |       |
|                                                                      |                                             |                |            |       |
|                                                                      | 0 1 1                                       | 0              |            |       |
|                                                                      | Comprobante de                              | Compra         |            |       |
|                                                                      | 12/10/2011                                  |                |            |       |
|                                                                      | Número Compra: 1                            |                |            |       |
|                                                                      | Proveedor: Nike Nexico S.A.<br>Documento: 1 |                |            |       |
|                                                                      | Tipo de Factura: Crédito                    |                |            |       |
|                                                                      | Códino Producto                             | Cantidad       | Costo      |       |
|                                                                      | 4 Adidas balon #5 AC Milan                  | 3              | \$130.00   |       |
|                                                                      | 2 Adidas F5 Azul                            | 5              | \$300.00   |       |
|                                                                      | 6 Nike Manchester United S                  | 2              | \$380.00   |       |
|                                                                      | 3 Nike balon 190 #5 Manchester              | 4              | \$129.00   |       |
|                                                                      | Total:                                      |                | \$3,166.00 |       |
|                                                                      |                                             |                |            |       |
|                                                                      |                                             |                |            |       |
|                                                                      | Jueda registrada nues                       | stra compra v  | 1 005      |       |
|                                                                      | nuestra los resultados                      | s on ol roport |            |       |
|                                                                      | nuestra los resultados                      |                | .e ue      |       |
| l                                                                    | comprobante de comp                         | ora.           |            |       |
|                                                                      |                                             |                |            |       |
|                                                                      |                                             |                |            |       |
|                                                                      |                                             |                |            |       |
|                                                                      |                                             |                |            |       |
|                                                                      |                                             |                |            |       |
|                                                                      |                                             |                |            |       |
|                                                                      |                                             |                |            |       |
|                                                                      |                                             |                |            |       |
|                                                                      |                                             |                |            |       |
|                                                                      |                                             |                |            |       |
|                                                                      |                                             |                |            |       |

## Orden de Compra.

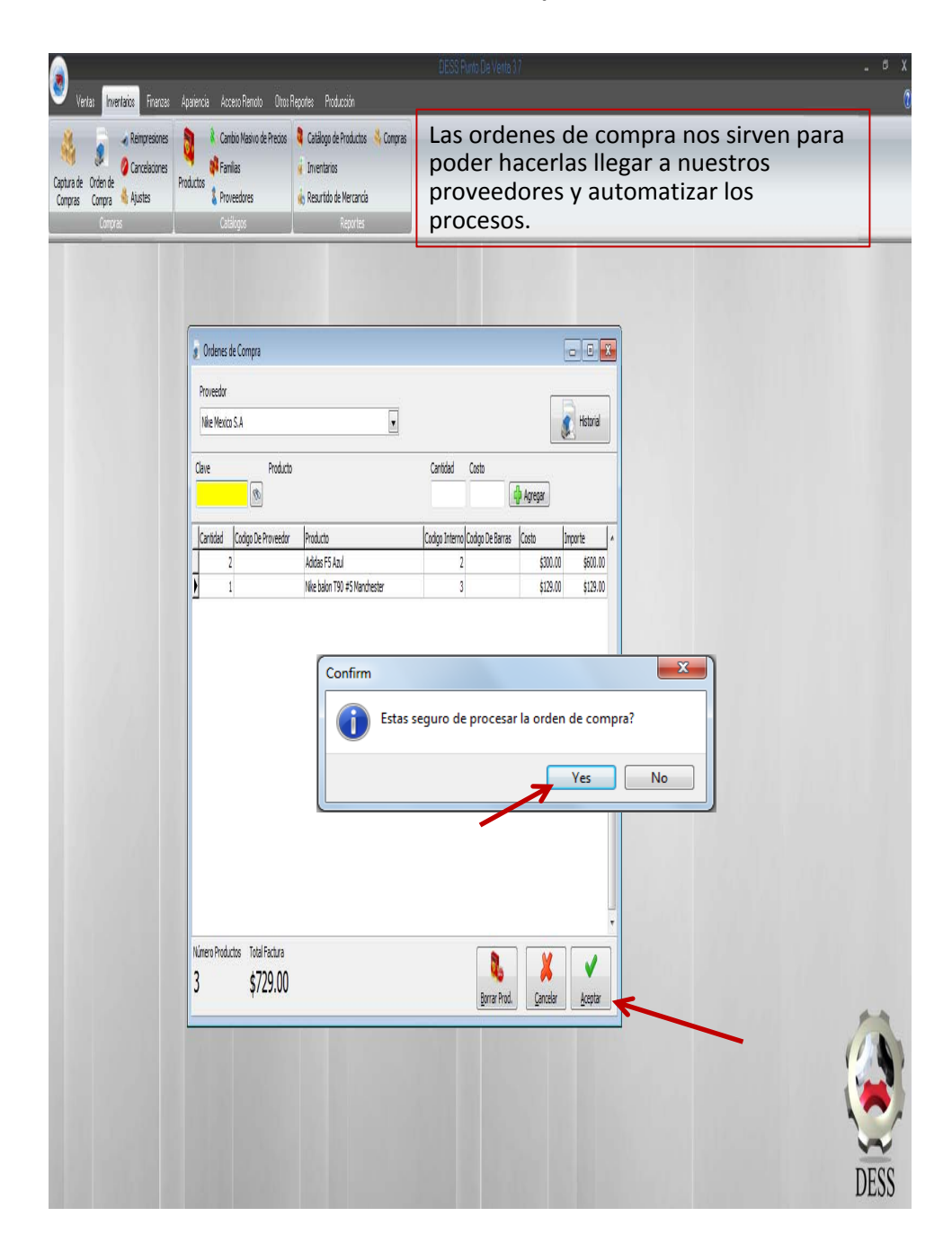

# Orden de Compra.

|                                                                                                    | Orden de C                   | ompra        |                          |
|----------------------------------------------------------------------------------------------------|------------------------------|--------------|--------------------------|
| Orden de Compra No: 1                                                                                                    |                              |              |                          |
| Proveedor: Nike Mexico S                                                                                                    | A                            |              |                          |
| Cantidad Cod. Proveedor                                                                                                    | Producto                     | Costo        | Cod. Interno Cod. Barras |
| 2                                                                                                    | Adidas F5 Azul               | \$300.00     | 2                        |
|                                                                                                    | Nike balon T90 #5 Manchester | \$129.00     | 3                        |
|                                                                                                    |                              |              |                          |
| Ya procesa                                                                                                    | ada la orden de comp         | ora la poden | nos guardar              |
| o exportar                                                                                                    | como archivo o imá           | genes, esto  | lo podemos               |
| hacer en la                                                                                                    | a mayoría de los repo        | orteadores o | lel Dess                 |
| Punto De V                                                                                                    | Venta.                       |              |                          |
|                                                                                                    |                              |              |                          |
|                                                                                                    |                              | 0            |                          |
| 🗁 🖬 🛄 🗛 📖 ma                                                                                                    | 🧠 100% → 🔍 🛄 🛄               |              | 1 Close                  |
| PDF file                                                                                                    |                              |              |                          |
| HTML file                                                                                                    |                              |              |                          |
| Excel table (OLE)                                                                                                    |                              |              |                          |
| Excel table (XML)                                                                                                    |                              |              |                          |
|                                                                                                    |                              |              |                          |
| RTF file                                                                                                    |                              |              |                          |
| RTF file<br>BMP image                                                                                                    |                              |              |                          |
| RTF file<br>BMP image<br>JPEG image                                                                                                    |                              |              |                          |
| RTF file<br>BMP image<br>JPEG image<br>TIFF image                                                                                                 |                              |              |                          |
| RTF file<br>BMP image<br>JPEG image<br>TIFF image<br>Gif image                                                                                    |                              |              |                          |
| RTF file<br>BMP image<br>JPEG image<br>TIFF image<br>Gif image<br>Text file<br>COLFIL                                                             |                              |              |                          |
| RTF file<br>BMP image<br>JPEG image<br>TIFF image<br>Gif image<br>Text file<br>CSV file                                                           |                              |              |                          |
| RTF file<br>BMP image<br>JPEG image<br>TIFF image<br>Gif image<br>Text file<br>CSV file<br>E-mail                                                 |                              |              |                          |
| RTF file<br>BMP image<br>JPEG image<br>TIFF image<br>Gif image<br>Text file<br>CSV file<br>E-mail<br>Open Document Spreadsh                       | neet                         |              |                          |
| RTF file<br>BMP image<br>JPEG image<br>TIFF image<br>Gif image<br>Text file<br>CSV file<br>E-mail<br>Open Document Spreadsh<br>Open Document Text | reet                         |              |                          |

# **Reimpresiones.**

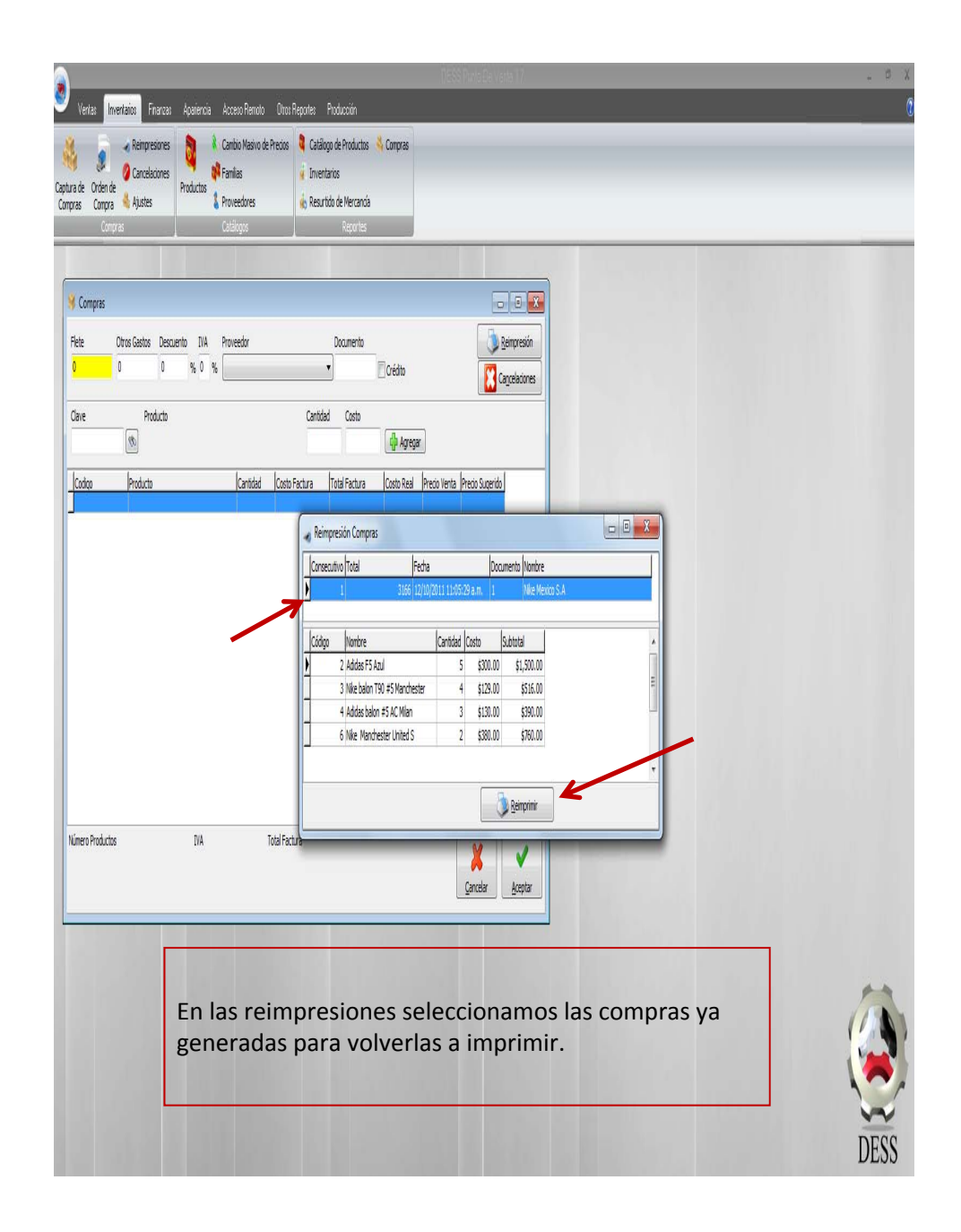

# Cancelaciones de Compras.

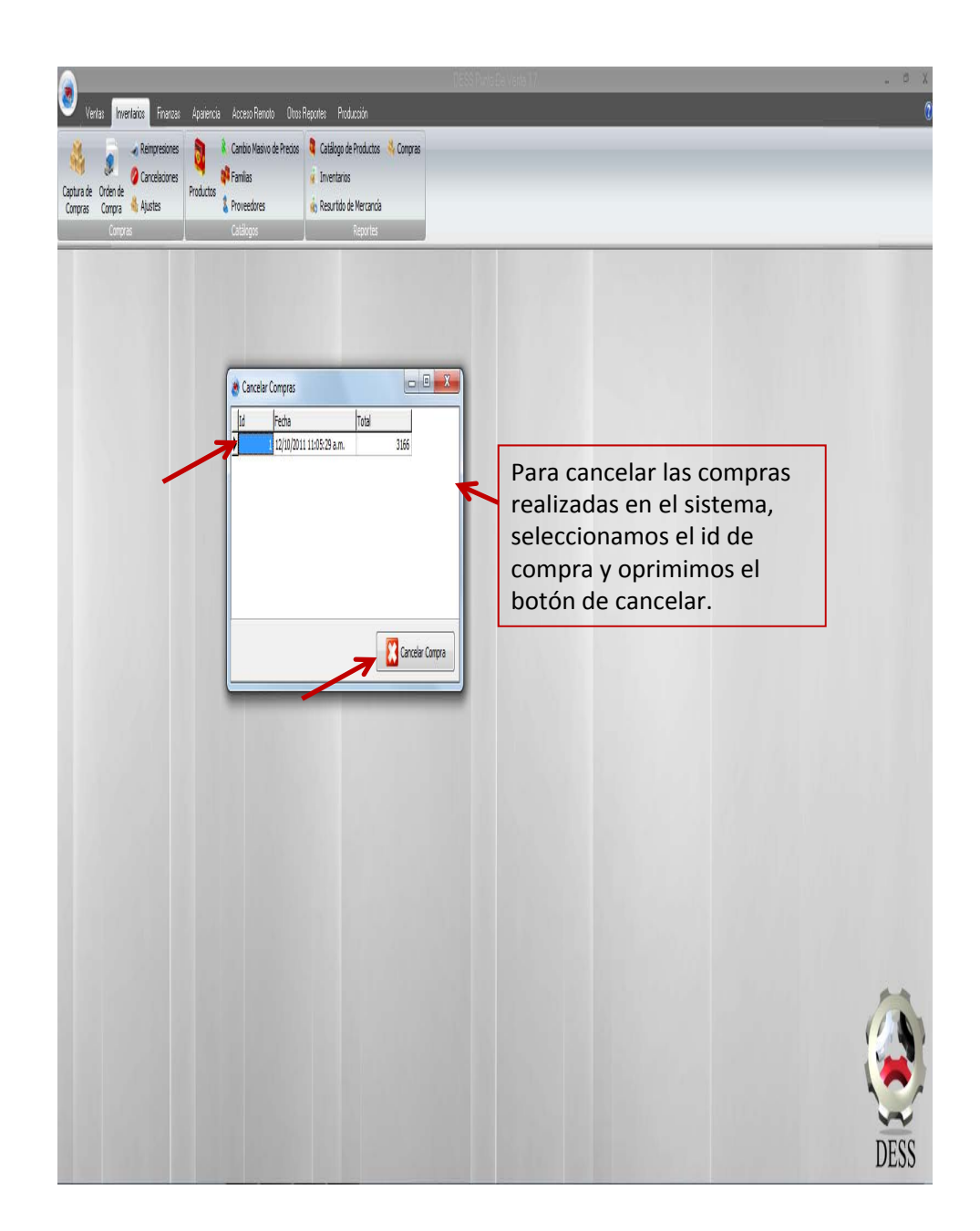

# Ajustes.

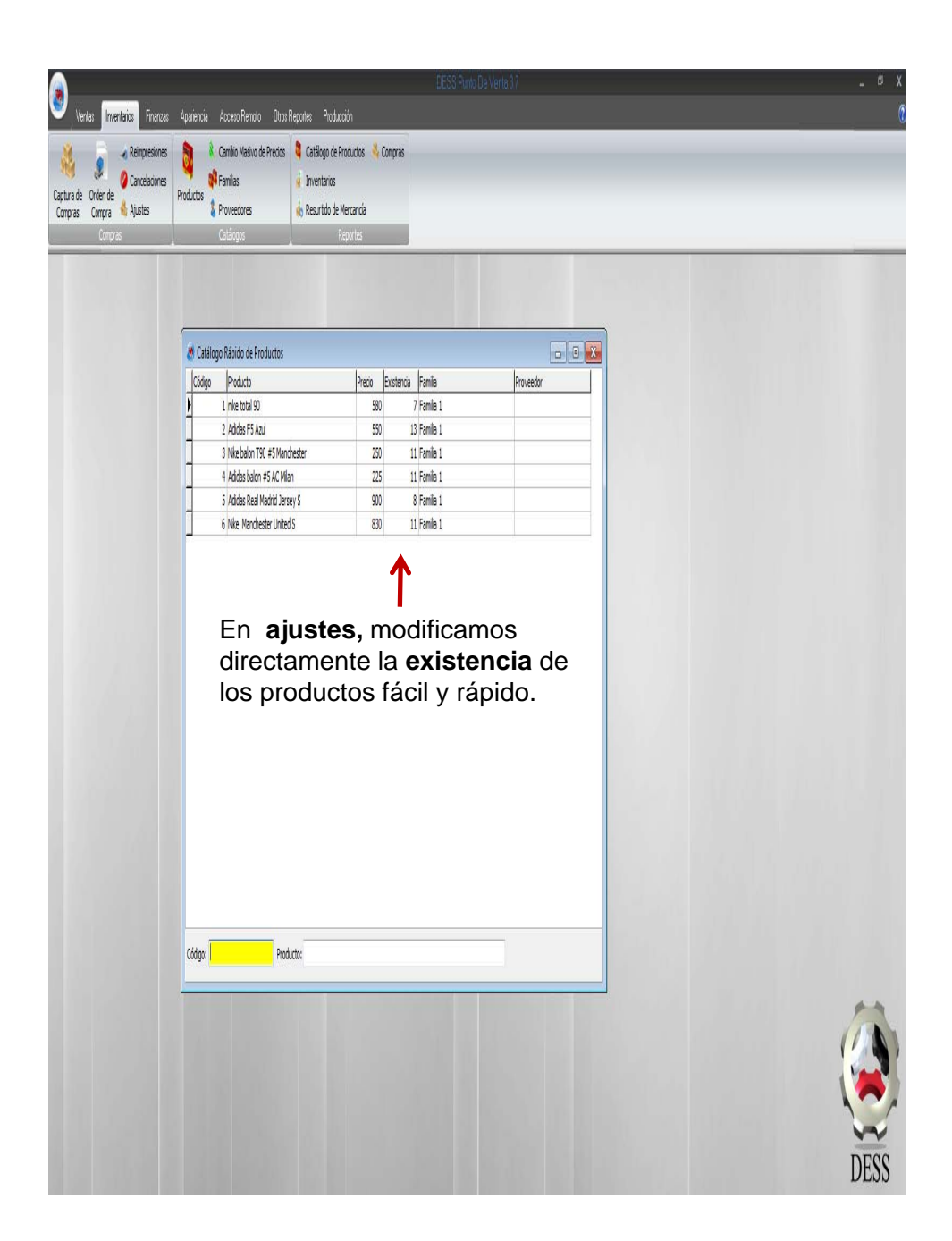

## Productos.

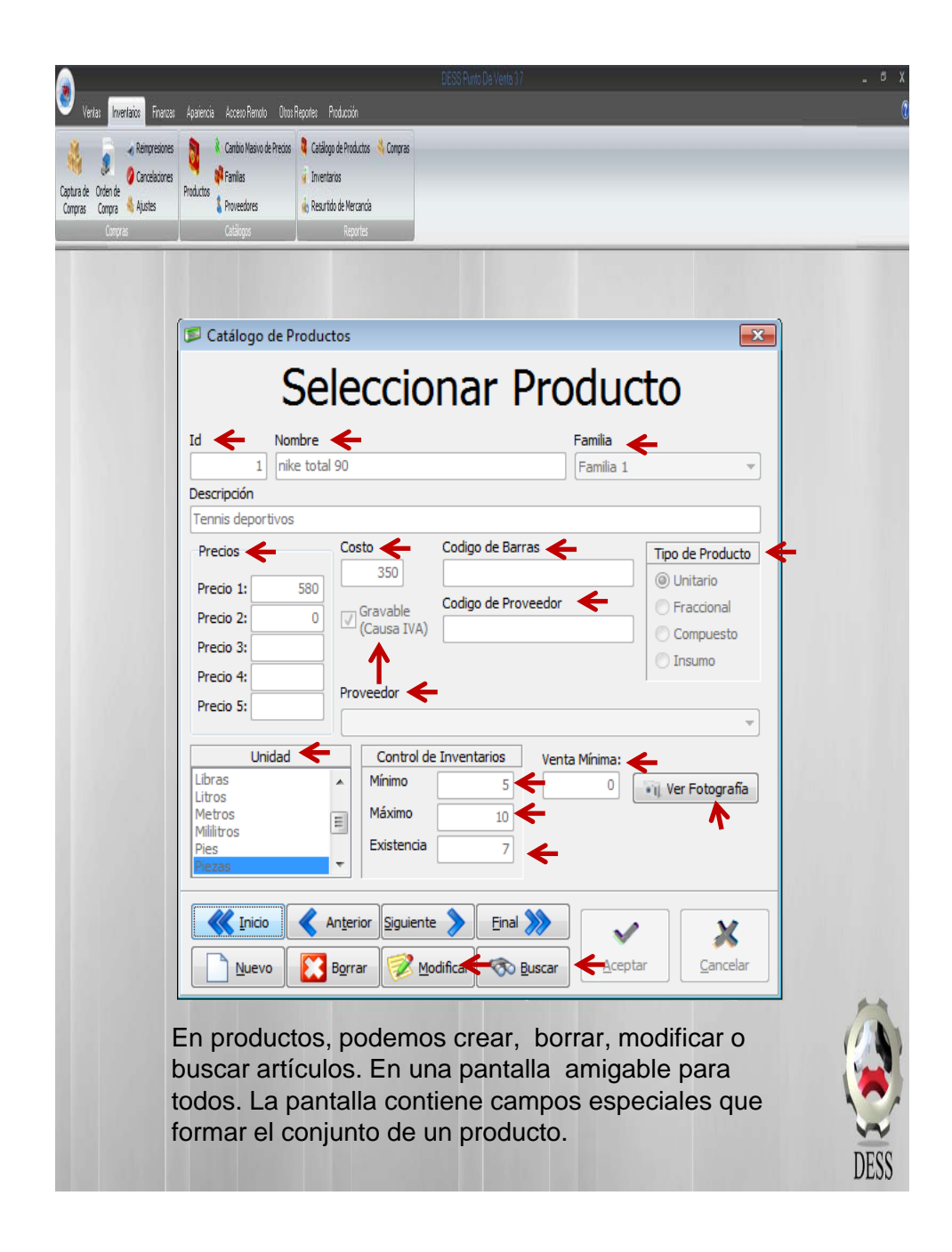

# Cambio Masivo de Precios.

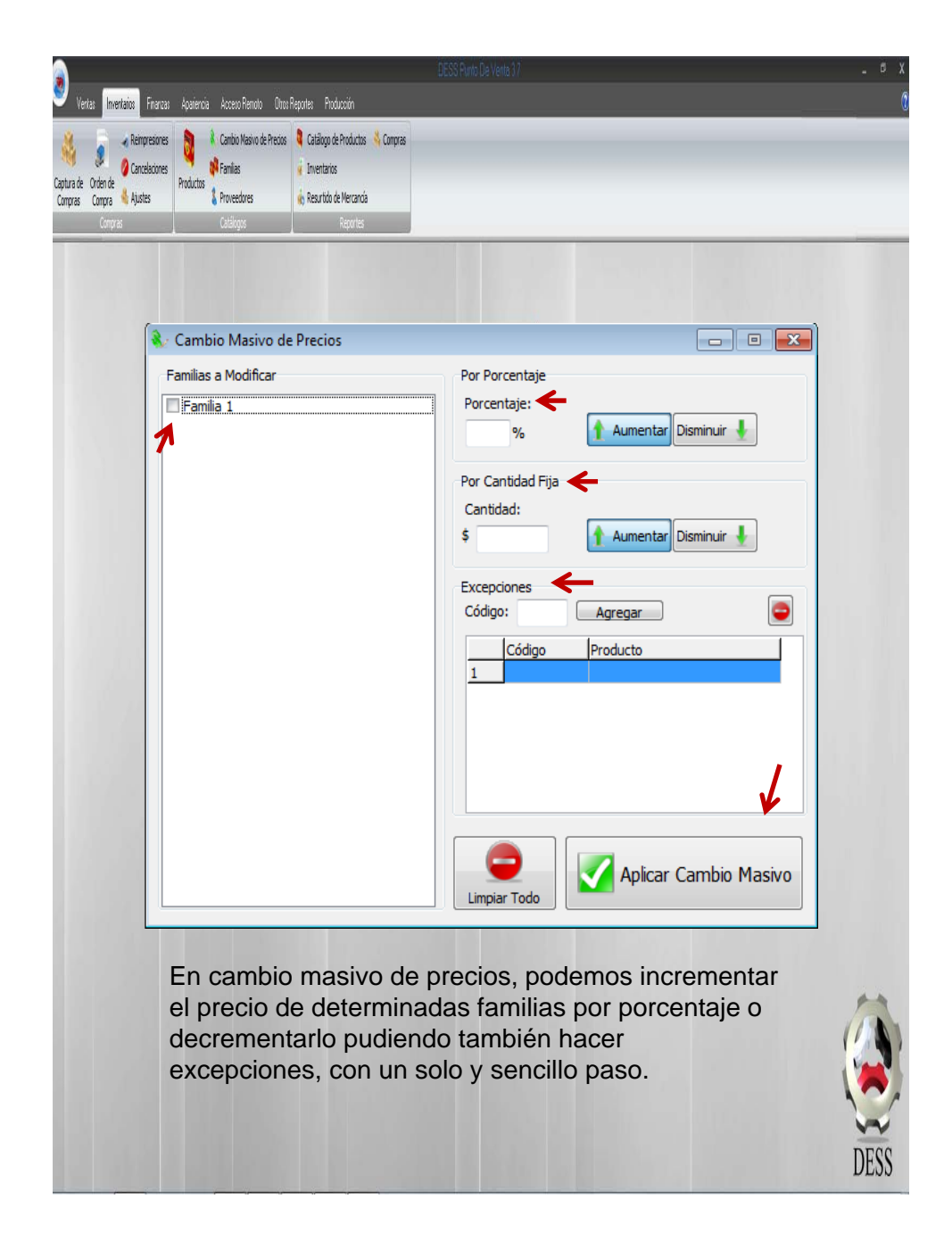

# Familias.

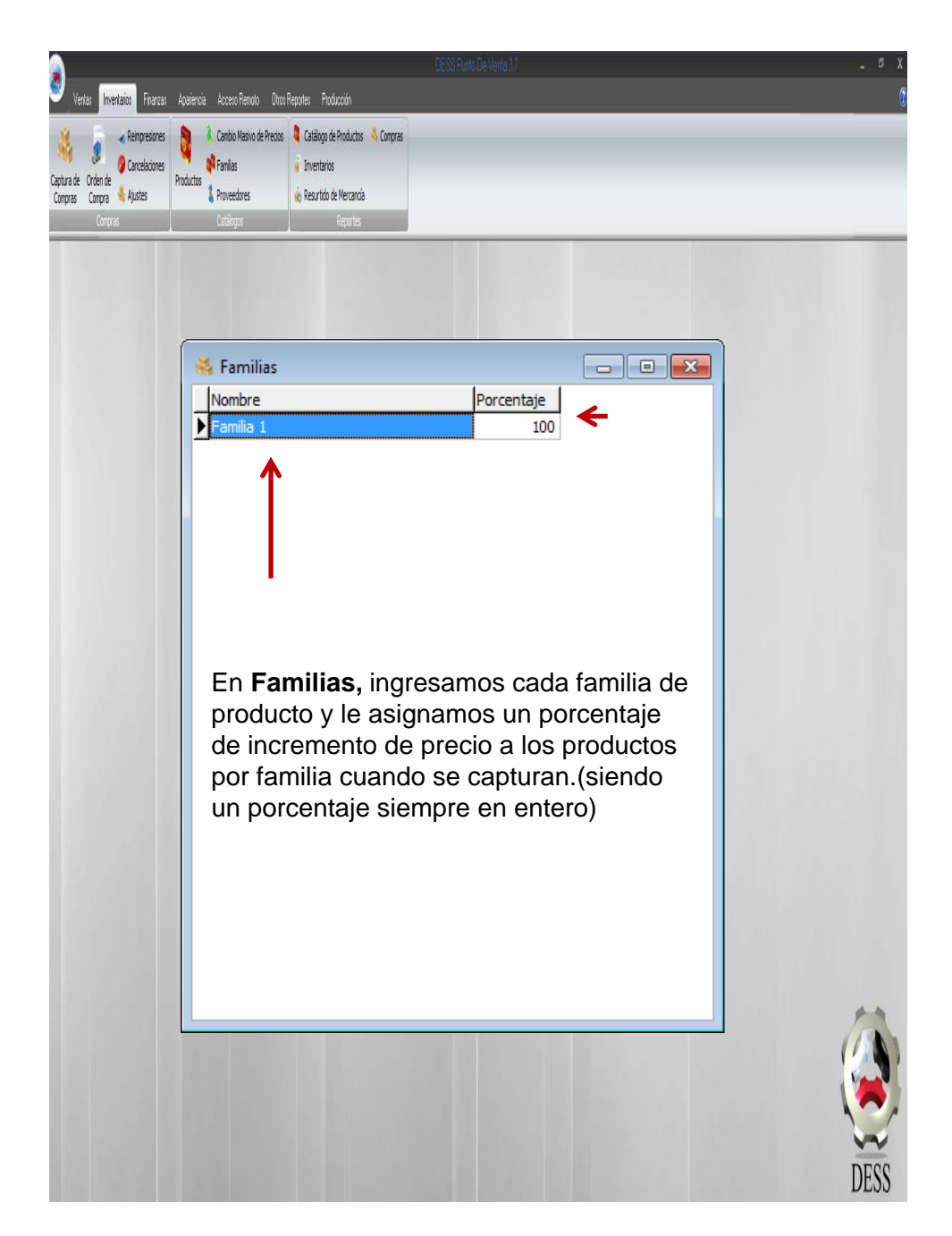

# Proveedores.

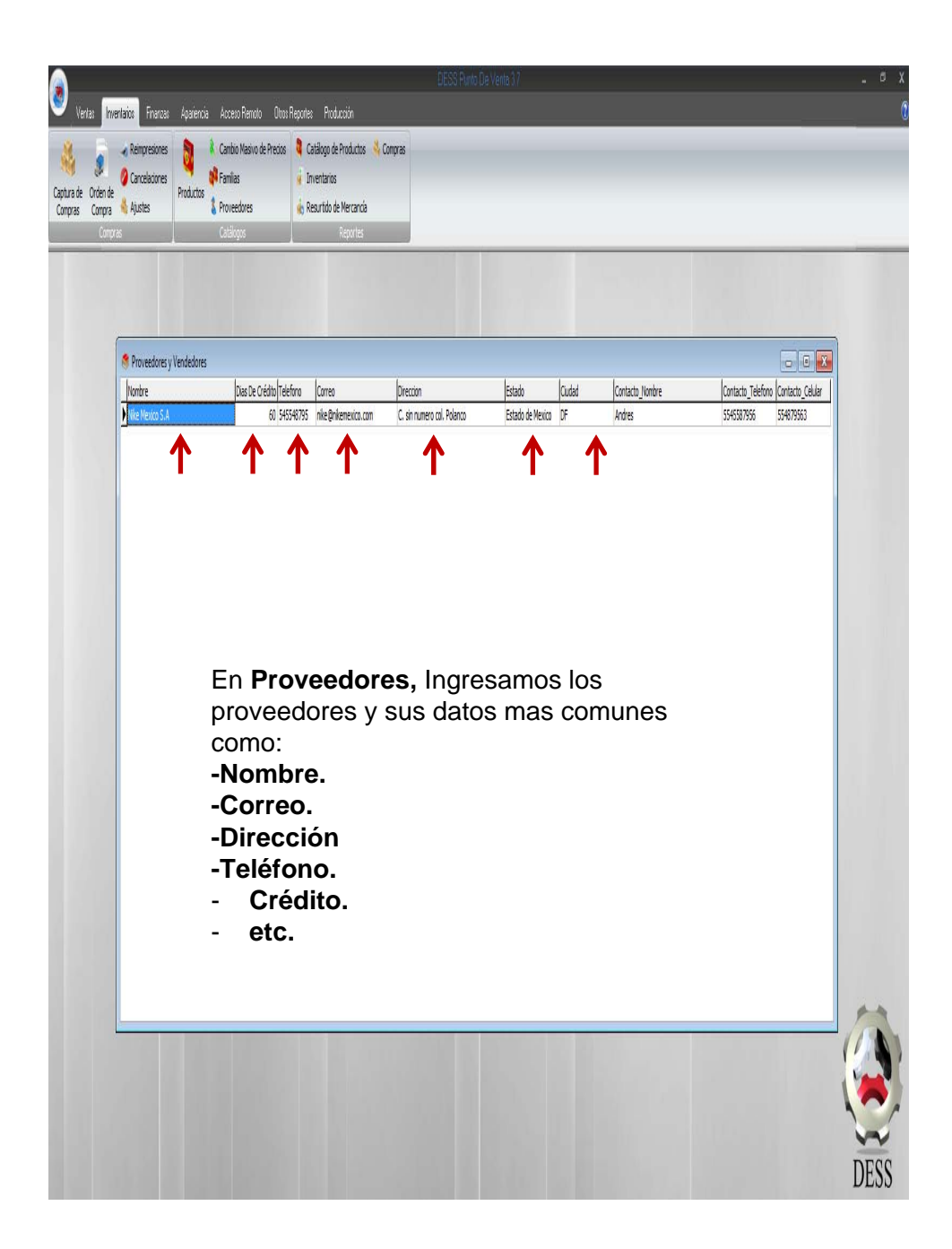

#### Vertas Inventarios Finanzas Apariencia Acceso Remoto Otros Reportes Producción 🔾 Cambio Masivo de Precios 🔰 Catálogo de Productos 👋 Compras Reimpresiones a 2 🕴 Familias 2 Cancelaciones 🤞 Inventarios Captura de Orden de Productos Compras Compra 🔞 Ajustes 1 Proveedores 🞪 Resurtido de Mercancía 🗶 Catálogo de Productos - • X Z Seleccionar Todas Nombre de la Empresa Famílias Precio a Imprimir Famila 1 Direccion de la Empresa . Ciudad y Estado ↑ 🖲 Precio 1 Telefono Empresa 🕐 Precio 2 DESS 🕐 Precio 3 🔲 NO Induir IVA Catálogo de Productos 🕖 Precio 4 14/10/2011 🕐 Precio 5 $\mathbf{A}$ ᢧ Familia 1 Id C. de Barras C. de Prov. Producto Precio 🛛 Costo Adidas balon #5 AC Milan 4 \$261.00 2 Adidas F5 Azul \$638.00 5 Adidas Real Madrid Jersey S \$1,044.00 Ver Reporte 6 Nike Manchester United S \$962.80 3 Nike balon T90 #5 Manchester \$290.00 1 \$672.80 nike total 90 Modificar Reporte En Catalogo de Productos, seleccionamos la familia o todas las familias disponible para visualizar todos nuestros producto con la opción de selección de precio 1,2,3,costo, etc. DESS

# Catalogo de Productos.

## Inventarios.

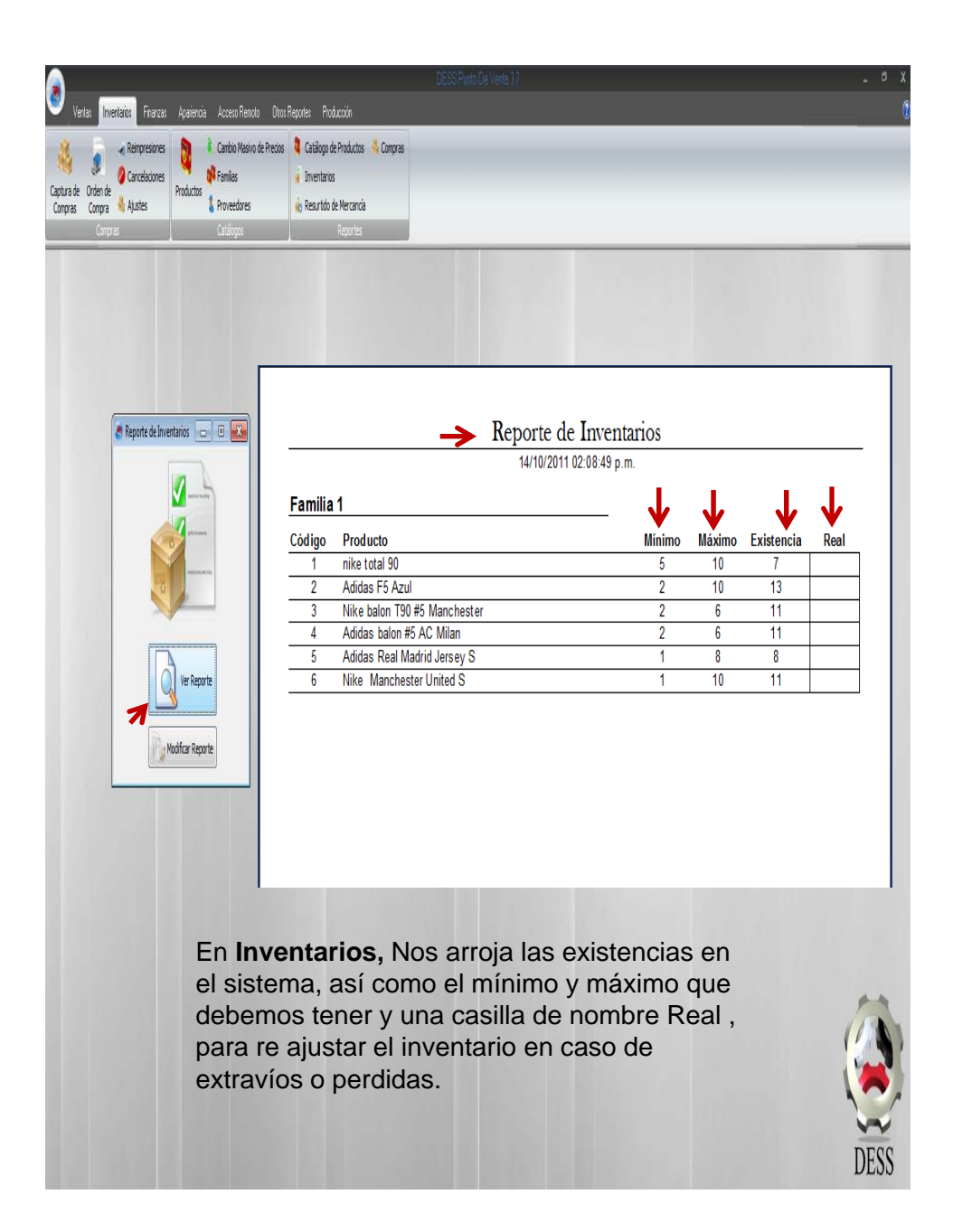

# Resurtido de Mercancía.

|                                                                       |                                                                                                    | _ e x                                                  |
|-----------------------------------------------------------------------|----------------------------------------------------------------------------------------------------|--------------------------------------------------------|
| 🤎 Ventas <mark>Inventarios</mark> Finanzas Apariencia Acceso Remoto C | as Reportes Producción                                                                             |                                                        |
| Carbio Masio de Pre<br>Carbia de Ordende<br>Compras Compra            | s Catalogo de Productos 🕹 Compras<br>i Insettarios<br>Resultão de Versancia<br>Tomator             |                                                        |
| Contras Catalogos                                                     |                                                                                                    |                                                        |
| Reporte de Resultido de Mercancia 💿 🖸 🔀                               | Reporte de Re                                                                                      | esurtido de Inventarios                                |
| Verlegorte                                                            | Nike Mexico S.A                                                                                    | 2011 02:16:09 p.m.<br>Existent Sugerido A pedir<br>0 5 |
| En <b>Re</b><br>faltante<br>compra<br>maneje                          | surtido de Mercancía,<br>es y nos sugiere una car<br>a, haciendo este reporte<br>o del inventario. | nos arroja los<br>ntidad de<br>e útil para el          |

# Compras. (reporte)

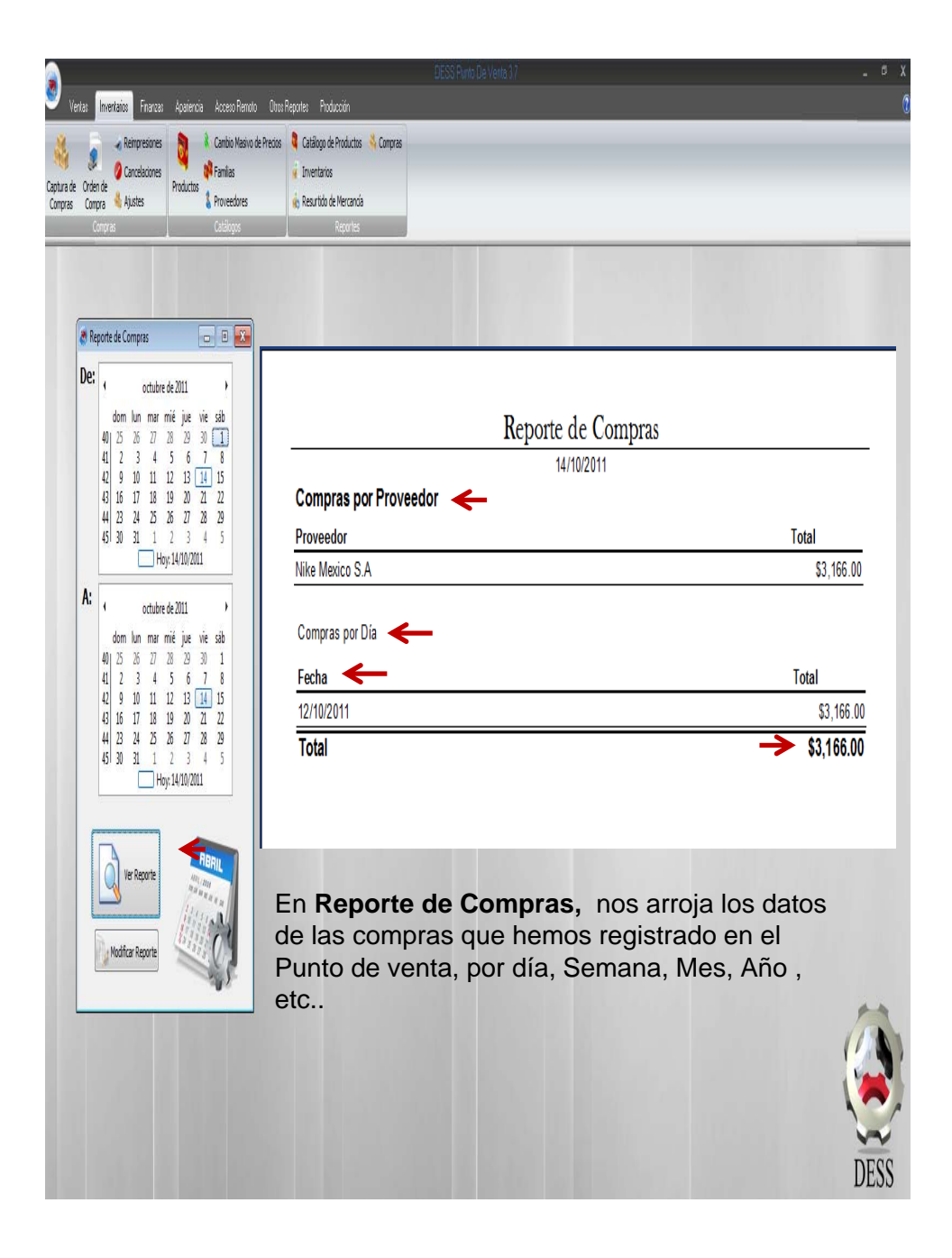

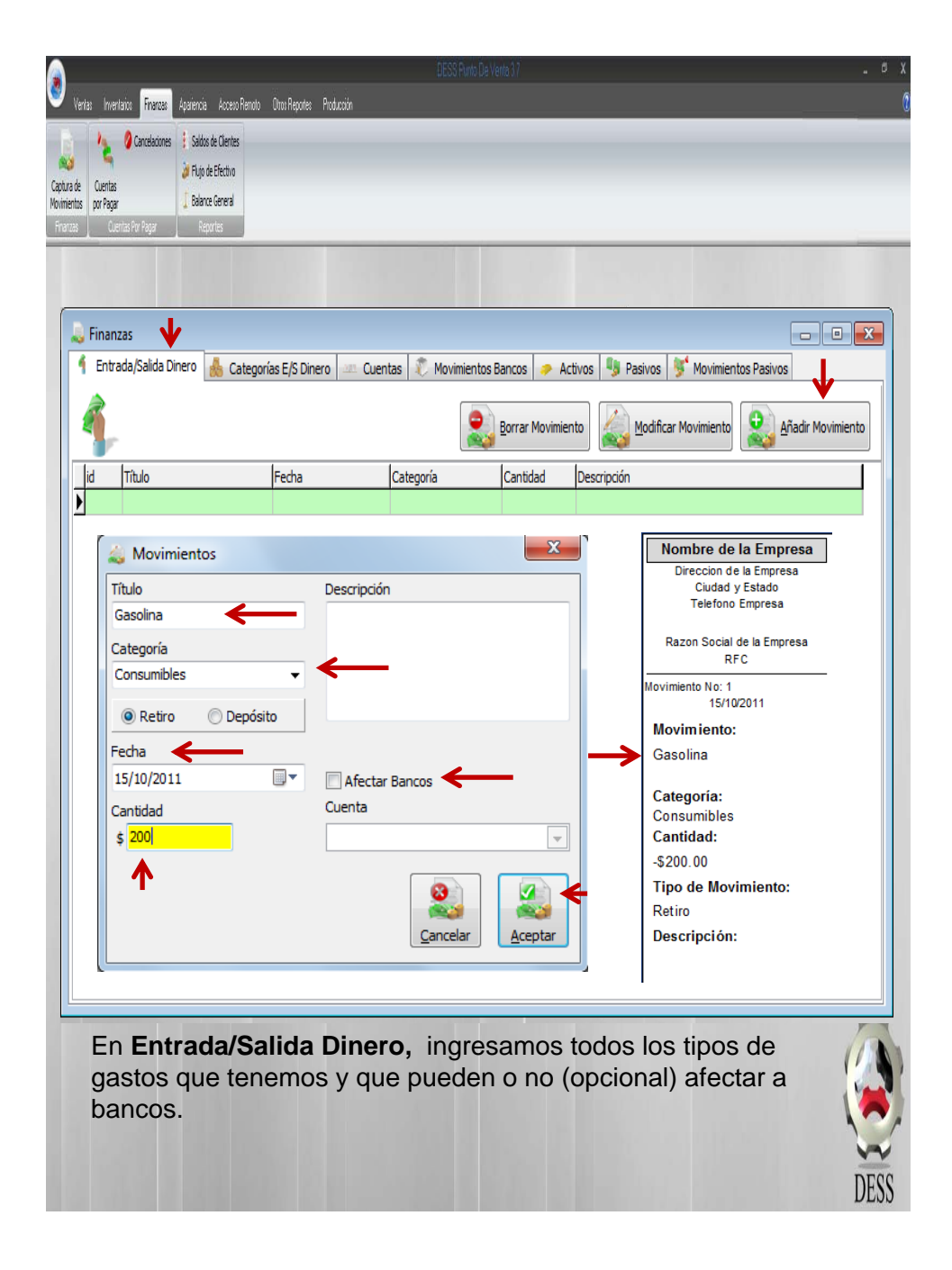

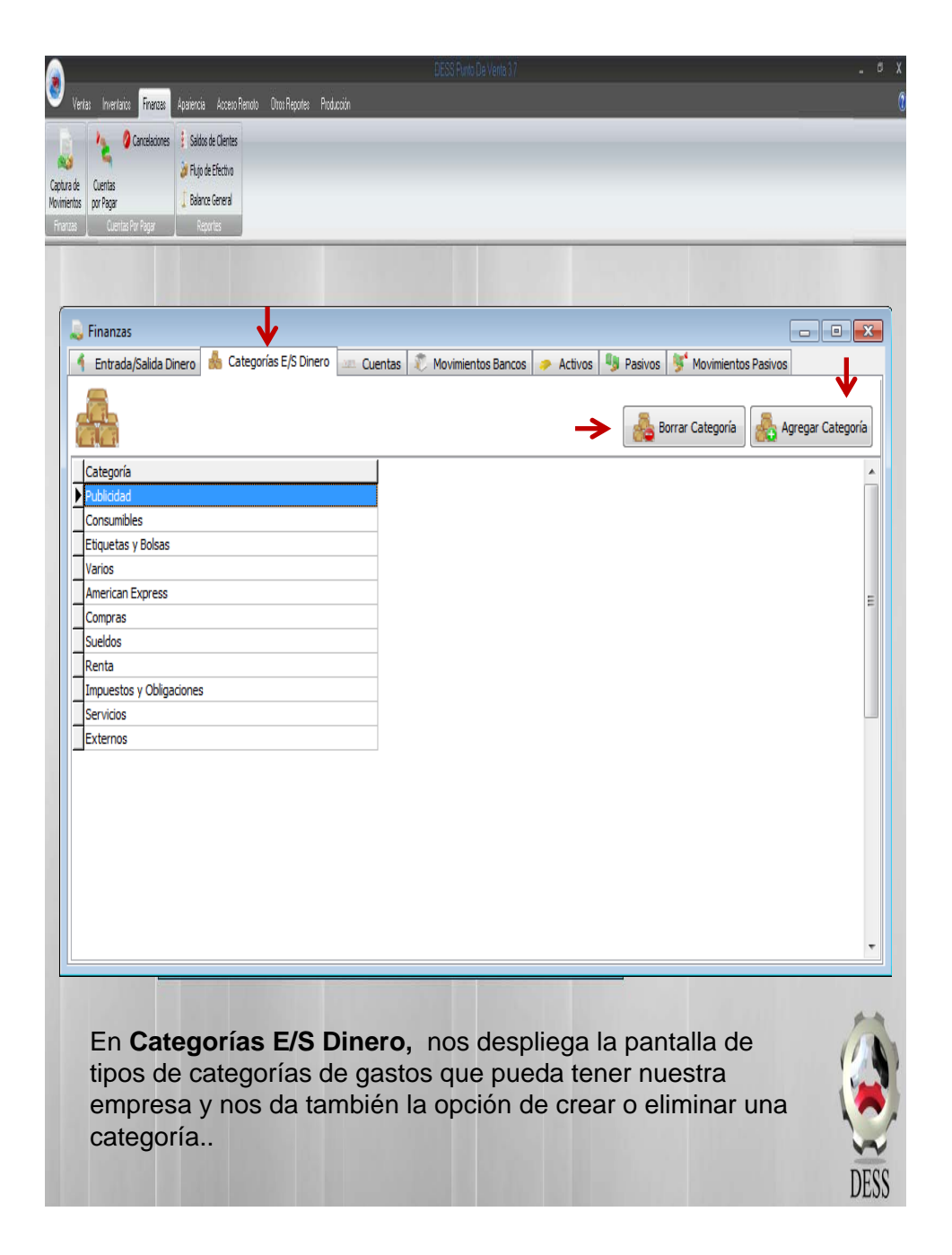

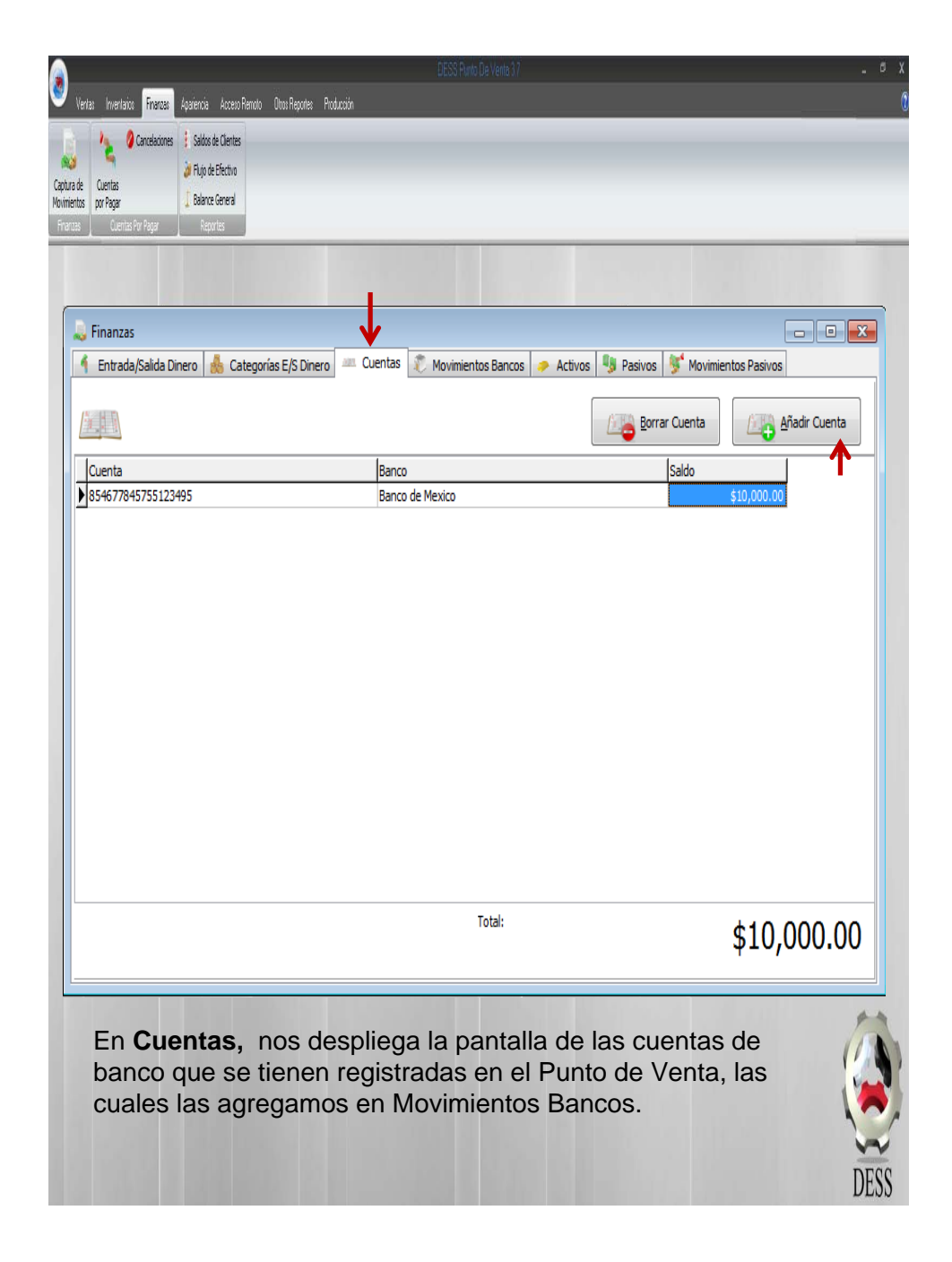

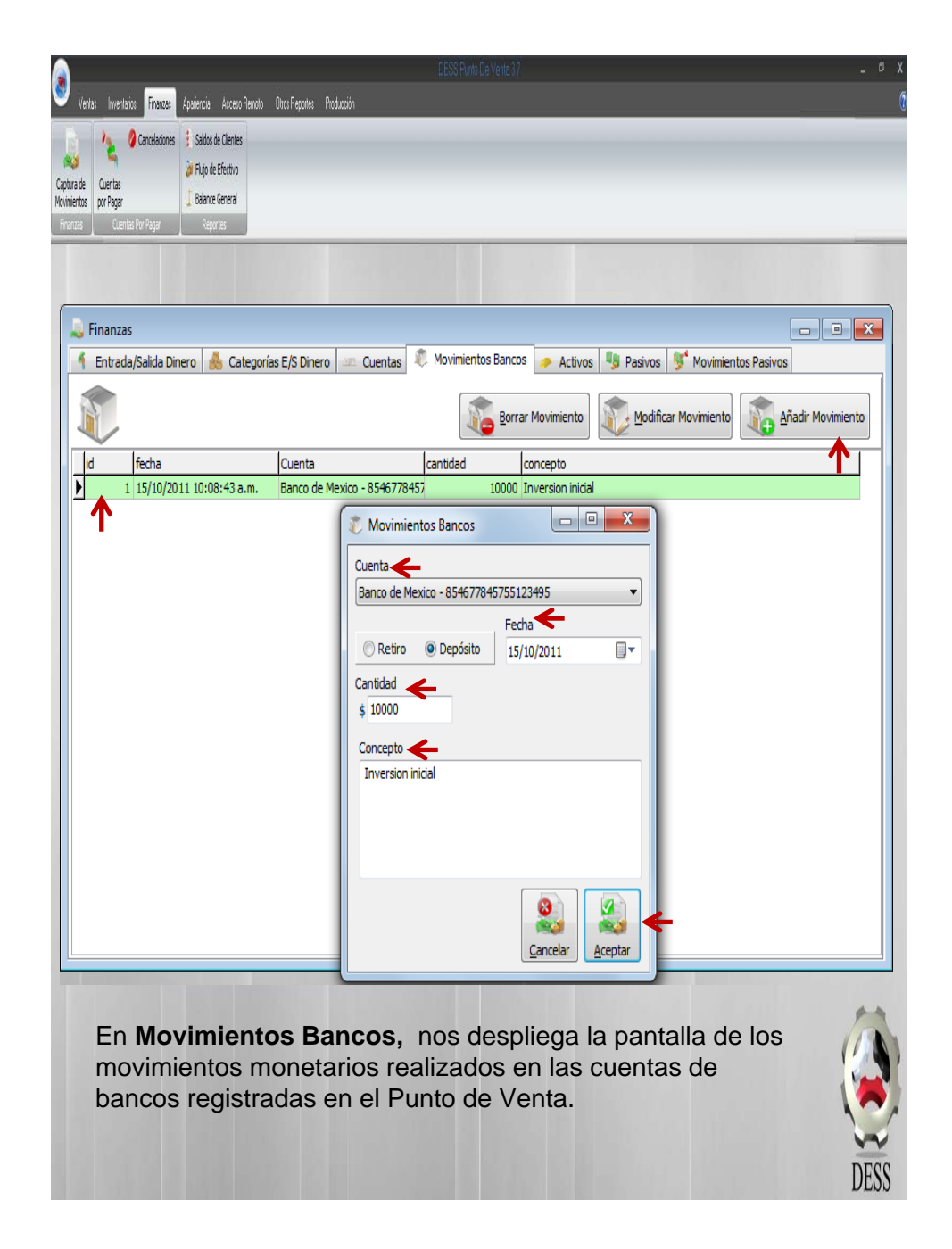

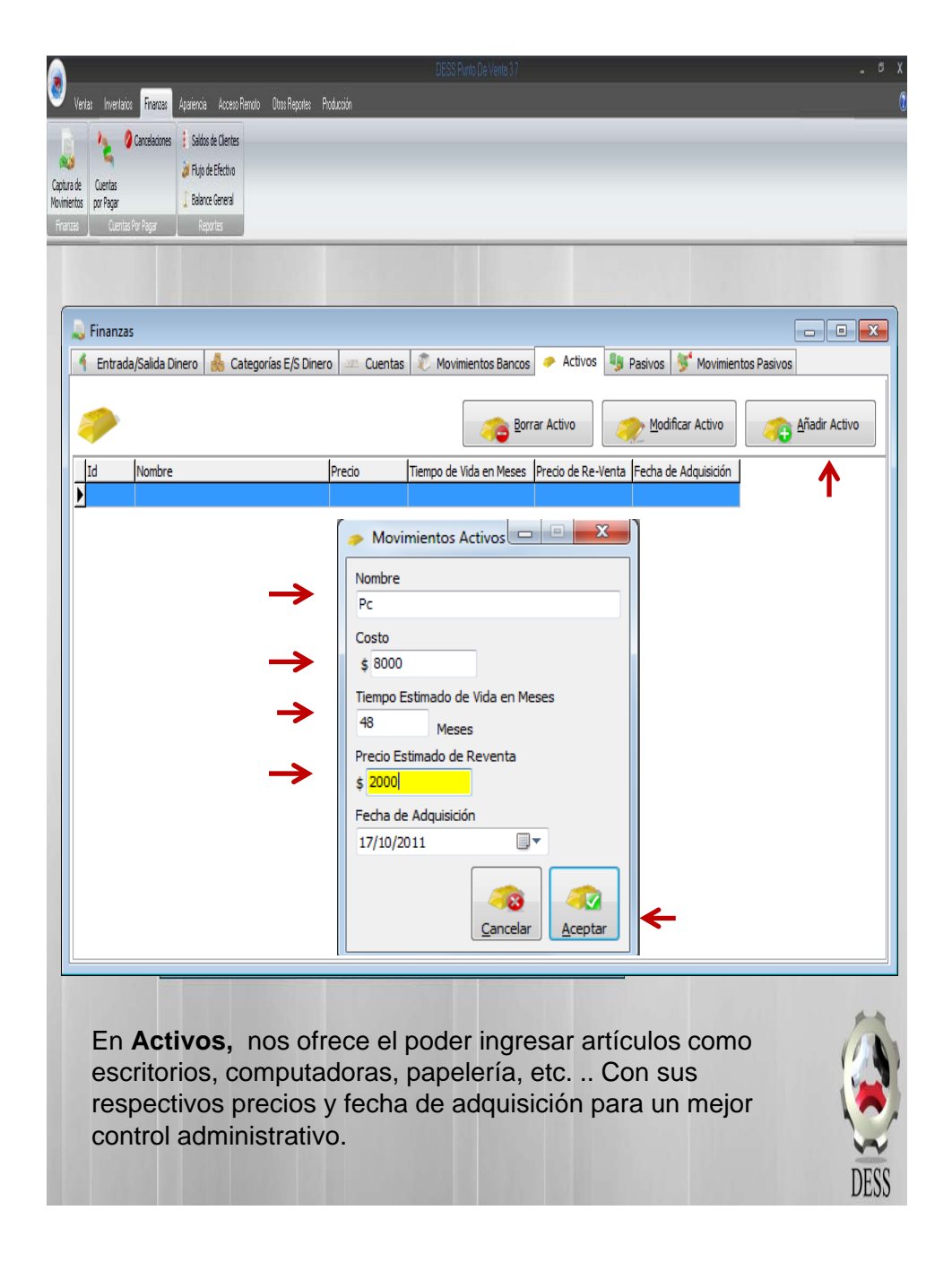

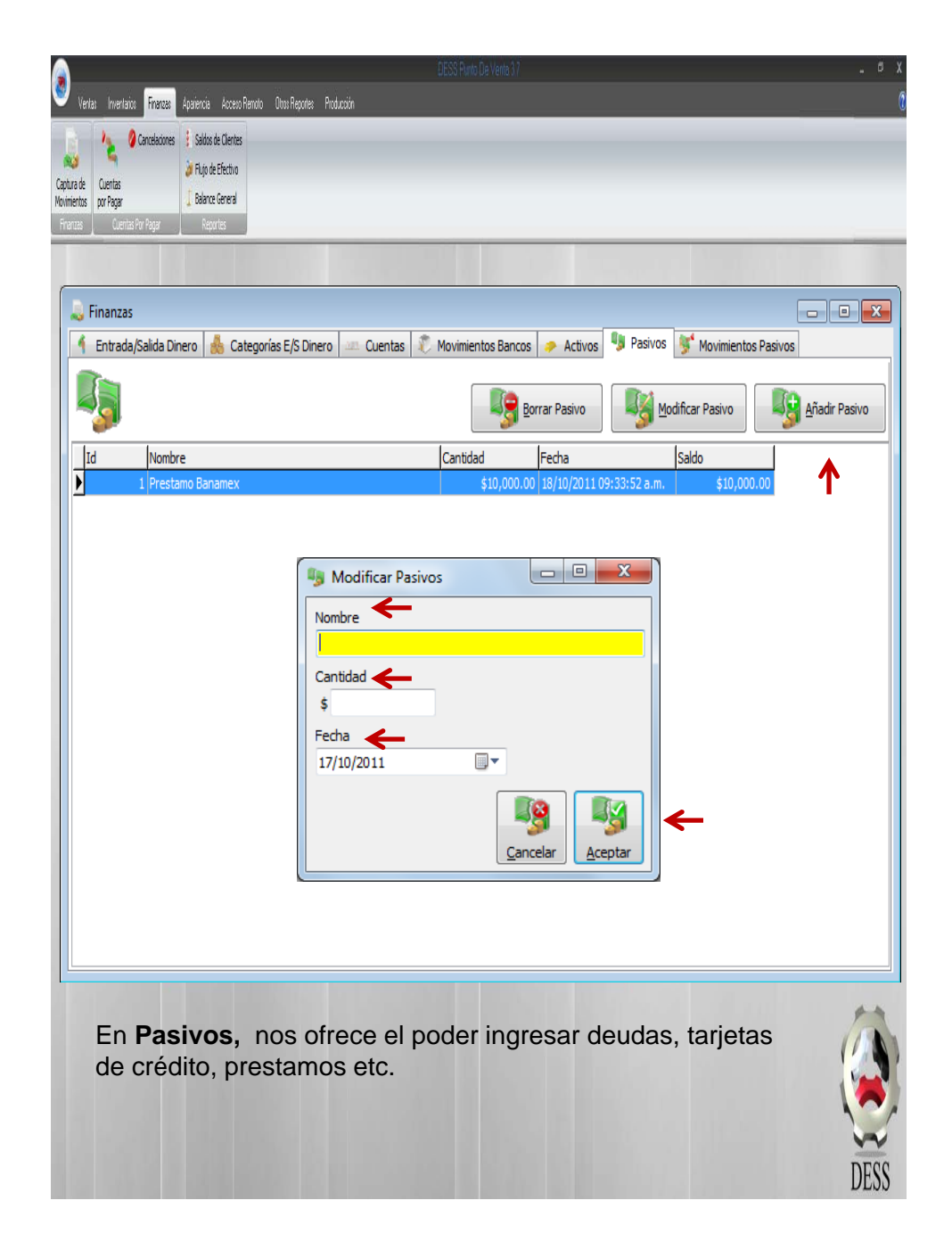

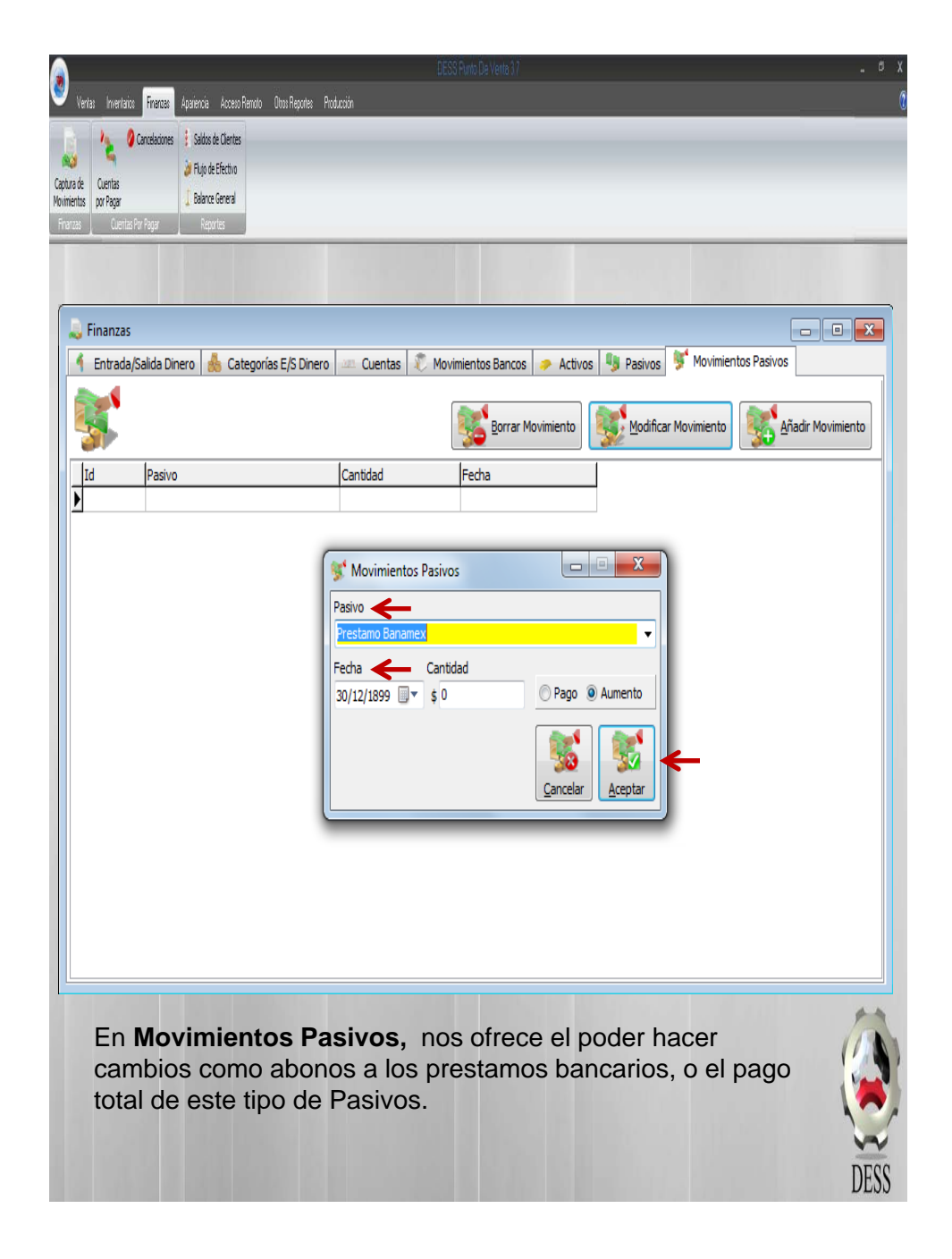

# Apariencia Acceso Remoto Otros Reportes Producción Ventas Inventarios Finanzas Cancelaciones 🕴 Saldos de Clientes 83 🄰 Flujo de Efectivo Captura de Cuentas Movimientos por Pagar Balance General 😗 Cuentas por Pagar - • X Todos € Proveedor Nike Mexico S.A ۲ Estado de Cuenta Documento Cantidad Fecha FechalVencimiento Saldo ) Adeudo Total: \$0.00 Pagos Cantidad a Pagar: Pago Total 5 Pagar Parcialmente Cancelación de Pagos En Cuentas por Pagar, nos despliega las deudas de los créditos que tenemos con nuestros proveedores, con fecha, factura y saldo. DESS

# Cuentas por Pagar.

# Cancelaciones.

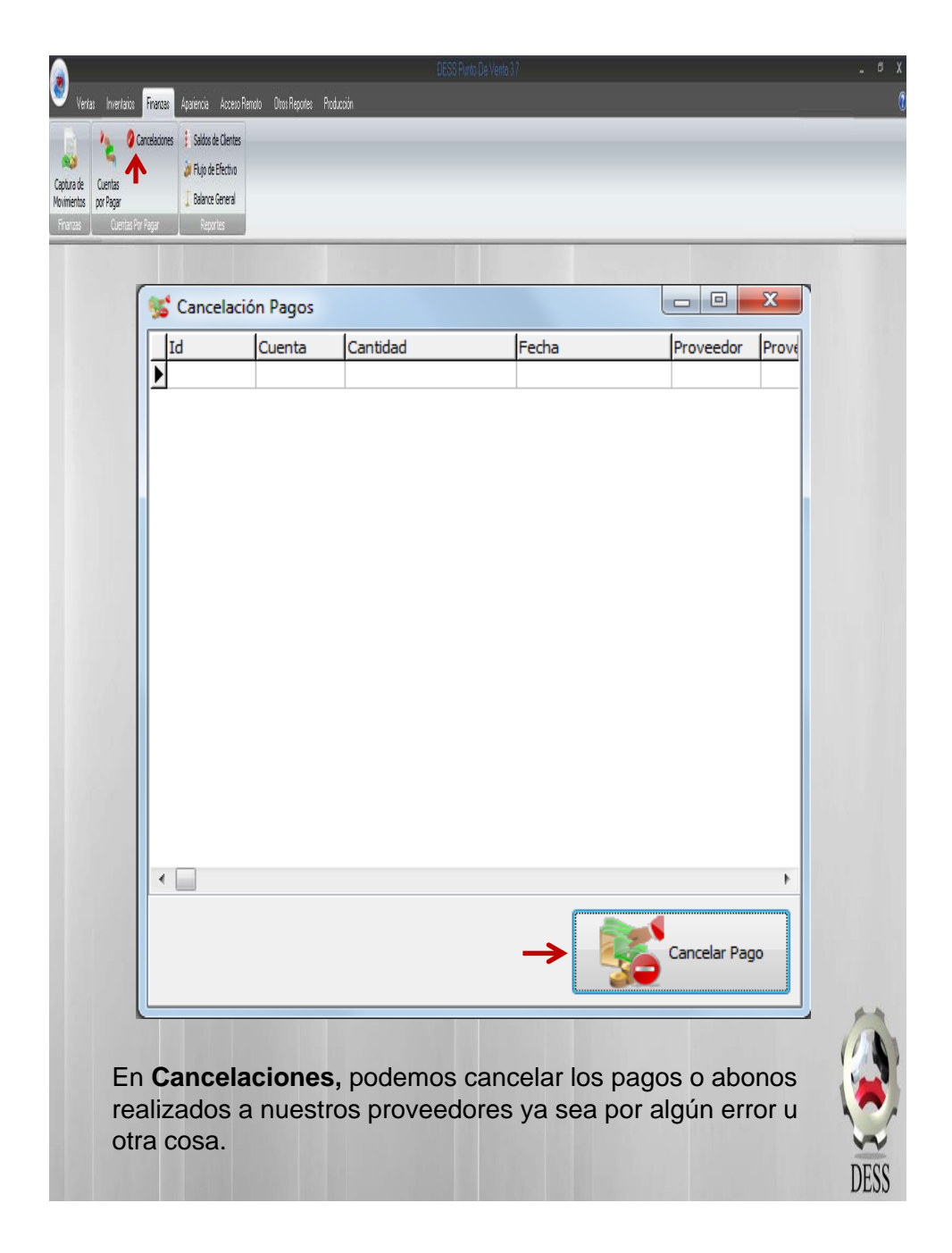

### 4 Ventas Inventarios Finanzas Apariencia Acceso Remoto Otros Reportes Producción Cancelaciones 🕴 Saldos de Clientes 83 🄰 Flujo de Efectivo Captura de Cuentas Balance General Movimientos por Pagar Reporte de Flujo de Efectivo Rennte del 1 0011-011 🐲 Reporte de Flujo de Efectivo - • • De: 4 noviembre de 2011 dom 45 30 46 6 47 13 48 20 49 27 50 4 Τ sáb 5 12 19 26 3 10 A: 4 noviembre de 2011 Þ Invitempre de 2011 dom lun mar mié jue vie j 3 31 2 3 4 j 6 7 8 9 10 11 1 13 14 15 16 17 8 9 10 11 1 13 14 15 16 17 8 9 10 11 1 20 21 22 23 24 25 12 22 24 25 12 25 6 7 8 9 14 5 6 7 8 9 14 5 6 7 8 9 14 9 6 7 8 9 14 9 11 13 14 15 17 11 14 15 6 7 8 9 14 5 6 7 8 9 17 17 17 10 11 14 <t 4 sáb 5 12 19 26 3 10 45 46 47 48 49 50 $\mathbf{J}$ Ventas al contad \$52.20 Pagos de Clientes a Crédito Pagos a Créditos de Proveedores \$0.00 Q Ver Reporte ≁ Modificar Reporte 1 De1 Break Court En Flujo de Efectivo, podemos observar todo el movimiento total de ventas en efectivo, pago de créditos de clientes y pagos a proveedores, por día, o varios a la vez. DESS

# Flujo de Efectivo.

# **Balance General**

| ertas Invertaico <mark>Financas:</mark> Apaiencia Ac                                                                                                    | DESS Punto Die Venta 37<br>zee Renoto - Otice Reporter - Producción | •        |
|----------------------------------------------------------------------------------------------------|---------------------------------------------------------------------|----------|
| A Cancelaciones 🚦 Saldos de Cle                                                                                                    | rites                                                               |          |
| 🖣 🖌                                                                                                    | ho                                                                  |          |
| Cuentas<br>nor Panar Balance Gene                                                                                                    | a                                                                   |          |
| Cuentas Por Pagar Reportes                                                                                                    |                                                                     |          |
|                                                                                                    | Reporte de Balance General                                          |          |
| Maxaanaiaa                                                                                                    |                                                                     |          |
| Familia 1                                                                                                    |                                                                     | \$160.00 |
| Total                                                                                                    |                                                                     | \$160.00 |
| Total                                                                                                    |                                                                     | \$100.00 |
| Bancos                                                                                                    |                                                                     |          |
| baco                                                                                                    | Bancomer                                                            |          |
| Total                                                                                                    |                                                                     | \$0.00   |
|                                                                                                    |                                                                     |          |
| Cuentas Por Co                                                                                                    | obrar:                                                              |          |
| Cuentas Por Pa                                                                                                    | agar:                                                               |          |
| Reporte de Balance General                                                                                                    | Capital Contable Estimado: \$160                                    | 0.00     |
| 6         7         8         9         10         11         12           13         14         15         16         17         18         19           20         21         22         23         24         25         26           27         28         29         30         1         2         3           4         5         6         7         8         9         10           Hey: 17/11/2011 | DESS Punto de Venta 3.0                                             |          |
| Ver Reports                                                                                                    | Atención! No hay cuentas por pagar ni por cobrar                    |          |
| Modificar Reporte                                                                                                    | OK                                                                  |          |
| 1                                                                                                    |                                                                     |          |
|                                                                                                    |                                                                     | ta       |
| En <b>Balan</b> o                                                                                                    | ce General,                                                         | Ų        |
|                                                                                                    |                                                                     | DE       |
|                                                                                                    |                                                                     | DE       |

# 8 Ventas Inventarios Finanzas <mark>Apariencia</mark> Acceso Remoto Otros Reportes Producción Plata Obsidiana Luna Seleccionar Plata Obsidiana Luna Seleccionar Color de 111 11 111 En Apariencia, podemos modificar el color de nuestro punto de venta así como el fondo de pantalla. DESS

# Apariencia

## Apariencia

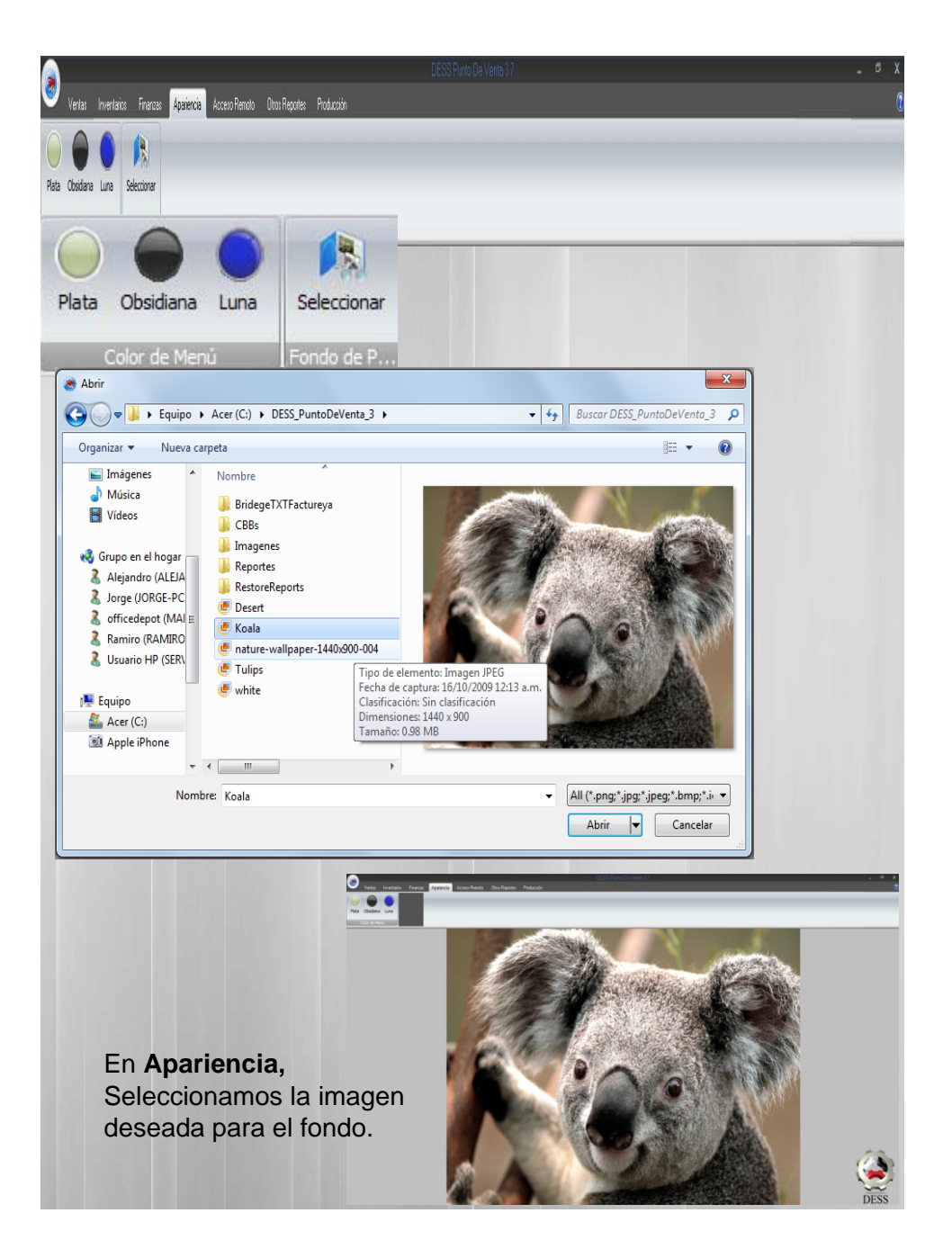
### Acceso Remoto

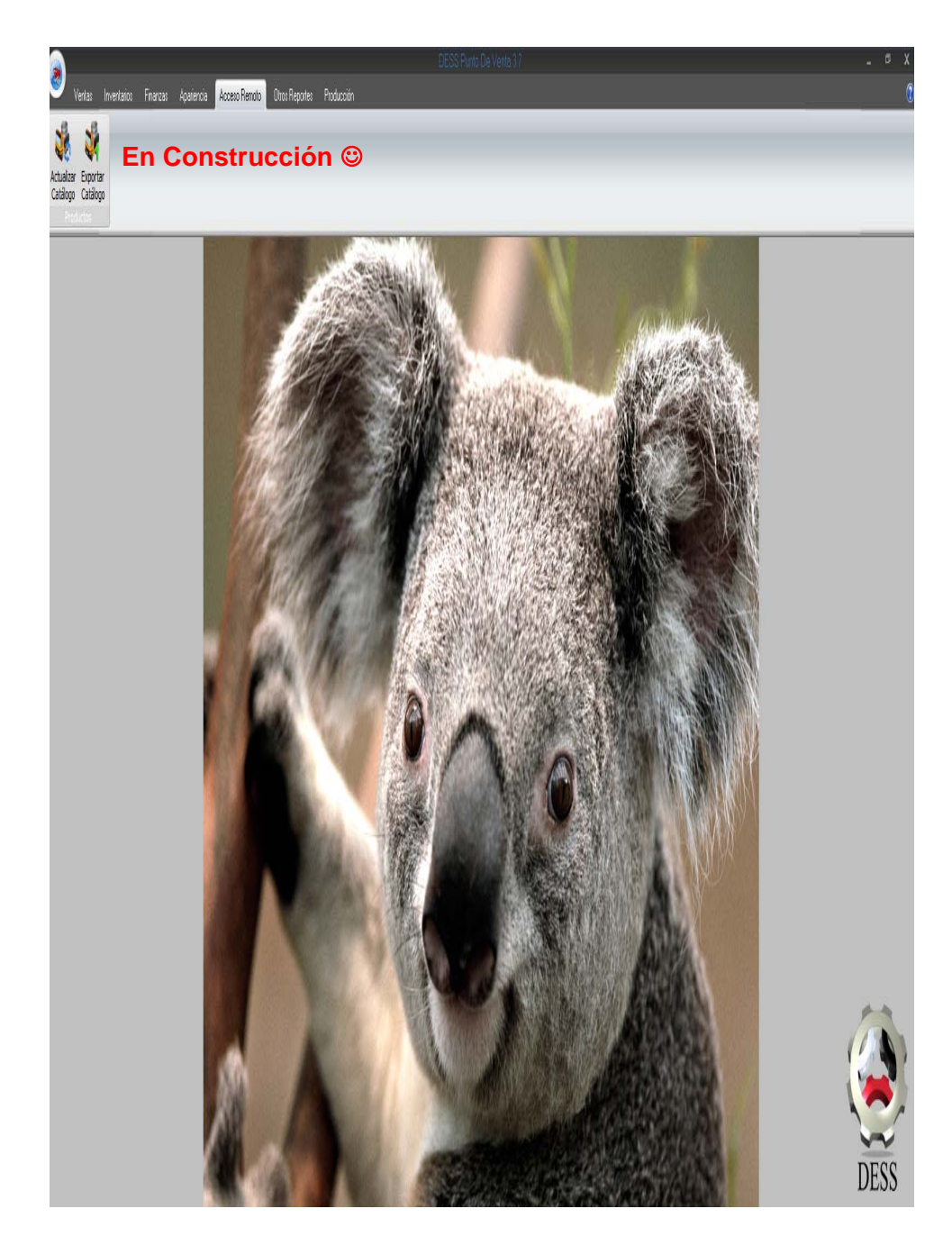

#### Otros Reportes: Pagos a Créditos.

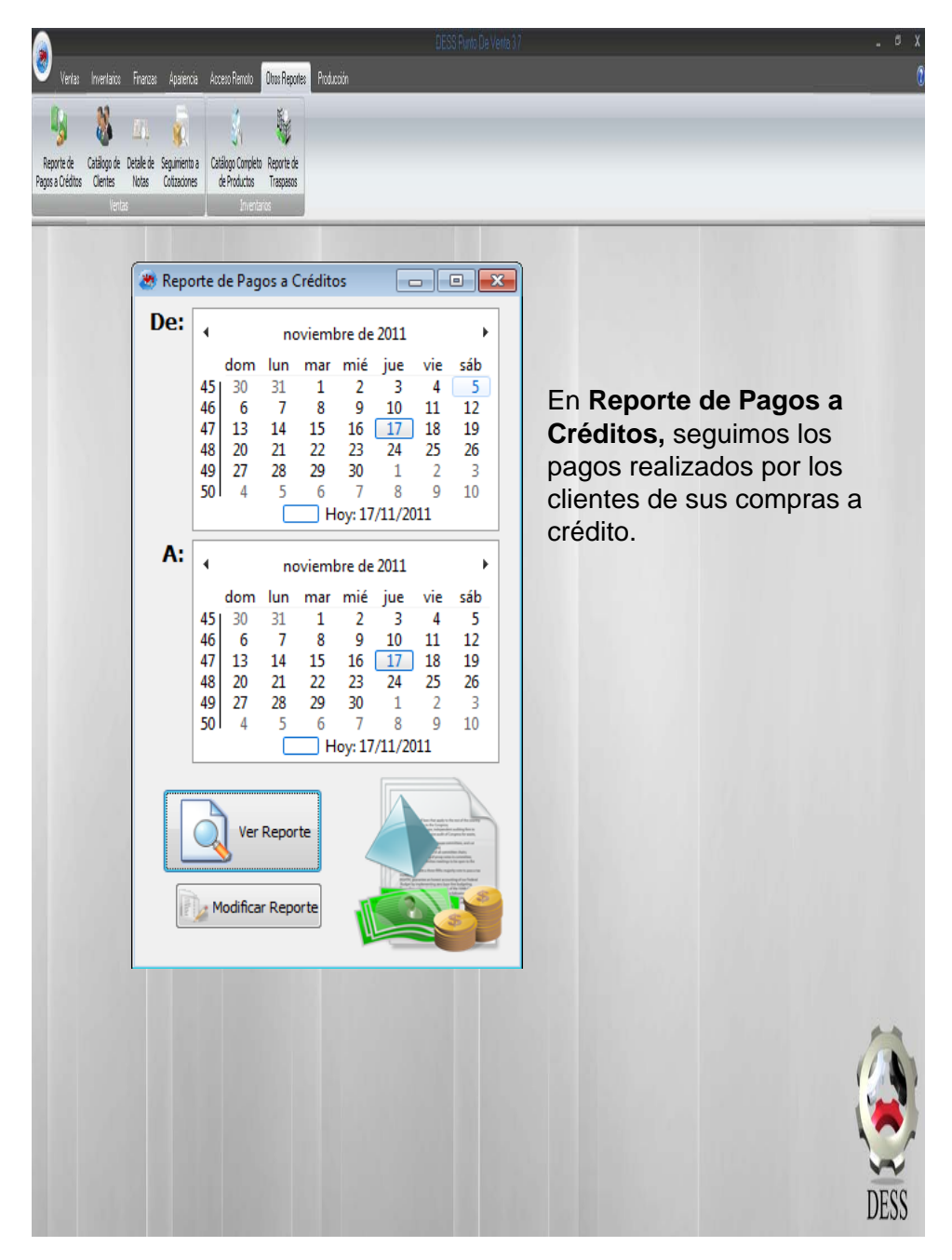

#### Otros Reportes: Catalogo de Clientes.

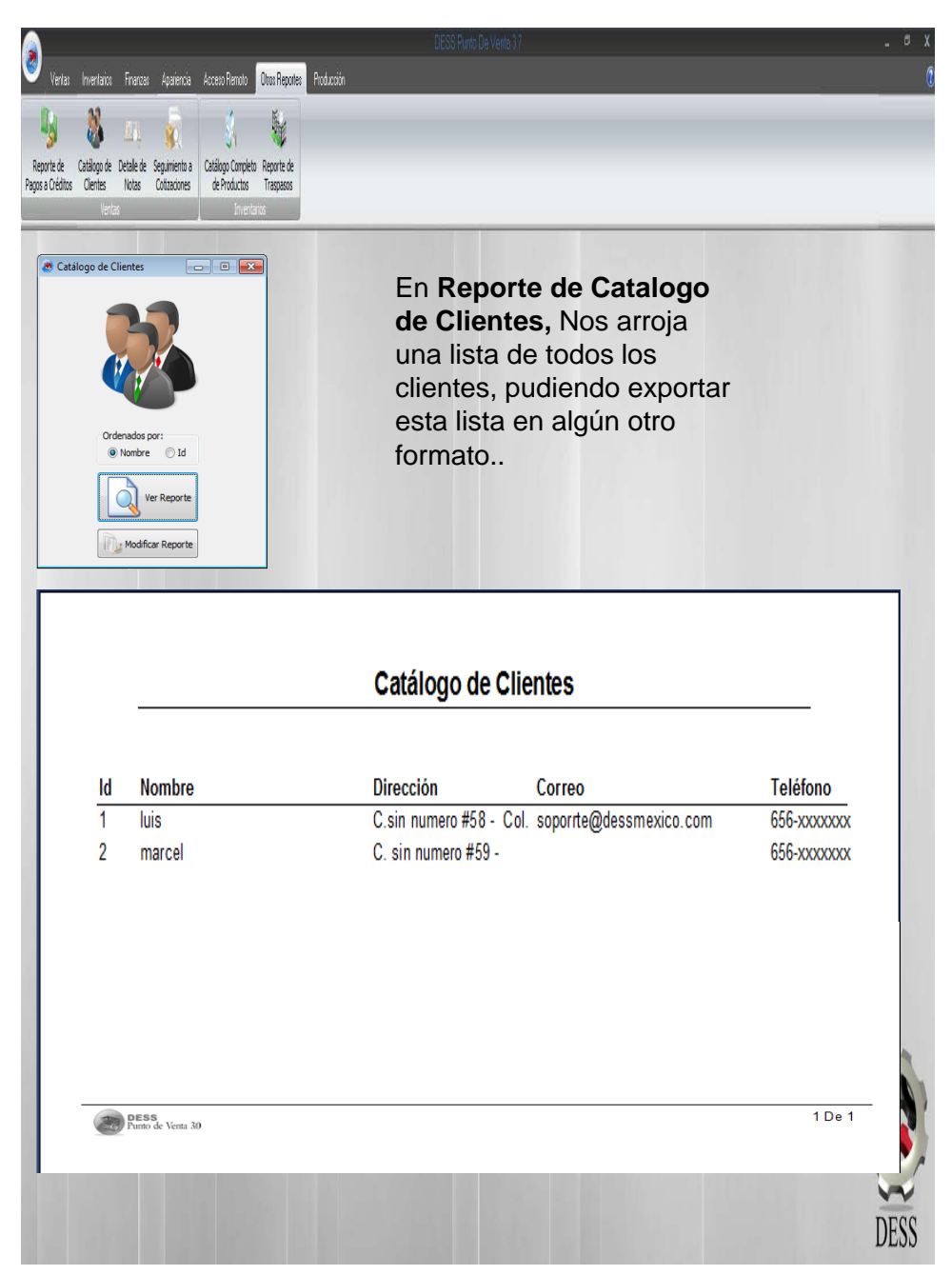

### Otros Reportes: Detalle de Notas.

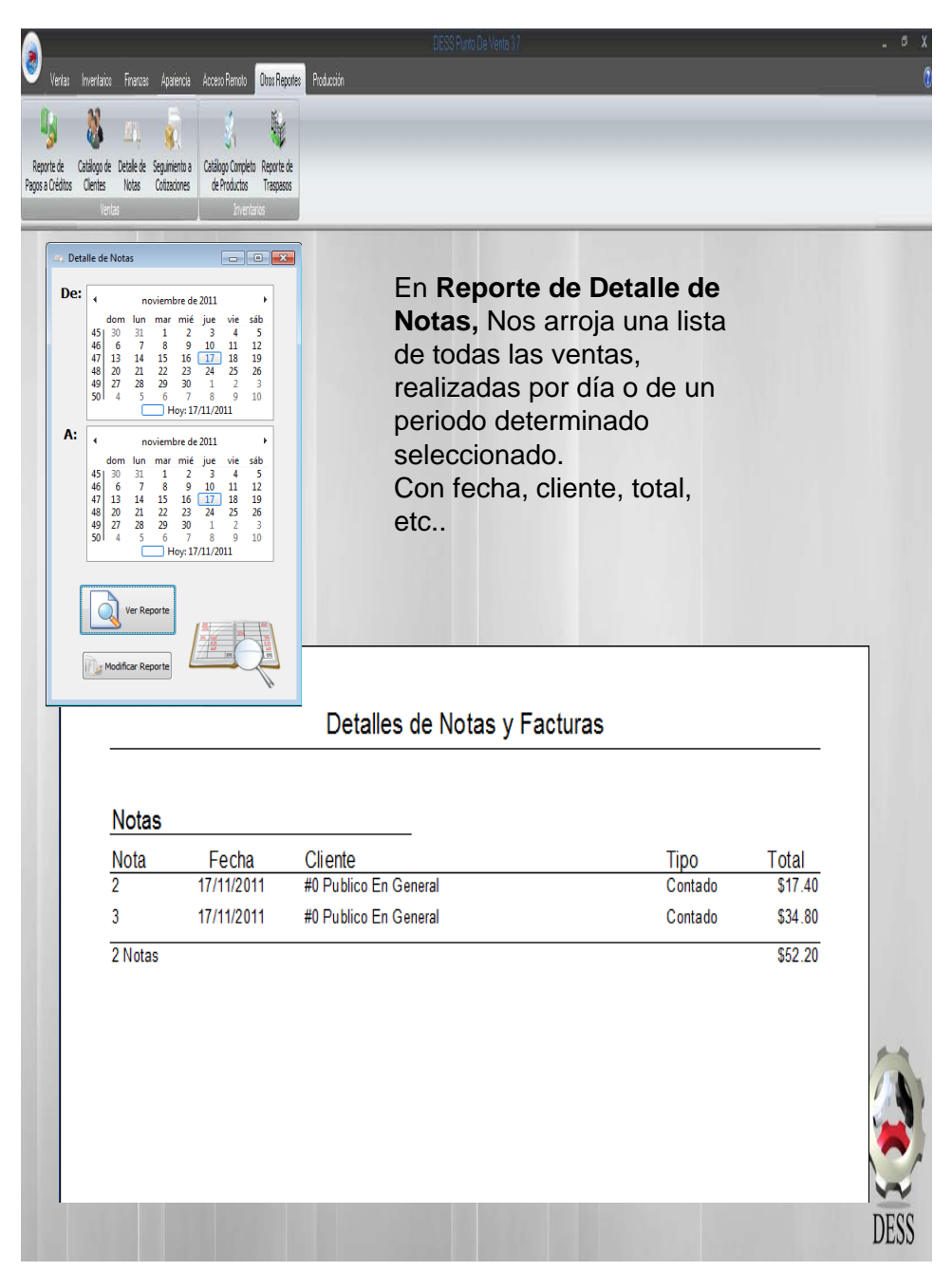

## Otros Reportes: Seguimiento a Cotizaciones.

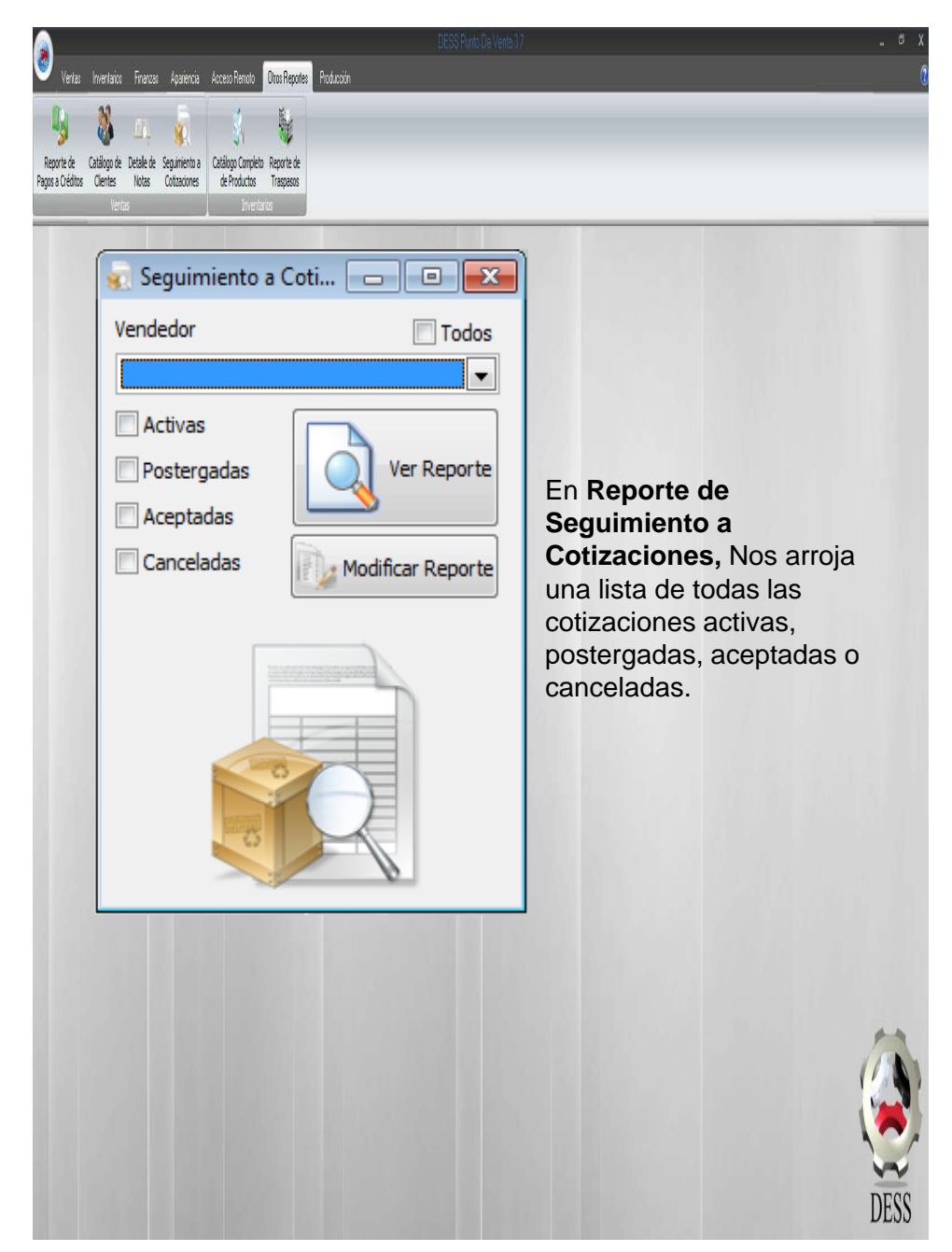

Otros Reportes: Catalogo Completo de Productos.

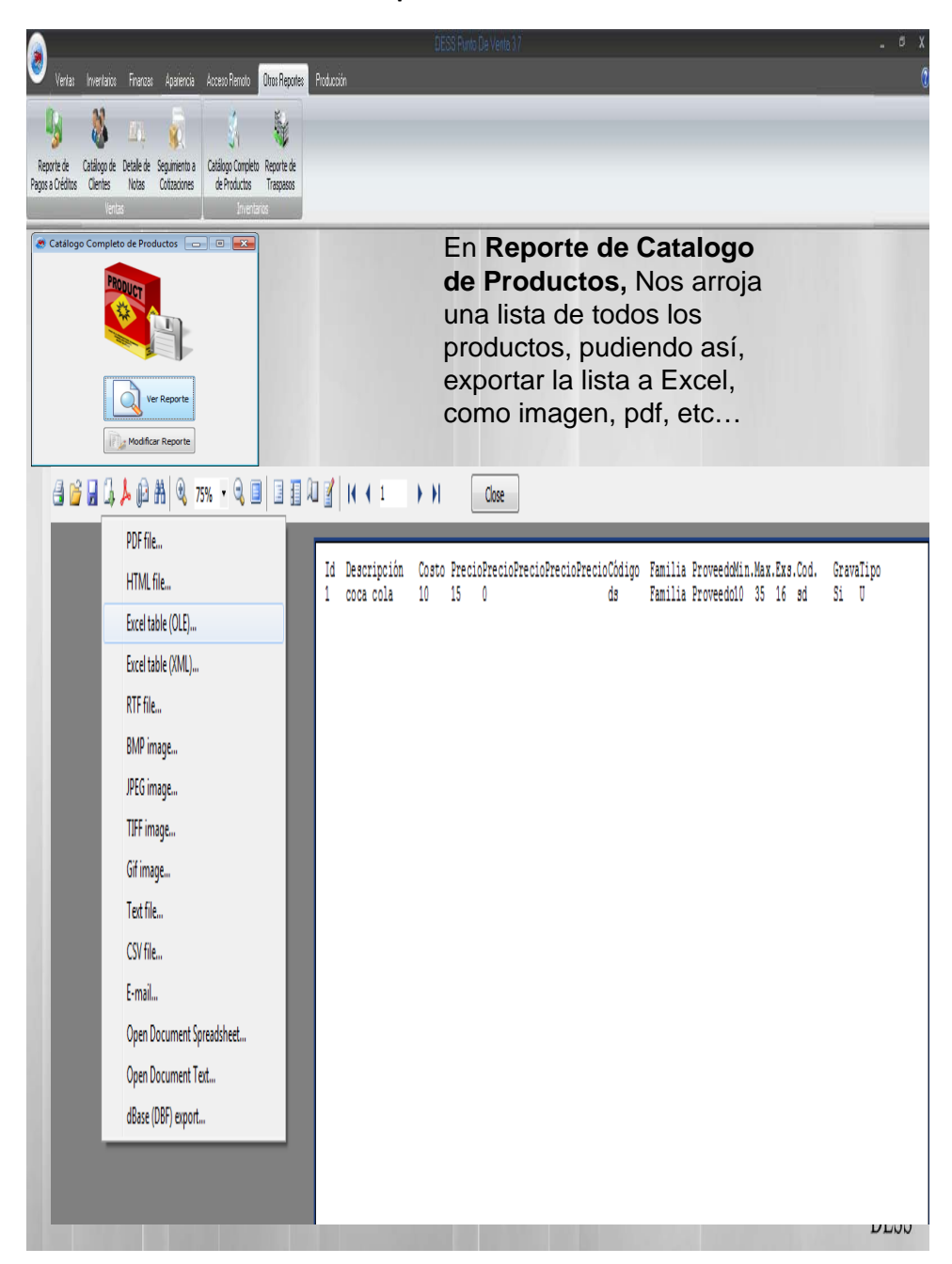

### Otros Reportes: Pagos a Créditos

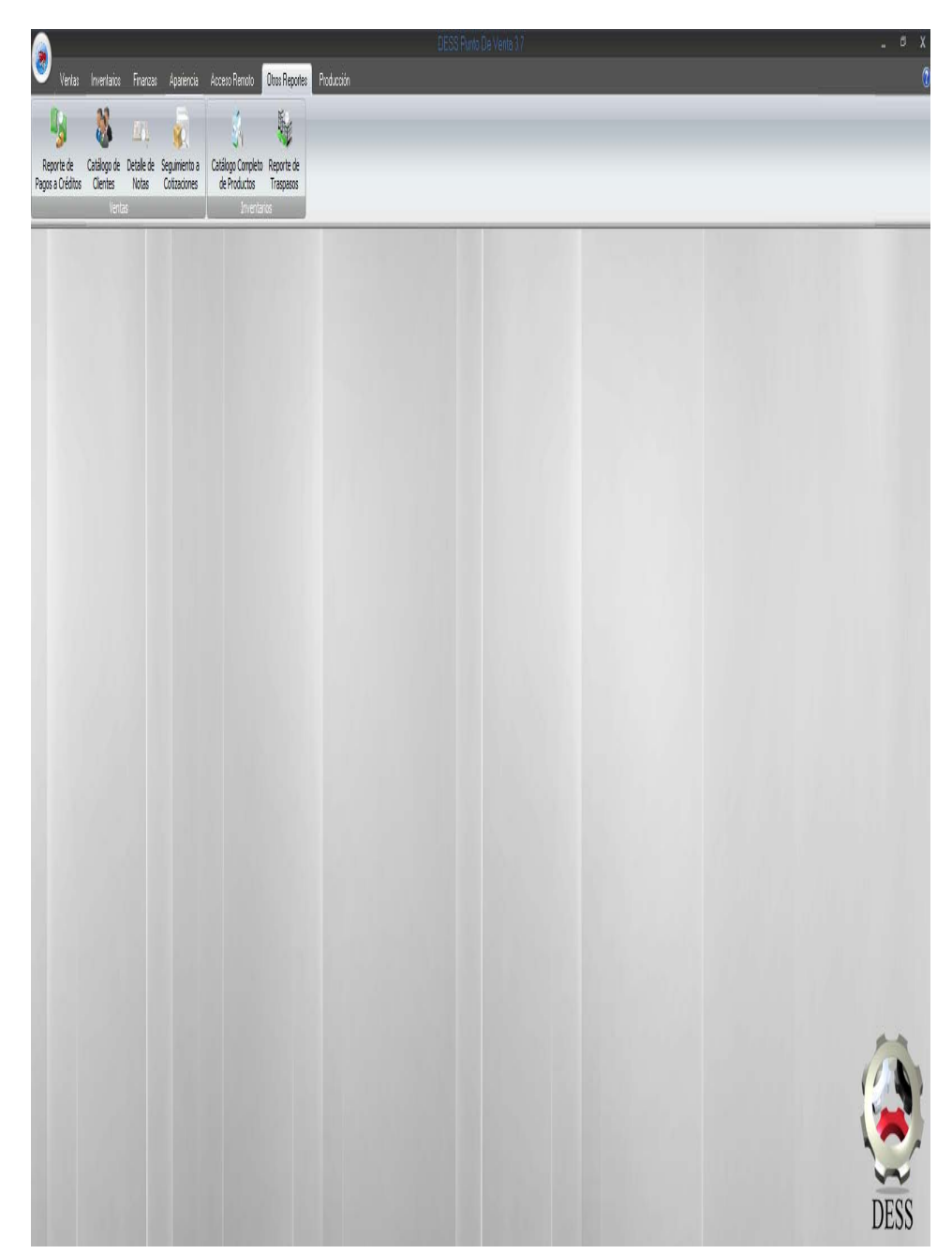

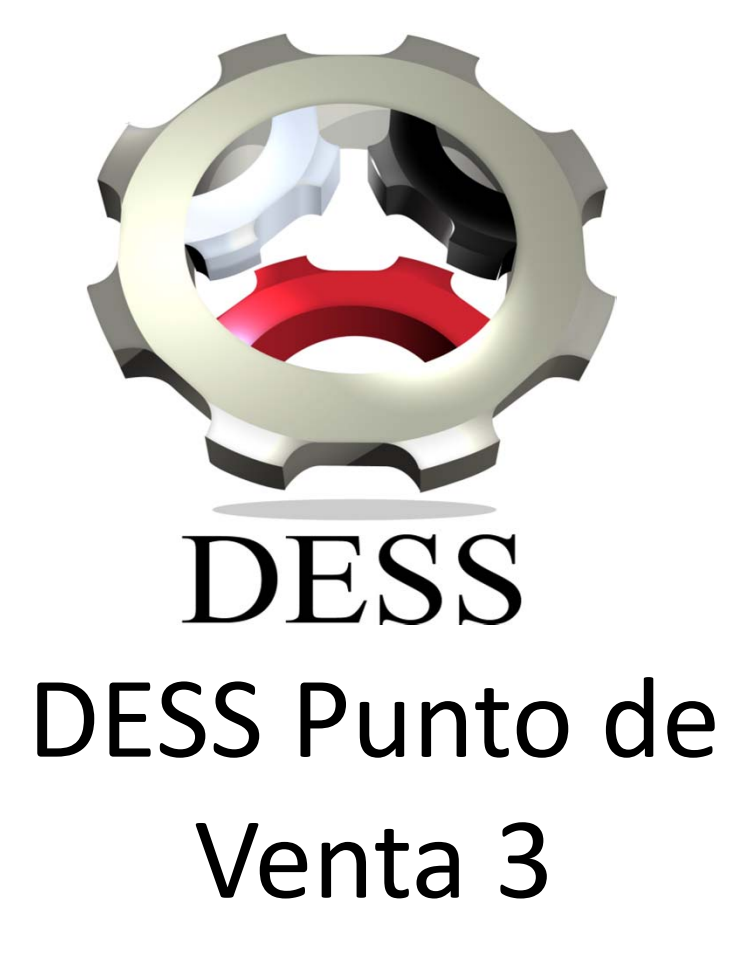

Como poner imágenes a mis productos en mi DESS POV? Soporte DESS México 1.- Cuando agregamos productos, muchas veces no es suficiente con la descripción del mismo, hay veces que se requiere darle un vistazo para ver su forma física, para esto tenemos la opción de agregar una fotografía al catalogo de producto. En la figura podemos ver que nuestros productos se encuentran sin foto al presionar el botón "ver fotografía"(x) que nos despliega la ventana "Fotografía del Producto" (x), y que por default nos dice que no existe imagen para este prodcto.

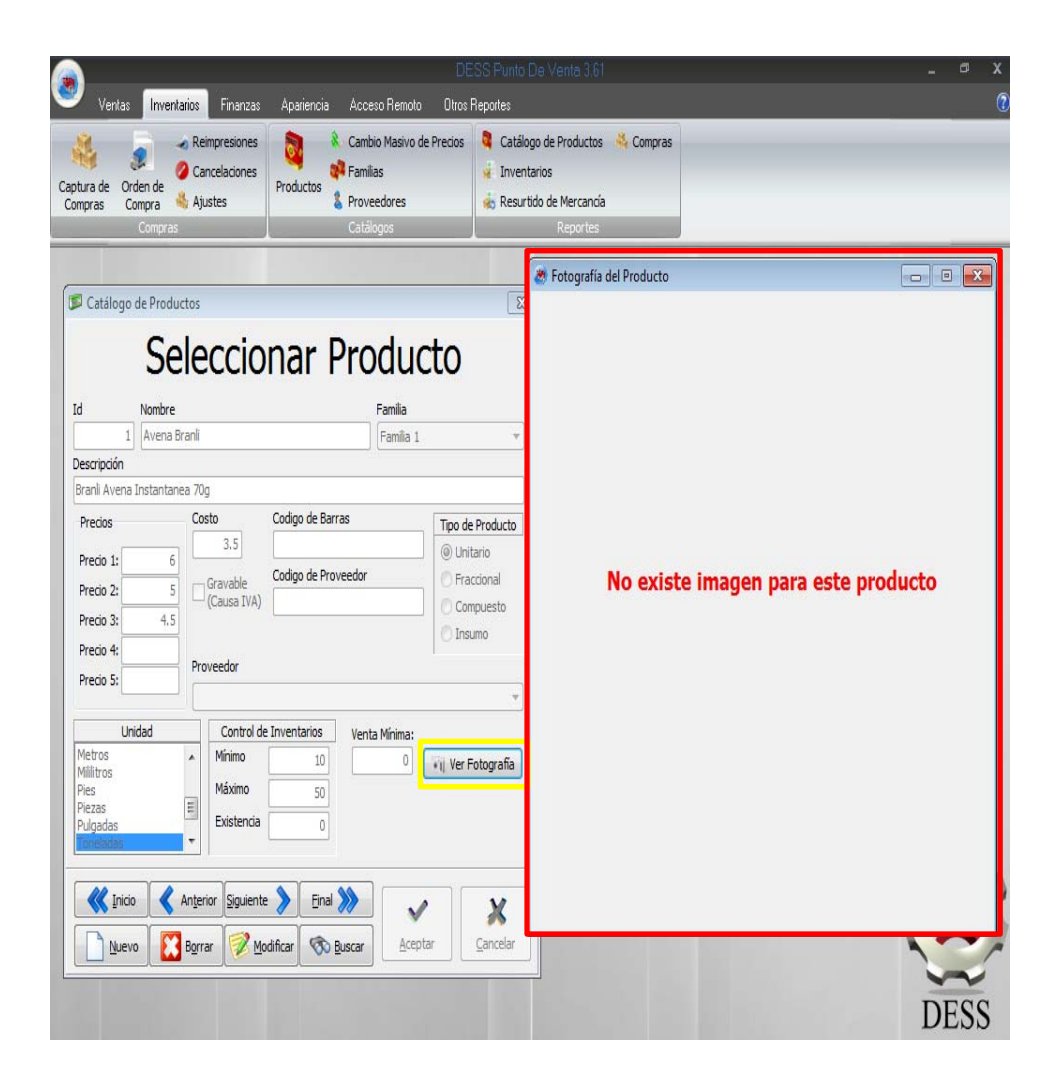

2.- Para agregarle la imagen, debemos recordar el ID del producto al cual vamos a asignarle la foto.En nuestro caso, el producto en cuestión se encuentra asignado por el ID 1.

| ١D | 🖻 Catálogo de Produ<br>Se                                                        | eleccio                                                          | nar Produc                                                         |                                                          |
|----|----------------------------------------------------------------------------------|------------------------------------------------------------------|--------------------------------------------------------------------|----------------------------------------------------------|
|    | Id Nombre<br>Avena E<br>Descripción<br>Branli Avena Instantan                    | Branli<br>ea 70g                                                 | Familia<br>Familia 1                                               | ▼                                                        |
|    | Precios<br>Precio 1: 6<br>Precio 2: 5<br>Precio 3: 4.5<br>Precio 4:<br>Precio 5: | Costo<br>3.5<br>Gravable<br>(Causa IVA)<br>Proveedor             | Codigo de Barras<br>Codigo de Proveedor                            | Tipo de Producto  Unitario  Fraccional  Compuesto Insumo |
|    | Unidad<br>Metros<br>Mililitros<br>Pies<br>Piezas<br>Pulgadas<br>Toneladas        | Control de<br>Mínimo<br>Máximo<br>Existencia                     | Inventarios Venta Mínima:  10 0  50 0  Einal                       | Ver Fotografia                                           |
|    | <u>Nuevo</u>                                                                     | An <u>t</u> erior <u>Sig</u> uiente<br>B <u>o</u> rrar <u>Mo</u> | e <u>Final</u> <u>Final</u><br>dificar <u>Rescar</u> <u>Acepta</u> | ar <u>C</u> ancelar                                      |

3.- El paso siguiente es dirigirnos a la dirección del disco duro *C:\DESS\_PuntoDeVenta\_3*, donde encontraremos la carpeta *Imágenes*.

|               | _                     |                                           |                    |                     |           | -                 | 6 | X |
|---------------|-----------------------|-------------------------------------------|--------------------|---------------------|-----------|-------------------|---|---|
|               | 🕜 🗸 📕 🕨 Equipo        | Disco local (C:)      DESS_PuntoDeVenta_3 |                    |                     | 🔹 🐓 Busca | DESS_PuntoDeVento | 3 | ρ |
| Dirección     |                       | 1951 0 5 01                               |                    |                     |           | 0                 | - | 0 |
| Del disco     | Organizar 🔻 Incluir e | n biblioteca 🔻 Compartir con 🔻 Grabi      | ir Nueva carpeta   |                     | 1         | l= ▼              |   | U |
|               | 🗙 Favoritos           | Nombre                                    | Fecha de modifica  | Tipo                | Tamaño    |                   |   |   |
|               | 🗼 Descargas           | 📕 BridegeTXTFactureya                     | 06/06/2011 01:43   | Carpeta de archivos |           |                   |   |   |
|               | 📕 Escritorio          | CBBs                                      | 06/06/2011 01:43   | Carpeta de archivos |           |                   |   |   |
|               | 📱 Sitios recientes    | 🐊 Imagenes                                | 16/08/2011 09:27 a | Carpeta de archivos |           |                   |   |   |
|               |                       | 🌡 Reportes                                | 10/08/2011 10:04 a | Carpeta de archivos |           |                   |   |   |
| Carpeta       | Bibliotecas           | 📕 RestoreReports                          | 10/08/2011 10:04 a | Carpeta de archivos |           |                   |   |   |
| Imágen 🖌      |                       | BaseDeDatos                               | 26/03/2009 11:18   | Opciones de confi   | 1 KB      |                   |   |   |
| es            | 🍓 Grupo en el hogar   | CotizacionMini.fr3                        | 22/06/2011 10:30 a | Archivo FR3         | 3 KB      |                   |   |   |
| 00            |                       | 📓 Desert                                  | 15/03/2010 10:57   | Imagen JPEG         | 347 KB    |                   |   |   |
|               | 🌉 Equipo              | 🚰 DESS_PuntoDeVenta                       | 16/08/2011 09:01 a | Microsoft Office A  | 1 KB      |                   |   |   |
|               | 🕌 Disco local (C:)    | DESS_PuntoDeVenta                         | 16/08/2011 09:15 a | Microsoft Office A  | 1,856 KB  |                   |   |   |
|               | 🝙 esclavo (D:)        | 💩 DESS_PuntoDeVenta_3                     | 15/08/2011 03:36   | Aplicación          | 15,189 KB |                   |   |   |
| 4 La carpeta  |                       | 🖺 Koala                                   | 13/07/2009 10:52   | Imagen JPEG         | 763 KB    |                   |   |   |
| imágonos      | 🗣 Red                 | 📓 nature-wallpaper-1440:900-004           | 15/03/2010 10:59   | Imagen JPEG         | 1,010 KB  |                   |   |   |
| inagenes      | 🖳 ALEJANDRO-PC        | 📔 Tulips                                  | 13/07/2009 10:52   | Imagen JPEG         | 607 KB    |                   |   |   |
| contendrá las | 👰 JORGE-PC            | 📔 white                                   | 30/01/2011 12:17 a | Imagen JPEG         | 316 KB    |                   |   |   |
| imágenes de   | 🖳 SERVICIOSDESS       |                                           |                    |                     |           |                   |   |   |
|               |                       |                                           |                    |                     |           |                   |   |   |
| nuestros      |                       |                                           |                    |                     |           |                   |   |   |
| productos.    |                       |                                           |                    |                     |           |                   |   |   |
|               |                       |                                           |                    |                     |           |                   |   |   |
|               |                       |                                           |                    |                     |           |                   |   |   |
|               |                       |                                           |                    |                     |           |                   |   |   |
|               |                       |                                           |                    |                     |           |                   |   |   |
|               |                       |                                           |                    |                     |           |                   |   |   |
|               |                       |                                           |                    |                     |           |                   |   |   |
|               |                       |                                           |                    |                     |           |                   |   |   |
|               | 15 alemantes          |                                           |                    |                     |           |                   |   | _ |
|               | 15 elemento           | )                                         |                    |                     |           |                   |   |   |

5.- Dentro de la carpeta *Imágenes* ingresaremos una imagen con formato *jpg*, la cual tendrá que llevar por nombre el ID del producto al cual va a hacer referencia.

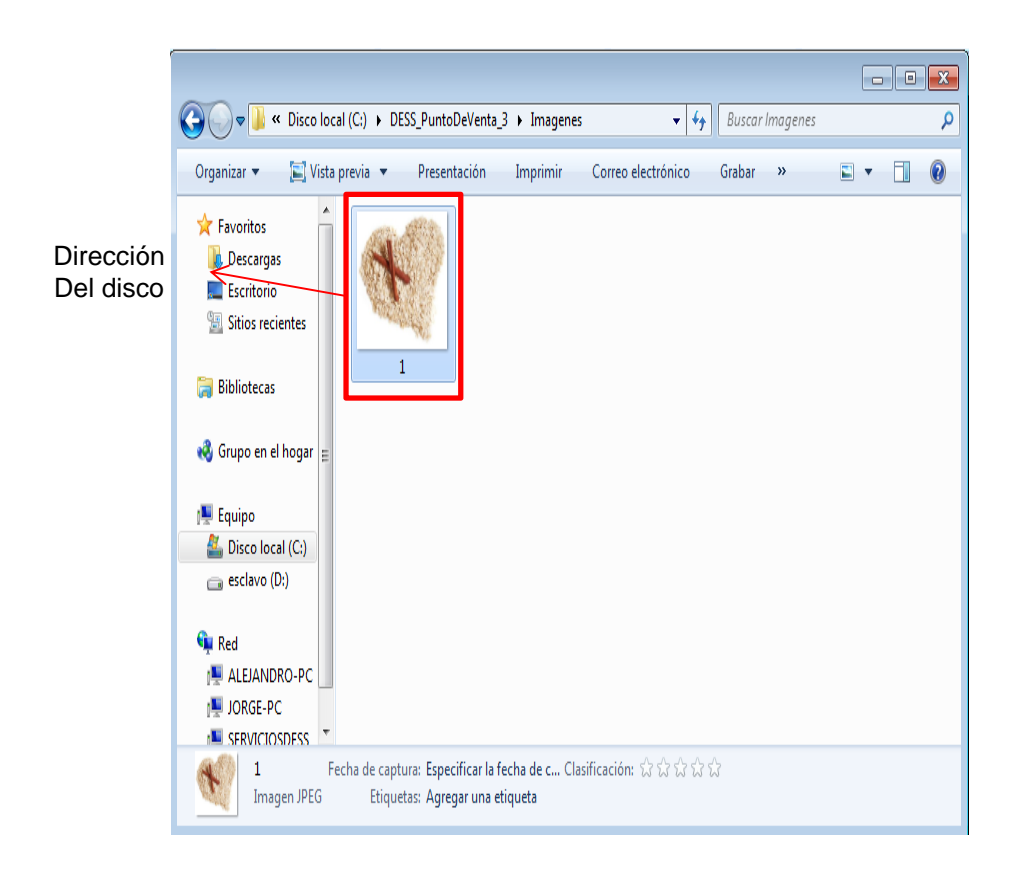

6.- Al hacer esto, la imagen inmediatamente se vera reflejada en el punto de venta.

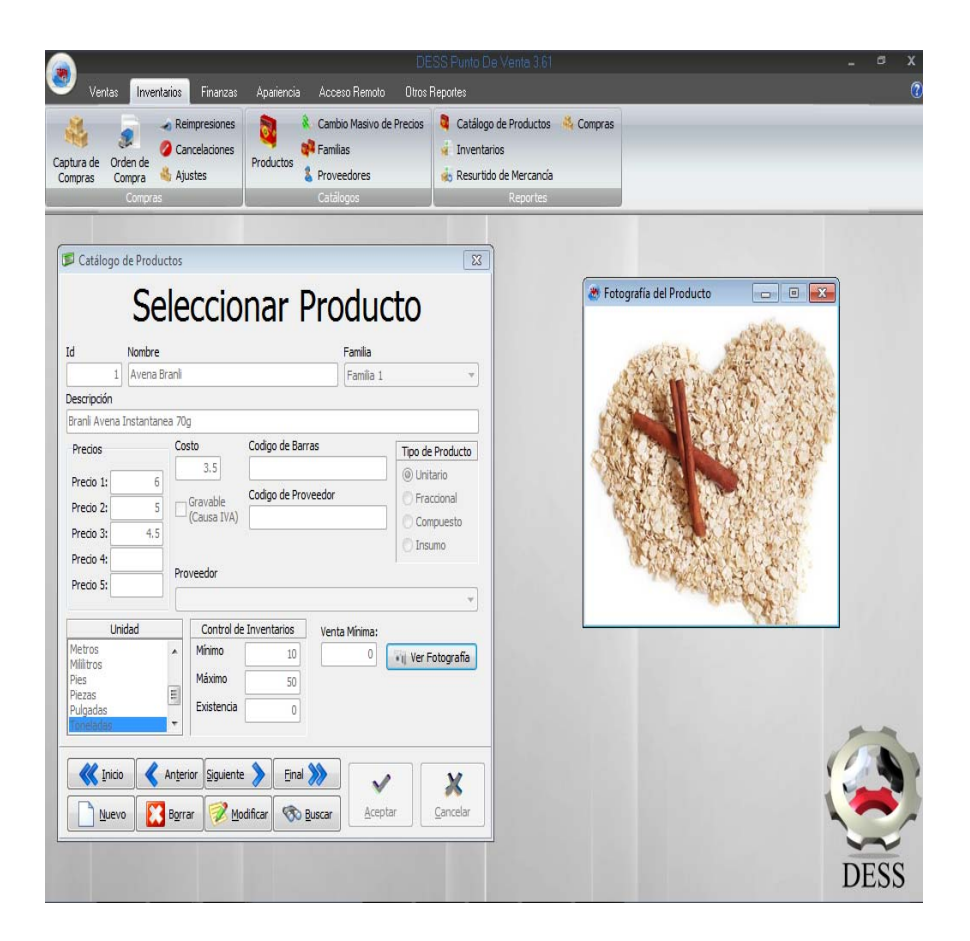

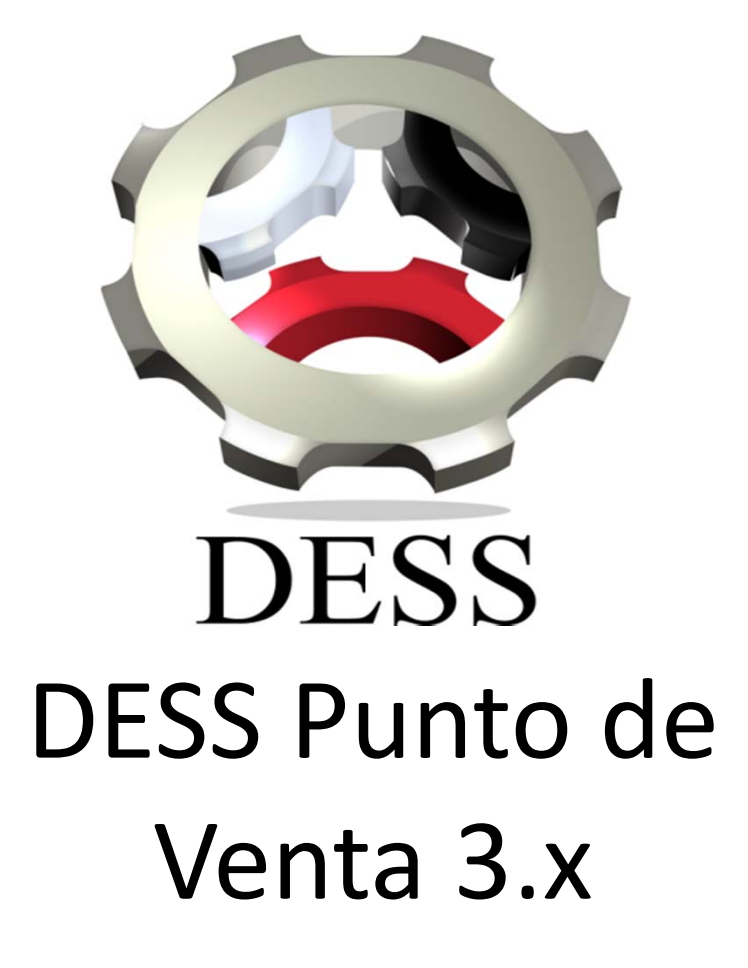

Como poner en red mi DESS PDV? Soporte DESS México Con DESS Punto de venta, se tiene la posibilidad de interconectar varias computadoras. Para este fin es necesario contar con una red, por medio de la cual se van a compartir la base de datos en los distintos nodos partiendo de un servidor.

A continuación se muestra el diagrama de una conexión en red local para DESS PDV 3.x.

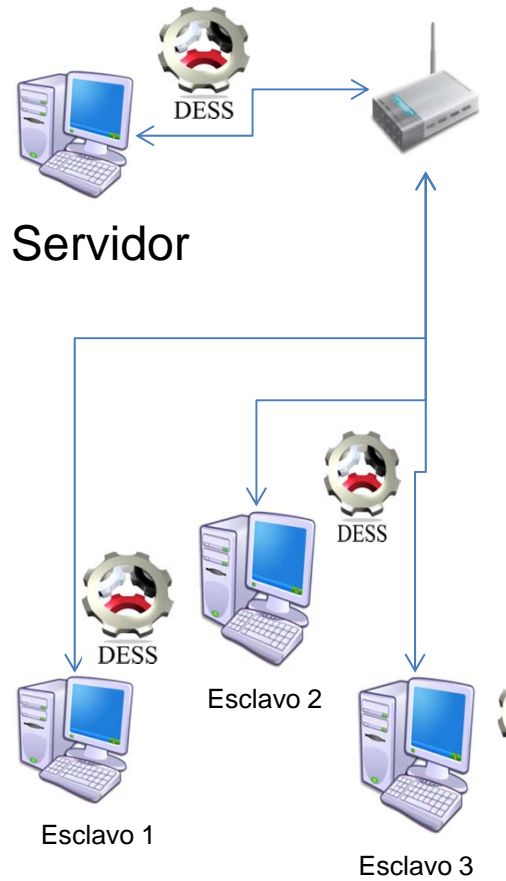

En este esquema, el servidor contendrá la base de datos, a el se dirigirán las computadoras esclavo a la hora de requerir o enviar reportes, precios, ventas, etc.

Las computadoras esclavo a la hora de hacer movimientos, guardan y leen los datos del servidor, es por eso que debe de estar prendido el servidor siempre que se desee trabajar desde cualquier computador esclavo.

El servidor debe de compartir la carpeta:

*"C:\DESS\_PuntoDeVenta\_3",* que lo veremos a continuación.

DESS

# Configurar la red.

1.- El primer paso para compartir una carpeta es estar en la misma red, para esto debemos cambiar la configuración, podemos cambiarla de inmediato si mantenemos la tecla *"Símbolo de Windows"* +*"Pause"* del teclado. En la ventana que nos despliega, buscaremos la opción *"Cambiar configuración"* e ingresaremos ahí.

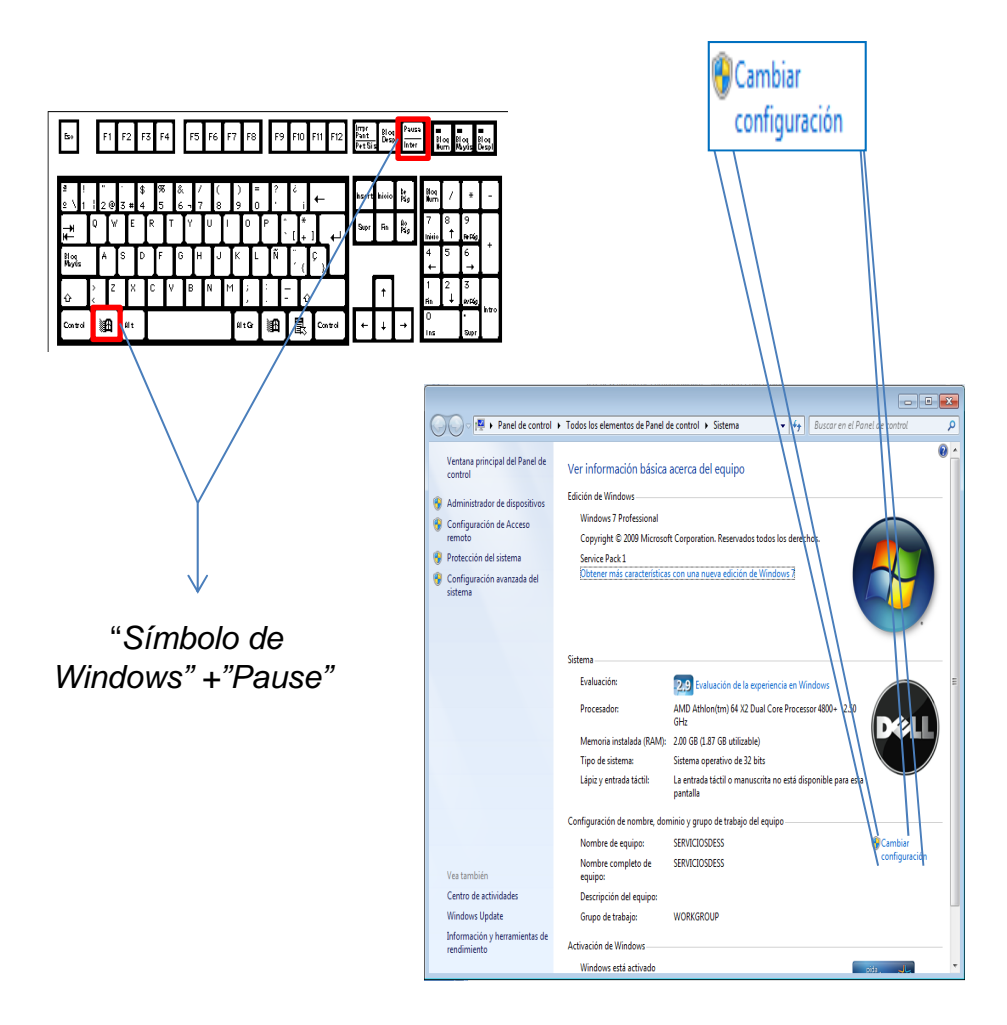

2.- Una vez que entramos a las "*Propiedades del sistema*" debemos tomar en cuenta que:

Para poder tener comunicación una computadora de otra necesitan tener un nombre que las identifique, el nombre debe de ser único para que no tenga problemas. Debe de estar en el mismo grupo de trabajo. Estos dos puntos son muy importantes, y cada maquina debe tener un nombre de equipo único, pero debe ser el mismo grupo de trabajo.

| Propiedades del sistema                                                                                                    |                                                                                                    | [                        | 23 |   |                                                                                                    |
|----------------------------------------------------------------------------------------------------|----------------------------------------------------------------------------------------------------|--------------------------|----|---|----------------------------------------------------------------------------------------------------|
| Opciones avanzadas<br>Nombre de ec                                                                                                    | Protección del sisten                                                                                       | na Acceso remoto         |    |   | Cambios en el dominio o el nombre del equipo                                                                                               |
| Windows usa l<br>en la red.<br>Descripción del equipo:                                                                                   | la siguiente información pa                                                                                 | ra identificar su equipo |    |   | Puede cambiar el nombre y la petenencia de este equipo. Los<br>cambios podrían afectar al acceso a los recursos de red. Mas<br>información |
|                                                                                                    | Por ejemplo: "Equipo de<br>"Equipo de María".                                                               | la sala de estar" o      |    |   | SERVICIOSDESS                                                                                                    |
| Nombre completo<br>de equipo:<br>Grupo de trabajo:<br>Para usar un asistente pa<br>grupo de trabajo, haga cl<br>Para cambiar el nombre o | SERVICIOSDESS<br>WORKGROUP<br>ara unirse a un dominio o<br>lic en id. de red.<br>de este equipo o cambiar e | Id. de red               |    | 7 | Nombre completo de equipo:<br>SERVICIOSDESS<br>Més<br>Membro del<br>Dominio:                                                               |
| aominio o grupo de traba                                                                                                    | jo, naga ciic en Cambiar.                                                                                   |                          |    |   | Grupo de trabajo:     WORKGROUP     Aceptar     Cancelar                                                                                   |
|                                                                                                    | Aceptar                                                                                                    | Cancelar Aplicar         |    |   |                                                                                                    |

3.- De lado derecho de nuestro monitor, en el área donde se encuentra la conexión a la red, damos un click derecho y nos despliega una ventana emergente, en la cual vamos a ingresar en "*Abrir Centro de redes y recursos compartidos*".

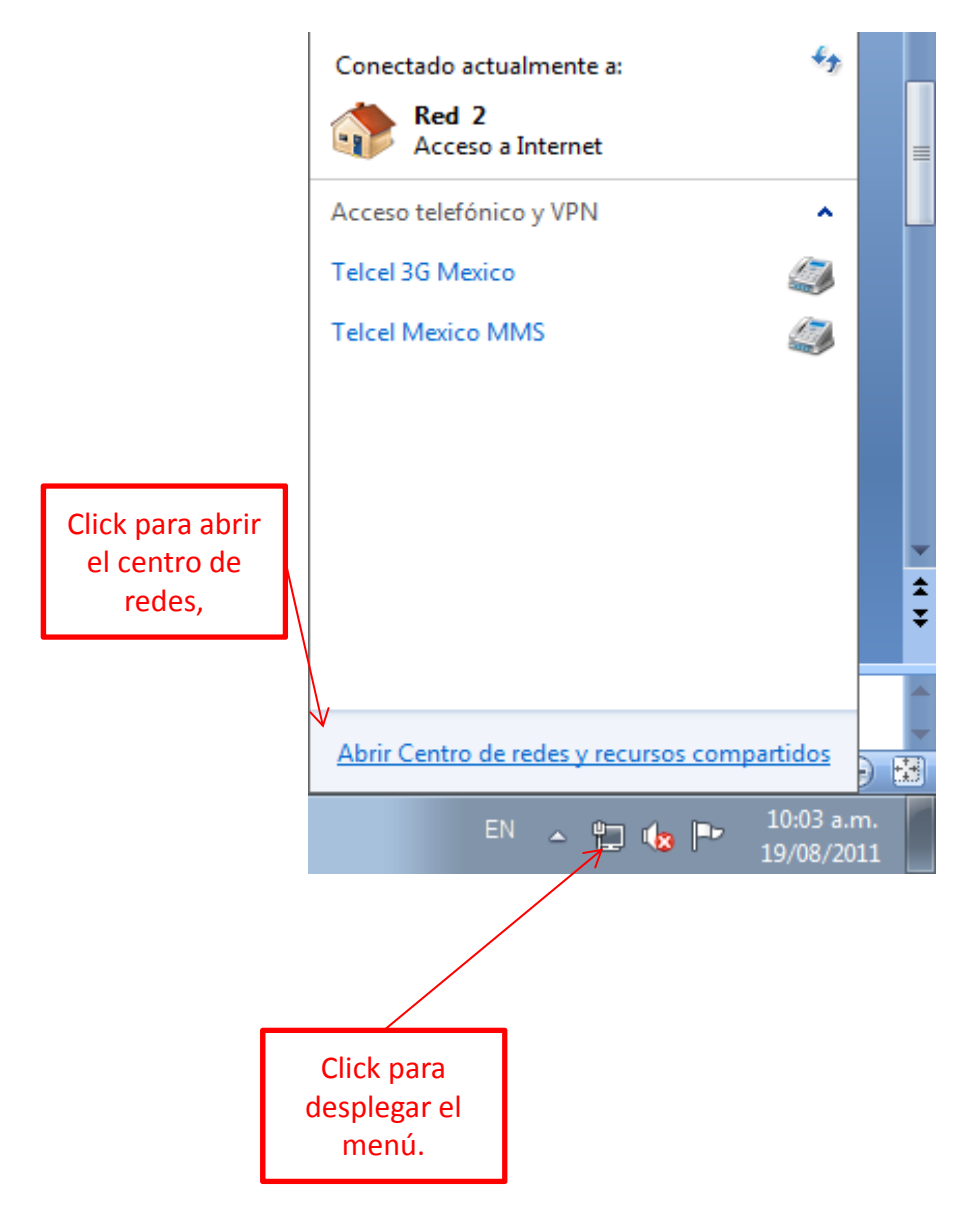

4.- En la ventana siguiente debemos encontrar la opción de elegir el grupo en el hogar y opciones de uso compartido.

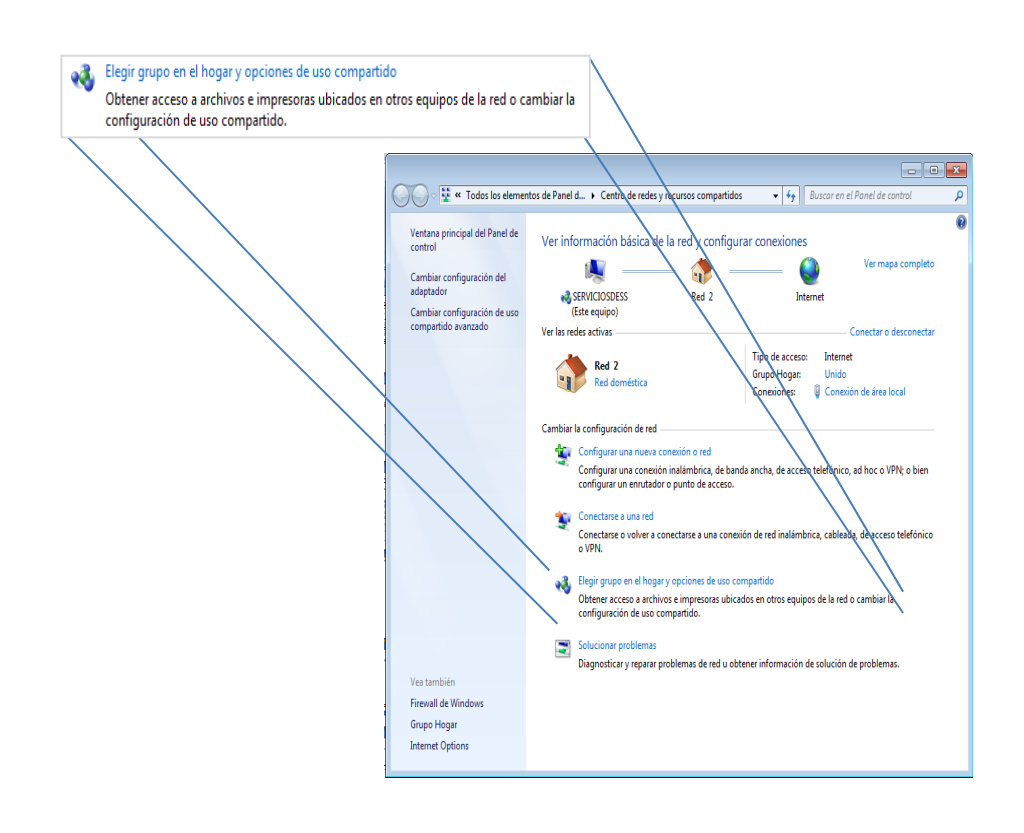

5.- El siguiente proceso consta de dar los permisos para compartir, el campo *"Documentos"* es una opción que es obligatoria para nuestro propósito, mientras que compartir todos los demás elementos es algo opcional y dependerá de sus preferencias.

Por ultimo guardaremos los cambios y se nos mostrara una contraseña para la red, la cual vamos a utilizar en las demás maquinas.

|                                                                    |                                 |                              |                        | - • ×          |
|--------------------------------------------------------------------|---------------------------------|------------------------------|------------------------|----------------|
| 🚱 🔍 🛛 📽 « Todos los elementos de Panel de control                  | ▶ Grupo Hogar                   | •                            | € Buscar en el Pane    | l de control 🔎 |
| Cambiar configuración de g                                         | jrupo en el hoga                | ar                           |                        |                |
| 🤏 Este equipo pertenece a un g                                     | jrupo en el hogar.              |                              |                        |                |
| Compartir bibliotecas e impresoras                                 |                                 |                              |                        |                |
| 💟 Imágenes                                                         | 🔽 Música                        | Vídeos                       | 5                      |                |
| Documentos                                                         | 🔽 Impresoras                    |                              |                        |                |
| ¿Cómo puedo compartir más bibl                                     | iotecas? ¿Cómo pu               | uedo excluir archivos y carp | oetas?                 |                |
| Compartir multimedia con dispositi                                 | vos                             |                              |                        |                |
| 🥅 Transmitir por secuencias imá                                    | genes, música y víde            | os a todos los dispositivos  | de la red doméstica    |                |
| Elegir opciones de transmisión                                     | n por secuencias de r           | nultimedia                   |                        |                |
| Nota: los elementos multimedia<br>podrá recibir sus elementos mult | compartidos no estái<br>imedia. | n protegidos. Cualquiera q   | ue se conecte a la red |                |
| Otras acciones del grupo en el hoga                                | r ———                           |                              |                        |                |
| Ver o imprimir la contraseña o                                     | lel grupo en el hogar           |                              |                        |                |
| Cambiar contraseña                                                 |                                 |                              |                        |                |
| Abandonar el grupo en el hog                                       | jar                             |                              |                        |                |
| Cambiar configuración de us                                        | o compartido avanza             | do                           |                        |                |
| Iniciar el Solucionador de pro                                     | blemas de Grupo Ho              | gar                          |                        |                |
|                                                                    |                                 |                              |                        |                |
|                                                                    |                                 |                              |                        |                |
|                                                                    |                                 |                              |                        |                |
|                                                                    |                                 |                              |                        |                |
|                                                                    |                                 | Guardar                      | cambios Cancelar       |                |

### Compartir la carpeta DESS

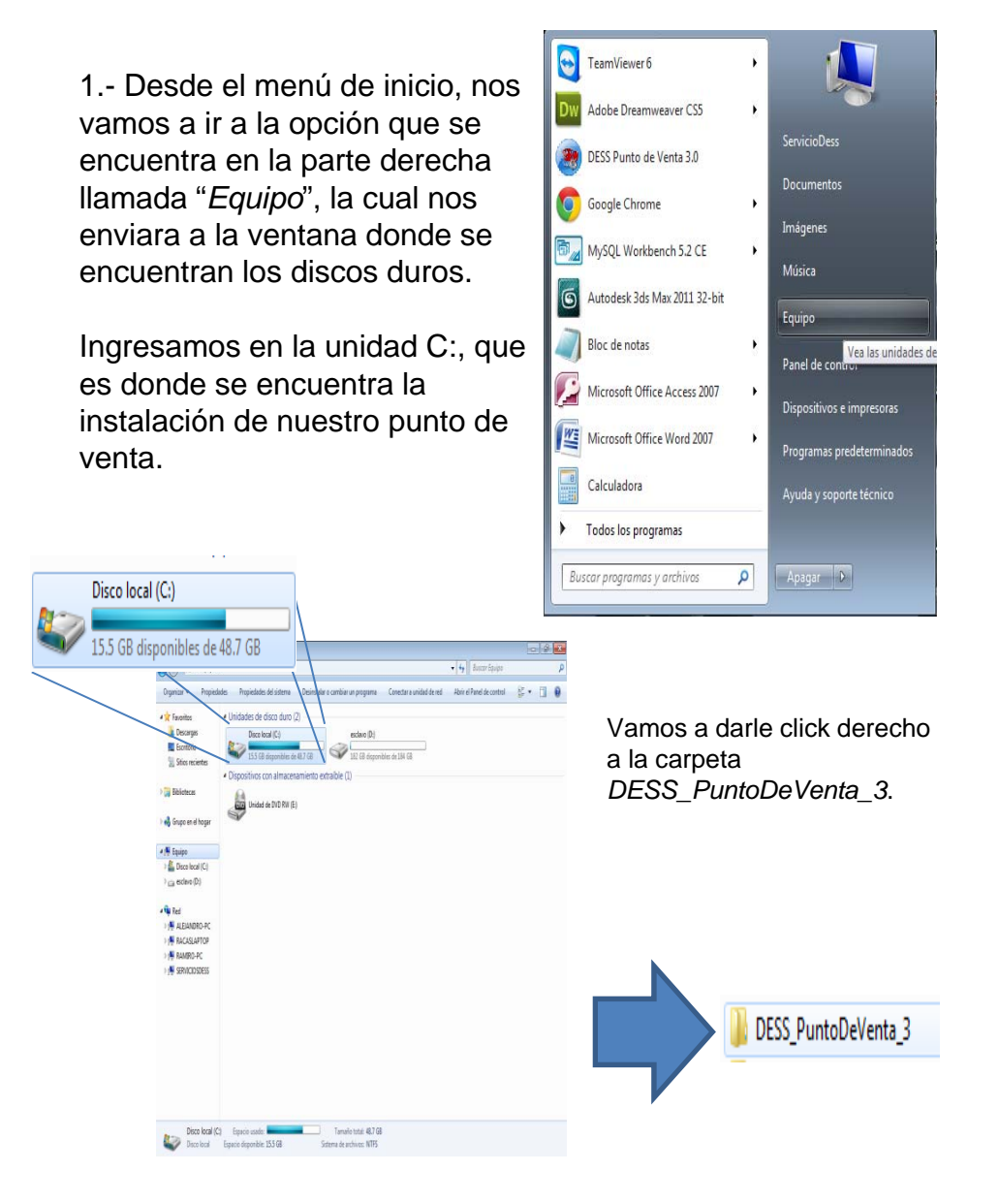

2.- Al hacer click derecho en la carpeta, nos desplegara el siguiente menu, en el cual nos meteremos en la opcion "Compartir con" y despues "Usuarios especificos".

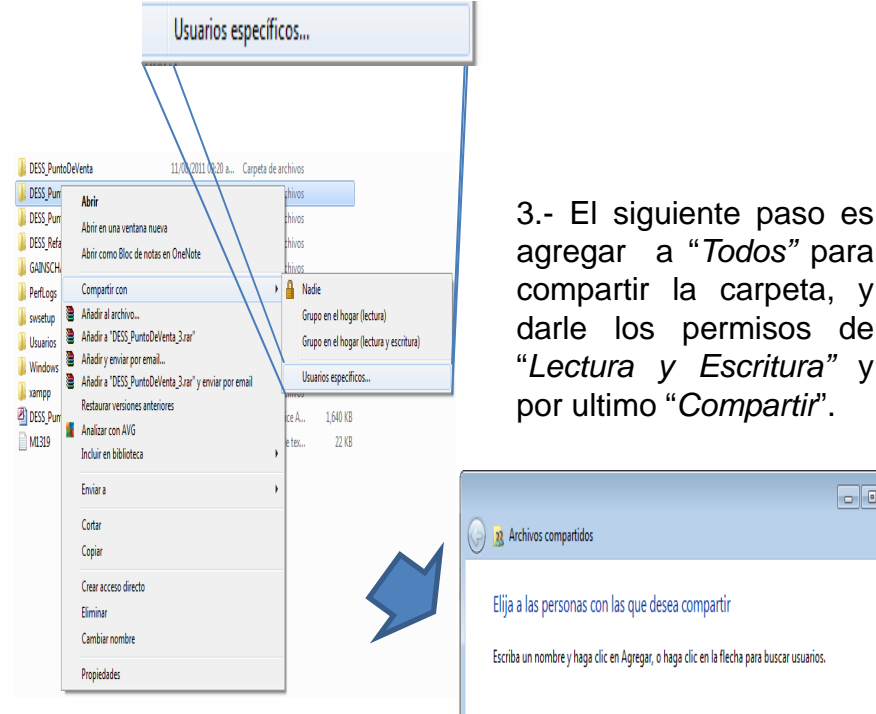

4.- Con esto ya hemos compartido la carpeta y solo nos resta configurar los demás puntos para que ingresen a los datos compartidos.

agregar a "Todos" para compartir la carpeta, y darle los permisos de "Lectura y Escritura" y por ultimo "Compartir".

| 0 | Archivos compartidos                                                                                                    |                       |
|---|----------------------------------------------------------------------------------------------------|-----------------------|
|   | Elija a las personas con las que desea compartir<br>Escriba un nombre y haga clic en Agregar, o haga clic en la flecha p | ara buscar usuarios.  |
|   | Invitado<br>ServicioDess                                                                                                 | ▼ Agregar             |
|   | Grupo en el hogar                                                                                                    | Leccura y escritura ▼ |
|   |                                                                                                    |                       |
|   |                                                                                                    |                       |
|   | Jengo problema: para compativ                                                                                            |                       |
|   | rengo problemes para compartir                                                                                           |                       |
|   |                                                                                                    | Compartir Cancelar    |

### Configurar Maquina Esclavo

| BridegeTXTFactureya<br>CBBs<br>Imagenes<br>Reportes<br>RestoreReports<br>BaseDeDatos<br>CotizacionMini.fr3<br>CotizacionMini.fr3<br>Desert<br>DESS_PuntoDeVenta<br>CESS_PuntoDeVenta_3 | Dentro de la misma carpeta<br>DESS_PuntoDeVenta_3 que ya hemos<br>manejado, pero esta vez en la maquina<br>esclavo vamos a localizar el archivo<br>"BaseDeDatos.ini" el cual vamos a editar.<br>Damos doble click y nos abrirá el block de<br>notas.<br>Dentro del block de notas vamos a poner la<br>dirección en red de la carpeta que<br>compartimos en la maquina esclavo, que<br>seria de la siguiente manera:<br>"\nombre_de_la_maquina\<br>DESS_PuntoDeVenta_3\" |
|----------------------------------------------------------------------------------------------------|----------------------------------------------------------------------------------------------------|
| 😕 DESS_PuntoDeVenta_3                                                                                                    | DESS PuntoDeVenta 3\"                                                                                                    |
| 📓 Koala                                                                                                    | donde nombre_de_la_maquina corresponde                                                                                                    |
| ature-wallpaper-1440x900-004                                                                                                    | al nombre que se le asigno a la maquina                                                                                                    |
| Tulips                                                                                                    | servidor.                                                                                                    |
| 📓 white                                                                                                    | BaseDeDatos: Bloc de notas                                                                                                    |
|                                                                                                    | Archivo Edición Formato Ver Ayuda                                                                                                    |
| BaleDeDatos: Bloc de notas                                                                                                    | \\SERVICIOSDESS\DESS_PUNTODEVENTA_3\                                                                                                    |

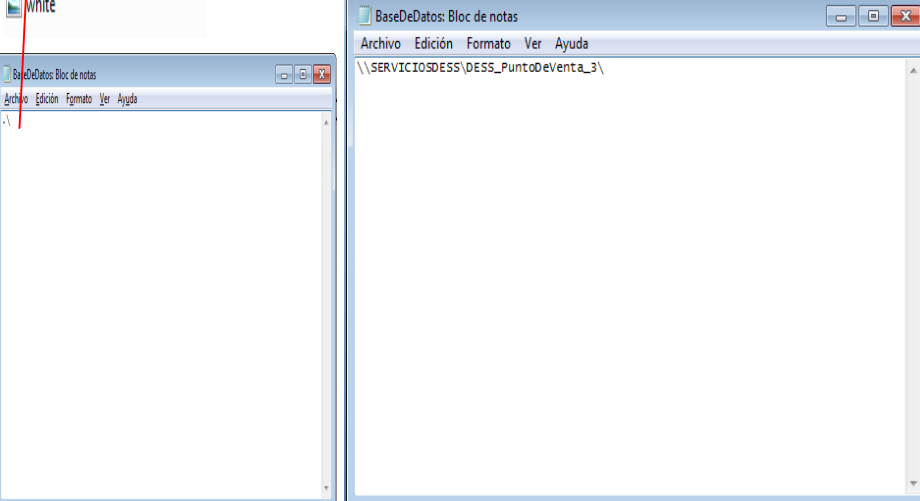

Se debe repetir este mismo paso en cada maquina esclavo, y con esto queda terminada la conexión en red. *Muchas gracias.* 

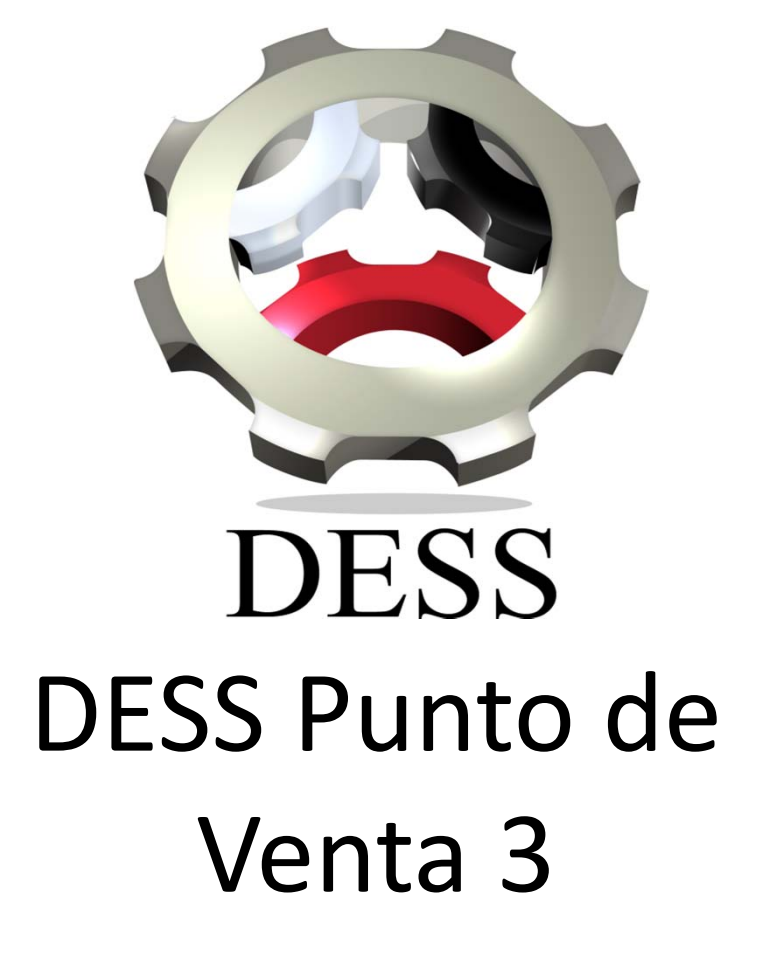

Como respaldar tu base de datos? Soporte DESS México 1.- Presionamos el boton de inicio de Windows.

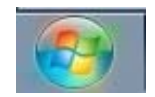

2.- Nos situamos en la parte derecha del menú de inicio de Windows, específicamente en La opción de *Equipo*.

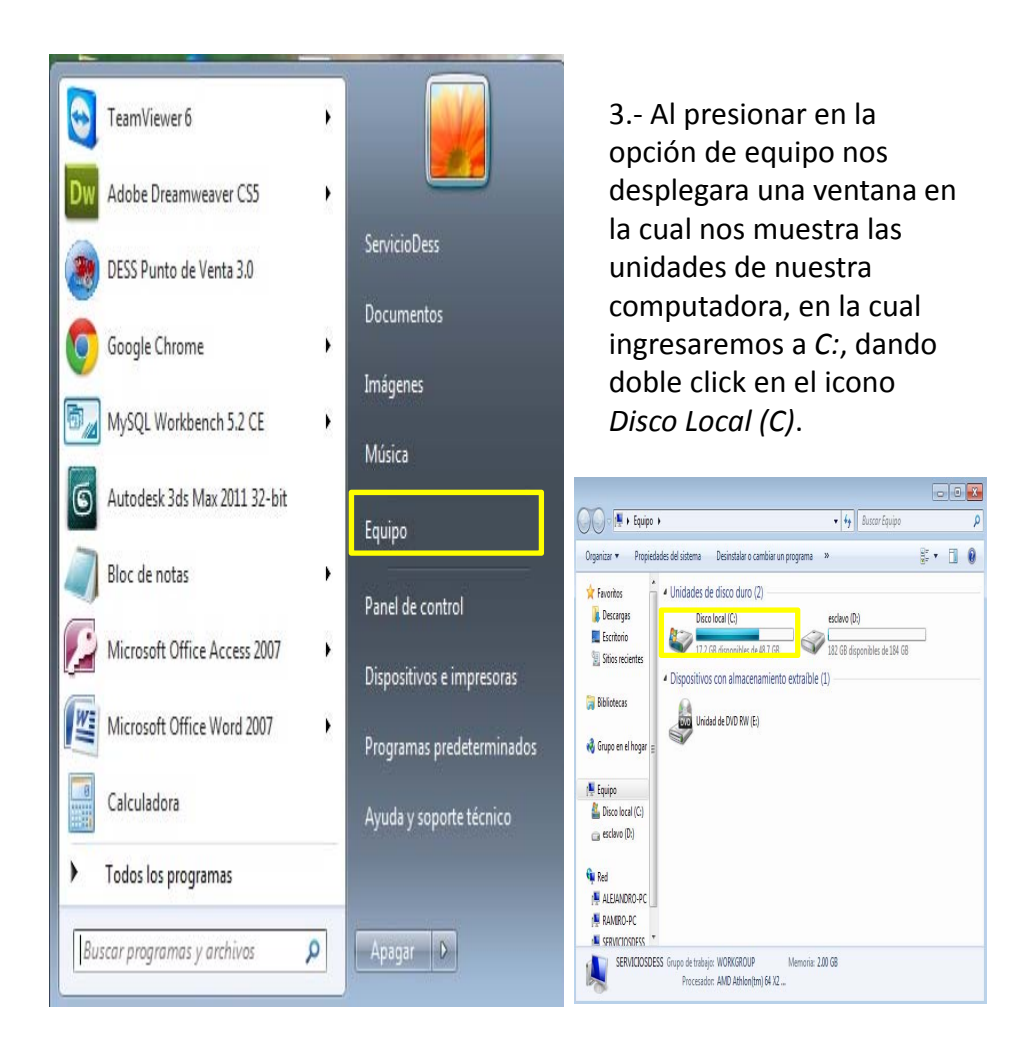

1.- Dentro de la unidad *C* encontraremos carpetas y archivos del sistema, y nos enfocaremos en la carpeta *DESS\_PuntoDeVenta\_3*, haciendo doble click ingresaremos en ella.

| rganizar 🔻 🛛 📜 Abrir  | Incluir en biblioteca 🔻 Compartir co | on 🔻 Grabar Nuev   | a carpeta 🛛 🗄                 | •        |
|-----------------------|--------------------------------------|--------------------|-------------------------------|----------|
| Favoritos             | Nombre                               | Fecha de modifica  | Тіро                          | Tamaño   |
| 🗼 Descargas           | 🍌 Archivos de programa               | 03/08/2011 09:55 a | Carpeta de archivos           |          |
| Escritorio            | 📕 Autodesk                           | 07/07/2011 11:40 a | Carpeta de archivos           |          |
| 🔢 Sitios recientes    | DESS_Facturacion_3                   | 06/06/2011 03:40   | Carpeta de archivos           |          |
|                       | 闄 DESS_PuntoDeVenta                  | 01/07/2011 02:54   | Carpeta de archivos           |          |
| Bibliotecas           | 📕 DESS_PuntoDeVenta_3                | 10/08/2011 11:05 a | Carpeta de archivos           |          |
| · · · · ·             | 퉬 DESS_Refaccionaria                 | 21/07/2011 11:27 a | Carpeta de archivos           |          |
| 👌 Grupo en el hogar 😑 | 📙 GAINSCHA POS Printer Driver        | 29/07/2011 12:37   | Carpeta de archivos           |          |
|                       | 퉬 PerfLogs                           | 13/07/2009 08:37   | Carpeta de archivos           |          |
| 🖳 Equipo              | 퉬 swsetup                            | 18/05/2011 11:11 a | Carpeta de archivos           |          |
| 🏭 Disco local (C:)    | 📕 Usuarios                           | 07/07/2011 01:24   | Carpeta de archivos           |          |
| 👝 esclavo (D:)        | 퉬 Windows                            | 29/07/2011 05:30   | Carpeta de archivos           |          |
|                       | 🎉 xampp                              | 22/07/2011 12:14   | Carpeta de archivos           |          |
| 🖣 Red                 | DESS_PuntoDeVenta                    | 30/07/2011 12:17   | Microsoft Office A            | 1,640 KB |
| 📕 ALEJANDRO-PC        | M1319                                | 07/06/2011 01:14   | Documento <mark>de tex</mark> | 22 KB    |
| NAMIRO-PC             |                                      |                    |                               |          |

3.- Localizaremos el archivo *DESS\_PuntoDeVenta.mdb*, que es un archivo de Microsoft Access. Es importante recordar que este archivo es muy importante para nuestro sistema, y no debe de ser movido ni modificado, únicamente copiado para hacer el respaldo.

| 퉬 BridegeTXTFactureya                                                                                                    | 06/06/2011 01:43                                                                                                    | Carpeta de archivos                                                                          |                                                                           |
|----------------------------------------------------------------------------------------------------|----------------------------------------------------------------------------------------------------|----------------------------------------------------------------------------------------------|---------------------------------------------------------------------------|
| 🍌 CBBs                                                                                                    | 06/06/2011 01:43                                                                                                    | Carpeta de archivos                                                                          |                                                                           |
| 퉬 Imagenes                                                                                                    | 25/07/2011 11:42 a                                                                                                    | Carpeta de archivos                                                                          |                                                                           |
| 퉬 Reportes                                                                                                    | 10/08/2011 10:04 a                                                                                                    | Carpeta de archivos                                                                          |                                                                           |
| 🌗 RestoreReports                                                                                                    | 10/08/2011 10:04 a                                                                                                    | Carpeta de archivos                                                                          |                                                                           |
| BaseDeDatos                                                                                                    | 26/03/2009 11:18                                                                                                    | Opciones de confi                                                                            | 1 KI                                                                      |
| CotizacionMini.fr3                                                                                                    | 22/06/2011 10:30 a                                                                                                    | Archivo FR3                                                                                  | 3 KI                                                                      |
|                                                                                                    |                                                                                                    |                                                                                              |                                                                           |
| 🔄 Desert                                                                                                    | 15/03/2010 10:57                                                                                                    | Imagen JPEG                                                                                  | 347 KI                                                                    |
| E Desert<br>DESS_PuntoDeVenta                                                                                                    | 15/03/2010 10:57<br>10/08/2011 11:05 a                                                                                                    | Imagen JPEG<br>Microsoft Office A                                                            | 347 KI<br>2,308 KI                                                        |
| Desert  DESS_PuntoDeVenta  DESS_PuntoDeVenta_3                                                                                                    | 15/03/2010 10:57<br>10/08/2011 11:05 a<br>09/08/2011 01:48                                                                                                    | Imagen JPEG<br>Microsoft Office A<br>Aplicación                                              | 347 KI<br>2,308 KI<br>15,111 KI                                           |
| Desert<br>DESS_PuntoDeVenta<br>DESS_PuntoDeVenta_3<br>Koala                                                                                                    | 15/03/2010 10:57<br>10/08/2011 11:05 a<br>09/08/2011 01:48<br>13/07/2009 10:52                                                                                                    | Imagen JPEG<br>Microsoft Office A<br>Aplicación<br>Imagen JPEG                               | 347 KI<br>2,308 KI<br>15,111 KI<br>763 KI                                 |
| Desert  DESS_PuntoDeVenta  DESS_PuntoDeVenta_3  Koala  nature-wallpaper-1440x900-004                                                                                    | 15/03/2010 10:57<br>10/08/2011 11:05 a<br>09/08/2011 01:48<br>13/07/2009 10:52<br>15/03/2010 10:59                                                                                     | Imagen JPEG<br>Microsoft Office A<br>Aplicación<br>Imagen JPEG<br>Imagen JPEG                | 347 KI<br>2,308 KI<br>15,111 KI<br>763 KI<br>1,010 KI                     |
| <ul> <li>Desert</li> <li>DESS_PuntoDeVenta</li> <li>DESS_PuntoDeVenta_3</li> <li>Koala</li> <li>nature-wallpaper-1440x900-004</li> <li>Tulips</li> </ul>                | 15/03/2010 10:57<br>10/08/2011 11:05 a<br>09/08/2011 01:48<br>13/07/2009 10:52<br>15/03/2010 10:59<br>13/07/2009 10:52                                                                 | Imagen JPEG<br>Microsoft Office A<br>Aplicación<br>Imagen JPEG<br>Imagen JPEG<br>Imagen JPEG | 347 KI<br>2,308 KI<br>15,111 KI<br>763 KI<br>1,010 KI<br>607 KI           |
| <ul> <li>Desert</li> <li>DESS_PuntoDeVenta</li> <li>DESS_PuntoDeVenta_3</li> <li>Koala</li> <li>nature-wallpaper-1440x900-004</li> <li>Tulips</li> <li>white</li> </ul> | 15/03/2010 10:57           10/08/2011 11:05 a           09/08/2011 01:48           13/07/2009 10:52           15/03/2010 10:59           13/07/2009 10:52           30/01/2011 12:17 a | Imagen JPEG<br>Microsoft Office A<br>Aplicación<br>Imagen JPEG<br>Imagen JPEG<br>Imagen JPEG | 347 KI<br>2,308 KI<br>15,111 KI<br>763 KI<br>1,010 KI<br>607 KI<br>316 KI |

4.- Respaldamos el archivo *DESS\_PuntoDeVenta.mdb*, este archivo lo podemos guardar directamente en alguna otra parte del disco duro, memoria USB o disco.

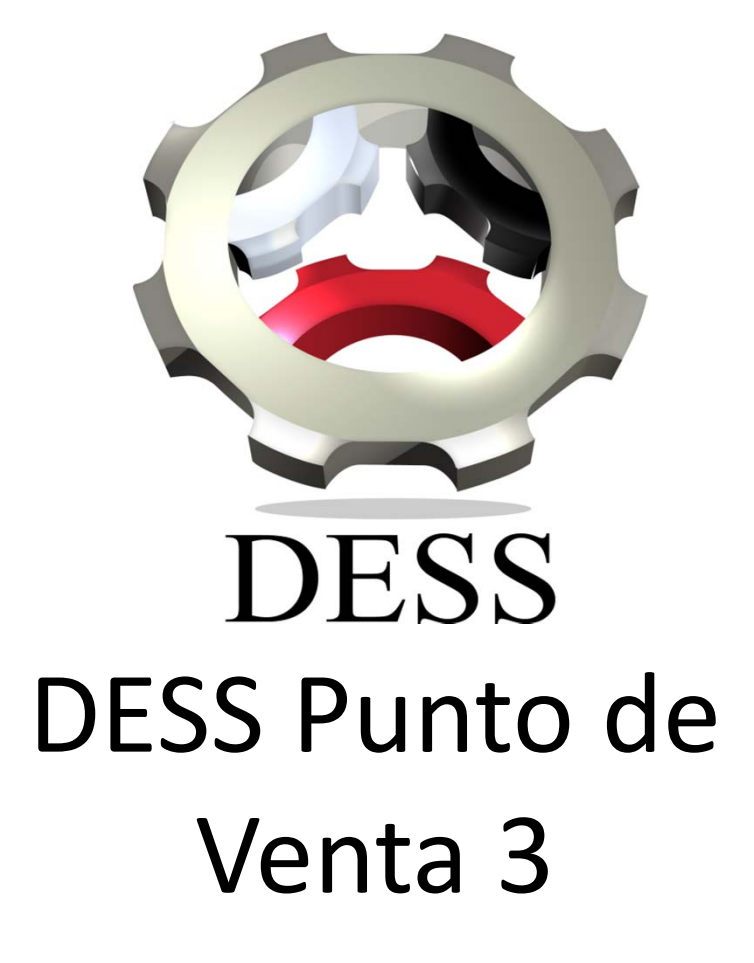

Como hacer cambio de usuario? Soporte DESS México 1.- Para hacer el cambio de usuario sin salir del sistema debemos ubicarnos en el menú principal que se encuentra en la parte superior izquierda, y desplazarnos a la opción de cambiar usuario, la cual presionaremos con el botón izquierdo del mouse.

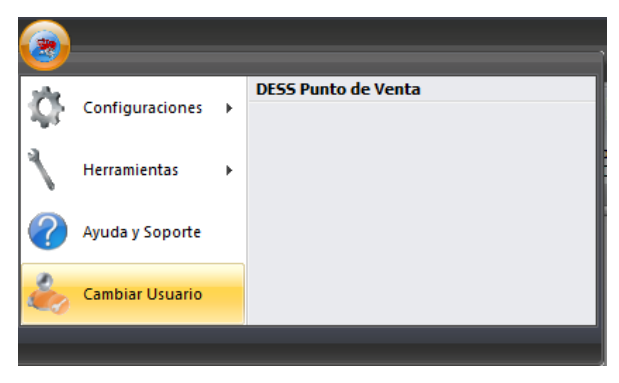

2.- Enseguida nos aparecerá una pantalla con los campos Usuario y Password, donde Usuario contiene la lista de los usuarios disponibles en el sistema, del cual seleccionaremos el que vaya a usarse en ese momento y pondremos su contraseña en el campo Password, para después presionar el botón cambiar usuario.

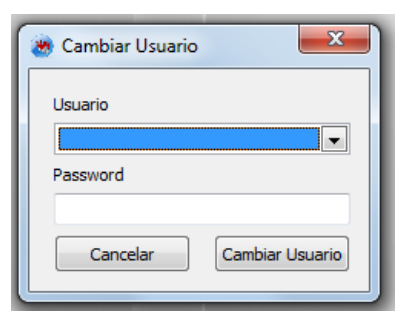

Con esto se abrirán o cerraran los permisos del usuario al cual se esta cambiando.